| _                                             |                                              | Mã tài liệu:  |
|-----------------------------------------------|----------------------------------------------|---------------|
| υмт                                           | TRUONG ĐẠI HỌC QUAN LY &<br>CÔNG NGHỆ TP HƠM | Phiên bản số: |
| 0111                                          | CONG NGHỆ TI NƯM                             | Biên soạn:    |
| Tài liệu CNTT                                 | TÀU IÊU HƯỚNC DẫN SỬ                         | Phê duyệt:    |
| Phòng Công nghệ thông tin<br>và Chuyển đổi số | DUNG OFFICE 365                              | Ngày duyệt:   |

# **ĐẠI HỌC UMT**

# TÀI LIỆU HƯỚNG DẪN SỬ DỤNG

#### **OFFICE 365**

|           | Người biên soạn                 | Người kiểm tra | Phê duyệt          |
|-----------|---------------------------------|----------------|--------------------|
| Chữ ký    |                                 |                |                    |
| Họ tên    | Kim Pao Na Vy<br>Phạm Minh Dzuy | Nguyễn Đức Tân | Nguyễn Ngọc Nguyên |
| Chức danh | Nhân Viên                       | Trưởng Phòng   | Giám Đốc           |

# PHÀN THEO DÕI SỬA ĐỔI TÀI LIỆU

| Lần ban<br>hành | Ngày sửa | Mục sửa | Nội dung sửa lại |
|-----------------|----------|---------|------------------|
|                 |          |         |                  |
|                 |          |         |                  |
|                 |          |         |                  |
|                 |          |         |                  |

Tài liệu này chỉ được sử dụng cho Sinh Viên tại Trường Đại Học UMT. Mọi sự trích dẫn, chuyển giao ra bên ngoài đều phải được sự cho phép của Người Phê duyệt.

| UMT | υ | м | т | ۹ <mark>۴</mark> |
|-----|---|---|---|------------------|
|-----|---|---|---|------------------|

Mã tài liệu:

Phiên bản số:

# MỤC LỤC

# Table of Contents

| I.   | Mục đích                                            |
|------|-----------------------------------------------------|
| II.  | Phạm vi áp dụng4                                    |
| 1.   | Giới thiệu tính năng Office 365                     |
| 2.   | Hướng dẫn cài đặt Office 365                        |
| 3.   | Hướng dẫn đăng nhập Office 365 bằng trình duyệt web |
| 4.   | Hướng dẫn quản trị tài khoản Office 36510           |
| 4.1  | Hướng dẫn thay đổi mật khẩu10                       |
| 4.2  | Hướng dẫn lấy lại mật khẩu12                        |
| 4.3  | Hướng dẫn quản lý thiết bị cài đặt12                |
| 5.   | Hướng dẫn sử dụng các ứng dụng Office 36513         |
| 5.1  | OneDrive for Business                               |
| 5.1. | 1 Giới thiệu                                        |
| 5.1. | 2 Các chức năng của OneDrive13                      |
| 5.1. | 3 Cách sử dụng13                                    |
| 5.2  | Microsoft Sway                                      |
| 5.2. | 1 Giới thiệu                                        |
| 5.2. | 2 Các chức năng của Sway23                          |
| 5.2. | 3 Cách sử dụng23                                    |
| 5.2. | 4 Các tài liệu và đường link tham khảo27            |
| 5.3  | Microsoft Forms                                     |
| 5.3. | 1 Giới thiệu27                                      |
| 5.3. | 2 Các chức năng của Forms27                         |
| 5.3. | 3 Cách sử dụng28                                    |
| 5.3. | 4 Các tài liệu và đường link tham khảo34            |
| 5.4  | Microsoft OneNote                                   |
| 5.4  | 1 Giới thiệu35                                      |
| 5.4  | 2 Chức năng của OneNote                             |
| 5.4  | 3 Cách sử dụng                                      |
| 5.5  | Microsoft Planner                                   |
|      | 2                                                   |

|                                               | TRUCK ALLOC ON IN LY A                       | Mã tài liệu:  |  |
|-----------------------------------------------|----------------------------------------------|---------------|--|
| υмт                                           | TRUONG ĐẠI HỌC QUAN LY &<br>CÔNG NGHỆ TP HƠM | Phiên bản số: |  |
| ••••                                          | cond none minem                              | Biên soạn:    |  |
| Tài liệu CNTT                                 | TÀI I IÊU HƯỚNG DẫN SỬ                       | Phê duyệt:    |  |
| Phòng Công nghệ thông tin<br>và Chuyển đổi số | DUNG OFFICE 365                              | Ngày duyệt:   |  |

| 5.5.1 Giới thiệu                       | 47 |
|----------------------------------------|----|
| 5.5.2 Chức năng của Planner            | 47 |
| 5.5.3 Cách sử dụng                     | 47 |
| 5.6 Microsoft Teams                    | 51 |
| 5.6.1 Giới thiệu                       | 51 |
| 5.6.2 Chức năng của Microsoft Teams    | 51 |
| 5.6.3 Cách sử dụng                     | 51 |
| 5.7 Microsof Word Online               | 55 |
| 5.8 Microsof Excel online              | 59 |
| 5.9 Microsof PowerPoint online         | 62 |
| 5.10 Cài đt Office trên điện thoại     | 66 |
| 5.10.1 Cài đặt trên Iphone             | 66 |
| 5.10.2 Cài đặt trên điện thoại Android | 69 |

|                                               |                                              | Mã tài liệu:  |
|-----------------------------------------------|----------------------------------------------|---------------|
| υмт                                           | TRUÔNG ĐẠI HỌC QUAN LY &<br>CÔNG NGHÊ TP HƠM | Phiên bản số: |
| ••••                                          | cond none minem                              | Biên soạn:    |
| Tài liệu CNTT                                 | TÀU IÊU HƯỚNG DẫN SỬ                         | Phê duyệt:    |
| Phòng Công nghệ thông tin<br>và Chuyển đổi số | DUNG OFFICE 365                              | Ngày duyệt:   |

#### I. Mục đích

Giới thiệu, hướng dẫn sinh viên tại Trường sử dụng các ứng dụng của Office 365.

#### II. Phạm vi áp dụng

Sinh viên được cấp quyền sử dụng Office 365 tại Trường UMT.

#### III. Nội dung

#### 1. Giới thiệu tính năng Office 365

Office 365 là bộ công cụ bao gồm các ứng dụng Word, PowerPoint, Excel, Outlook, Teams, Sharepoint, OneNote, Planner, OneDrive... cho phép người dùng tiếp cận, trải nghiệm trên tối đa 5 máy tính và các thiết bị di động khác. Office 365 có tùy chọn triển khai mới linh hoạt, người dùng có thể chọn để cài đặt các ứng dụng vào máy tính hoặc có thể sử dụng nền tảng web trực tiếp từ trang <u>https://office.com</u>

#### 2. Hướng dẫn cài đặt Office 365

Có thể chạy Office 365 trên nền tảng web hoặc cài đặt Office 365 vào máy tính. Cụ thể như sau:

<u>Bước 1</u>: Truy cập vào <u>https://office.com</u> nhập tên tài khoản và mật khẩu được cấp và nhấn **Sign in** để đăng nhập.

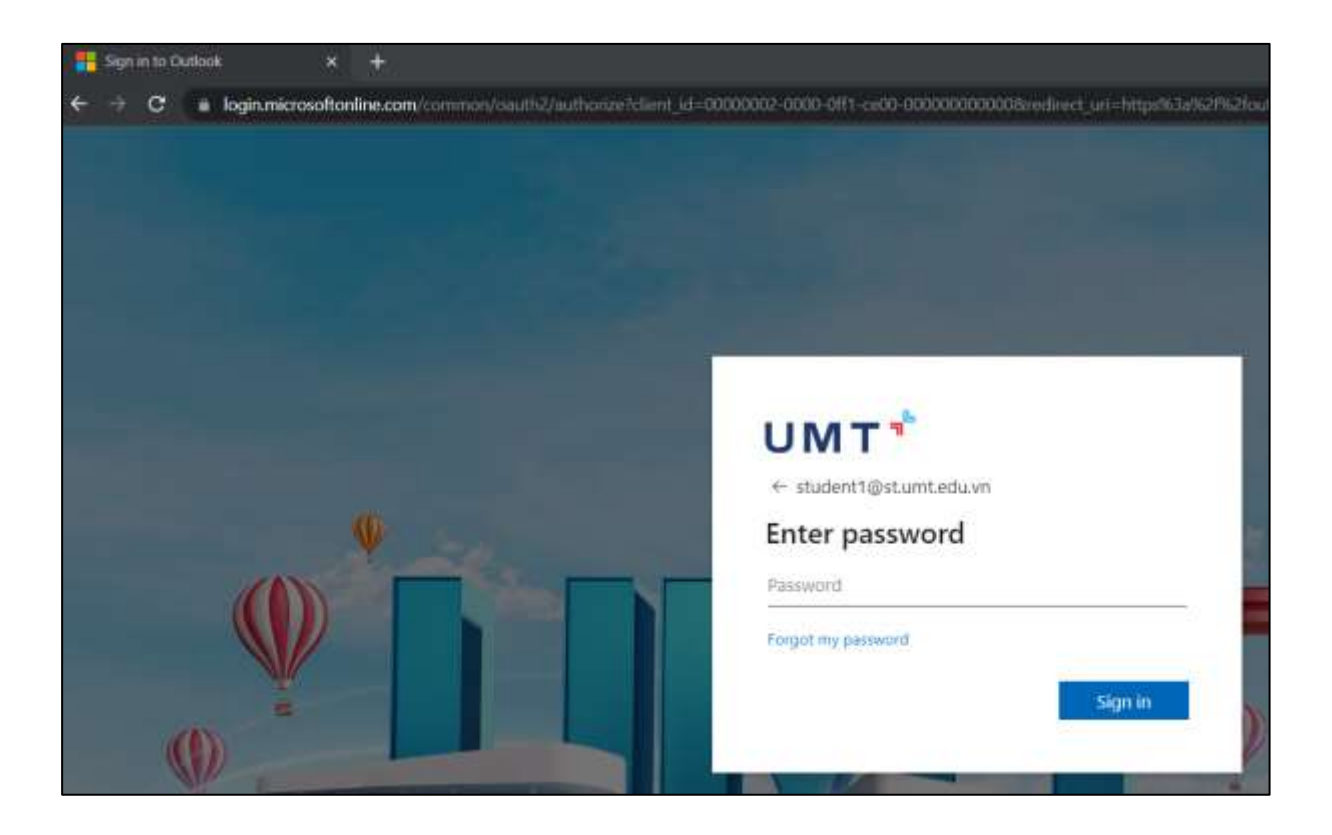

| _                                             | TRƯỜNG ĐẠI HỌC QUẢN LÝ &<br>CÔNG NGHỆ TP.HCM | Mã tài liệu:  |
|-----------------------------------------------|----------------------------------------------|---------------|
| υмт                                           |                                              | Phiên bản số: |
| ••••                                          |                                              | Biên soạn:    |
| Tài liệu CNTT                                 | TÀU IÊU HƯỚNC DẫN SỬ                         | Phê duyệt:    |
| Phòng Công nghệ thông tin<br>và Chuyển đổi số | DUNG OFFICE 365                              | Ngày duyệt:   |

# - Bước 2: Nhấn Install Office, chọn Office 365 apps phía trên góc phải trình duyệt.

| office                         | P. Search      | 5 0                                                                                                    | ? |
|--------------------------------|----------------|----------------------------------------------------------------------------------------------------|---|
| Good morning                   |                | Instal Office -                                                                                            |   |
| Recommended                    |                | CHHow 365 spps<br>thttaile Cuttois, CoaDross for Restause.<br>Ward, Land, Press-River, and Prove           |   |
|                                |                | Other install options<br>Select a million inspace in install other<br>approvalation with your subcomption. |   |
|                                |                |                                                                                                    |   |
|                                |                |                                                                                                    |   |
| Quick access                   |                |                                                                                                    |   |
| (C) Recently opened (B) Shared | 🛱 Fayentas 🛛 + | 🕴 Uptoad 🔰 🧮 🖽                                                                                             | - |

- <u>Bước 3</u>: Nhấn **Save** để tải tập tin cài đặt về máy tính (có thể tùy chọn đường dẫn đến thư mục để lưu tập tin).

| Office                                                                                                    |                                                                                         |                                                                                                    | Q Sauth                                                                    |          |                 |         |          |
|----------------------------------------------------------------------------------------------------|-----------------------------------------------------------------------------------------|----------------------------------------------------------------------------------------------------|----------------------------------------------------------------------------|----------|-----------------|---------|----------|
| Seve As                                                                                                    | <ul> <li>The PC + Disordoads +</li> </ul>                                               |                                                                                                    | 2                                                                          | <b>0</b> | Teach Dowikiads | ×       |          |
| Cuck access Decktop Decements Decements Picture Creditive Creditive Decements Decements Decemen | Hans<br>Carlier this year (5)<br>Compressed<br>Documents<br>Mesic<br>Pilograms<br>Video | Date mychied<br>1/19/25/2 Box AM<br>1/19/25/2 Box AM<br>1/19/25/27 Box AM<br>1/19/25/27 Box AM<br>1/19/25/27 Box AM | Tops<br>File tokke<br>File tokke<br>Tile tokke<br>Tile tokke<br>File tokke | See      |                 | crosoft | 365<br>Q |
| File name                                                                                                    | Sector Sector                                                                           |                                                                                                    |                                                                            |          |                 | -       |          |

|                                               |                                              | Mã tài liệu:  |
|-----------------------------------------------|----------------------------------------------|---------------|
| υмт                                           | TRUÔNG ĐẠI HỌC QUAN LY &<br>CÔNG NGHỆ TP HƠM | Phiên bản số: |
| ••••                                          | cond none m.nem                              | Biên soạn:    |
| Tài liệu CNTT                                 | TÀI LIÊU HƯỚNG DẫN SỬ                        | Phê duyệt:    |
| Phòng Công nghệ thông tin<br>và Chuyển đổi số | DUNG OFFICE 365                              | Ngày duyệt:   |

<u>Bước 4</u>: Chạy tập tin **OfficeSetup** vừa tải về để tiến hành cài đặt Office 365

<u>Bước 5</u>: Tiến trình cài đặt được Office 365 tự động thực hiện.

| 1 Office                        | × |
|---------------------------------|---|
|                                 |   |
|                                 |   |
| Installing Office               |   |
| We'll be done in just a moment. |   |

| _                                             | TRƯỜNG ĐẠI HỌC QUẢN LÝ &<br>CÔNG NGHỆ TP.HCM | Mã tài liệu:  |
|-----------------------------------------------|----------------------------------------------|---------------|
| υмт                                           |                                              | Phiên bản số: |
| ••••                                          |                                              | Biên soạn:    |
| Tài liệu CNTT                                 | TÀI LIỆU HƯỚNG DẫN SỬ<br>DỤNG OFFICE 365     | Phê duyệt:    |
| Phòng Công nghệ thông tin<br>và Chuyển đổi số |                                              | Ngày duyệt:   |

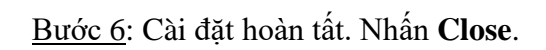

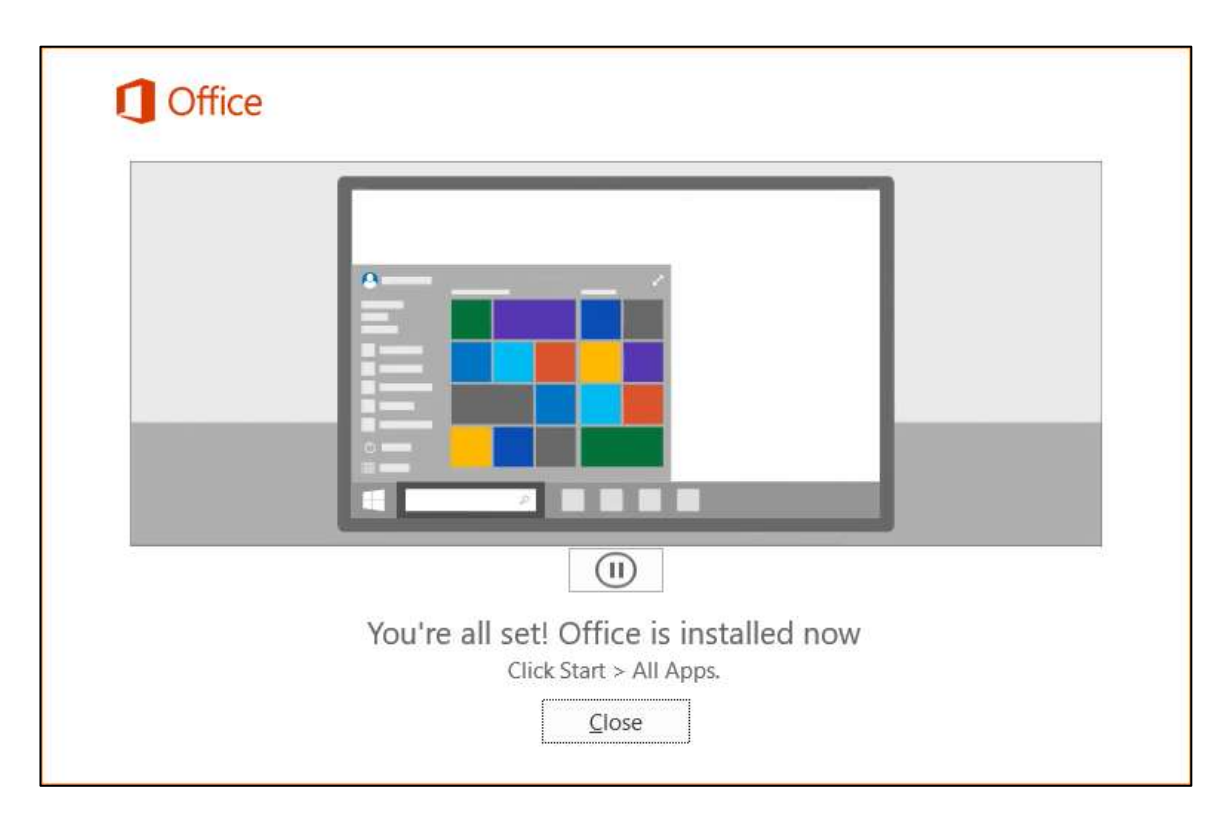

<u>Bước 7</u>: Sau khi cài đặt xong, mở một ứng dụng bất kỳ, có thể là Word, Excel hoặc PowerPoint đều được. Office 365 sẽ yêu cầu kích hoạt bản quyền. Nhập tên tài khoản đã được cấp và nhấn Next để tiếp tục.

| _                                             |                                              | Mã tài liệu:  |
|-----------------------------------------------|----------------------------------------------|---------------|
| υмт                                           | TRUONG ĐẠI HỌC QUAN LY &<br>CÔNG NGHỆ TP.HCM | Phiên bản số: |
| ••••                                          |                                              | Biên soạn:    |
| Tài liệu CNTT                                 | TÀU IÊU HƯỚNG DẫN SỬ                         | Phê duyệt:    |
| Phòng Công nghệ thông tin<br>và Chuyển đổi số | DUNG OFFICE 365                              | Ngày duyệt:   |

<u>Bước 8:</u> Cửa sổ kế tiếp nhập tên tài khoản, password và nhấn **Sign in** để đăng nhập kích hoạt.

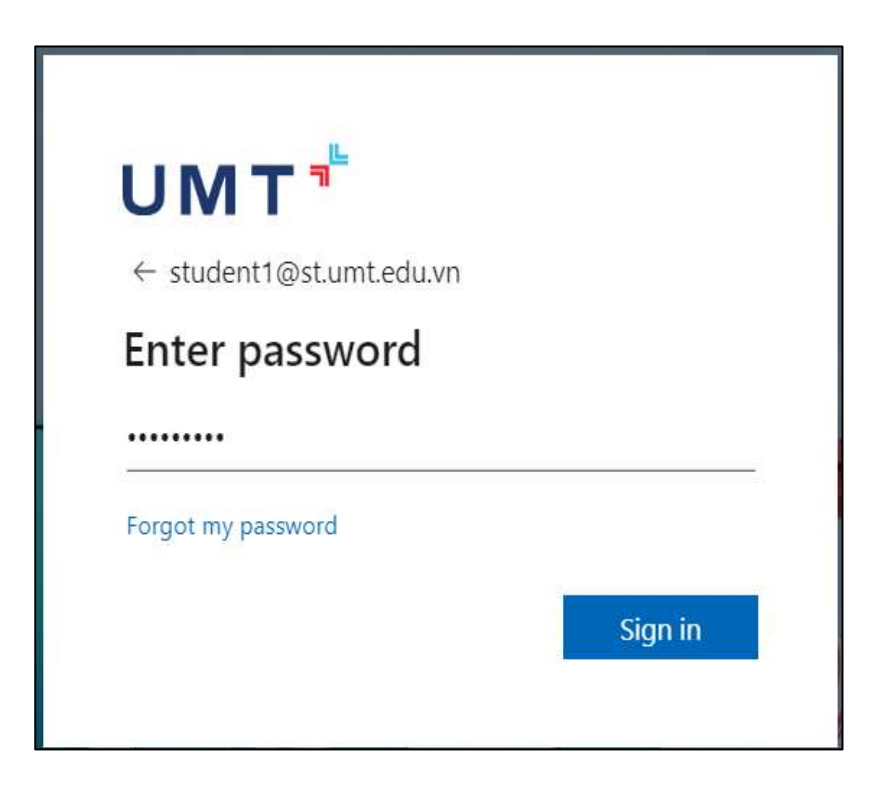

<u>Bước 9</u>: Sau khi kích hoạt thành công, nhấn **OK** để tiếp tục

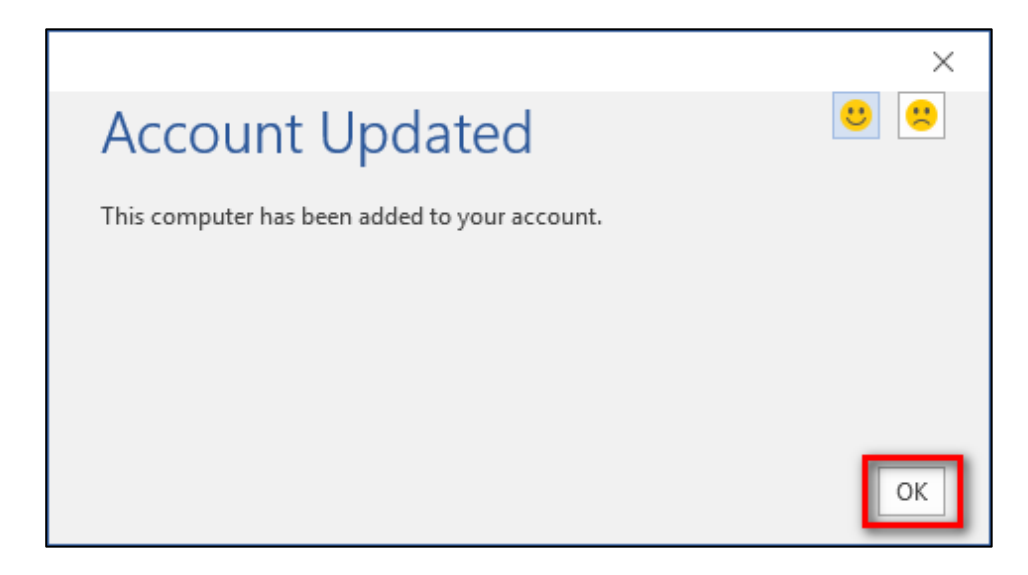

|                                               | TRƯỜNG ĐẠI HỌC QUẢN LÝ &<br>CÔNG NGHỆ TP.HCM | Mã tài liệu:  |
|-----------------------------------------------|----------------------------------------------|---------------|
| υмт                                           |                                              | Phiên bản số: |
| ••••                                          |                                              | Biên soạn:    |
| Tài liệu CNTT                                 | TÀI LIỆU HƯỚNG DẫN SỬ<br>DỤNG OFFICE 365     | Phê duyệt:    |
| Phòng Công nghệ thông tin<br>và Chuyển đổi số |                                              | Ngày duyệt:   |

# 3. Hướng dẫn đăng nhập Office 365 bằng trình duyệt web

Mở trình duyệt, vào link <u>https://office.com</u> đăng nhập bằng tên tài khoản và mật khẩu đã được cấp.

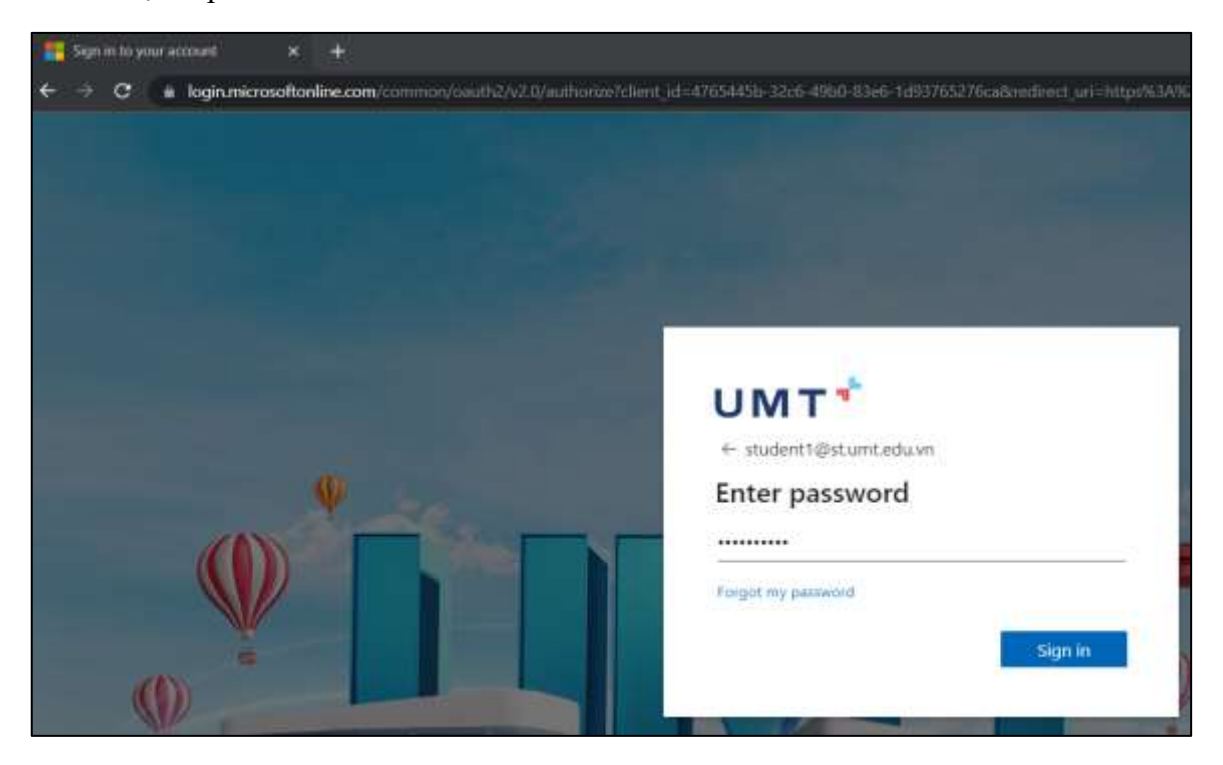

Sau khi đăng nhập thành công, màn hình Dashboard hiện ra với các tính năng sử dụng Office 365 như bên dưới:

| Good afternoon<br>Recommended |                                                               | Install Office =              |
|-------------------------------|---------------------------------------------------------------|-------------------------------|
|                               |                                                               |                               |
| Quick access                  | hared 🔯 facortes +                                            | Ť Uplnad   🚍 88               |
|                               | Good afternoon<br>Recommended<br>Quick access<br>Quick access | Good afternoon<br>Recommended |

| _                                             |                                                                   | Mã tài liệu:  |
|-----------------------------------------------|-------------------------------------------------------------------|---------------|
| υмт                                           | <b>UMT</b> <sup>+</sup> TRUONG ĐẠI HỌC QUAN LY & CÔNG NGHỆ TP.HCM | Phiên bản số: |
| ••••                                          |                                                                   | Biên soạn:    |
| Tài liệu CNTT                                 | TÀU IÊU HƯỚNC DẫN SỬ                                              | Phê duyệt:    |
| Phòng Công nghệ thông tin<br>và Chuyển đổi số | DUNG OFFICE 365                                                   | Ngày duyệt:   |

#### 4. Hướng dẫn quản trị tài khoản Office 365

#### 4.1 Hướng dẫn thay đổi mật khẩu

Để thay đổi mật khẩu hiện tại, chọn **Settings** (1), rồi chọn **Change your password** (2) theo thứ tự như sau:

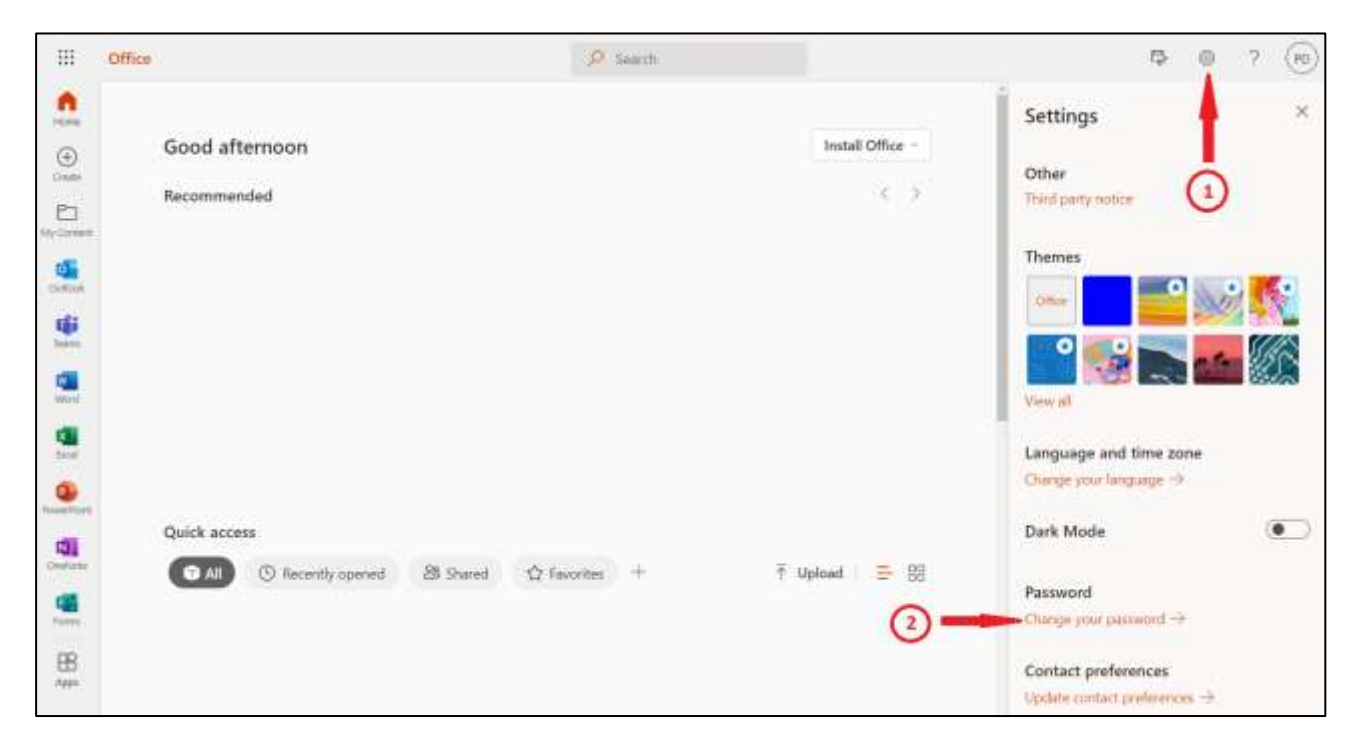

Nhập các thông tin **Old password** (Mật khẩu cũ), **New password** (Mật khẩu muốn đổi), **Confirm new password** (Xác nhận mật khẩu muốn đổi) và nhấn **Submit**.

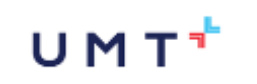

#### TRƯỜNG ĐẠI HỌC QUẢN LÝ & CÔNG NGHỆ TP.HCM

Tài liệu CNTT Phòng Công nghệ thông tin và Chuyển đổi số

## TÀI LIỆU HƯỚNG DẪN SỬ DỤNG OFFICE 365

| Biên soạn:  |
|-------------|
| Phê duyệt:  |
| Ngày duyệt: |

Mã tài liệu:

Phiên bản số:

| ( | Change password                                                                                                    |
|---|----------------------------------------------------------------------------------------------------|
| i | Strong password required. Enter 8-256 characters. Do not nclude common words or names. Combine uppercase etters, lowercase letters, numbers, and symbols. |
| l | Jser ID<br>Student1@st.umt.edu.vn                                                                                                    |
| ( | Did password                                                                                                    |
| ( | Create new password                                                                                                    |
|   | Password strength                                                                                                    |
| ( | Confirm new password                                                                                                    |
|   | Submit Cancel                                                                                                    |

| _                                             |                                              | Mã tài liệu:  |
|-----------------------------------------------|----------------------------------------------|---------------|
| υмт                                           | TRUONG ĐẠI HỌC QUAN LY &<br>CÔNG NGHỆ TP.HCM | Phiên bản số: |
| ••••                                          |                                              | Biên soạn:    |
| Tài liệu CNTT                                 | TÀU IÊU HƯỚNC DẫN SỬ                         | Phê duyệt:    |
| Phòng Công nghệ thông tin<br>và Chuyển đổi số | DUNG OFFICE 365                              | Ngày duyệt:   |

# 4.2 Hướng dẫn lấy lại mật khẩu

Khi quên mật khẩu mà hệ thống trả về "**We don't recognize...**" tức là người dùng đã nhập sai tên tài khoản hoặc mật khẩu. Nếu không nhớ mật khẩu đăng nhập người dùng vui lòng liên hệ với IT của Trường để lấy lại mật khẩu.

# 4.3 Hướng dẫn quản lý thiết bị cài đặt

4.4 Nhấn vào tên tài khoản ở góc trên bên phải Dashboard (1), chọn View account (2)

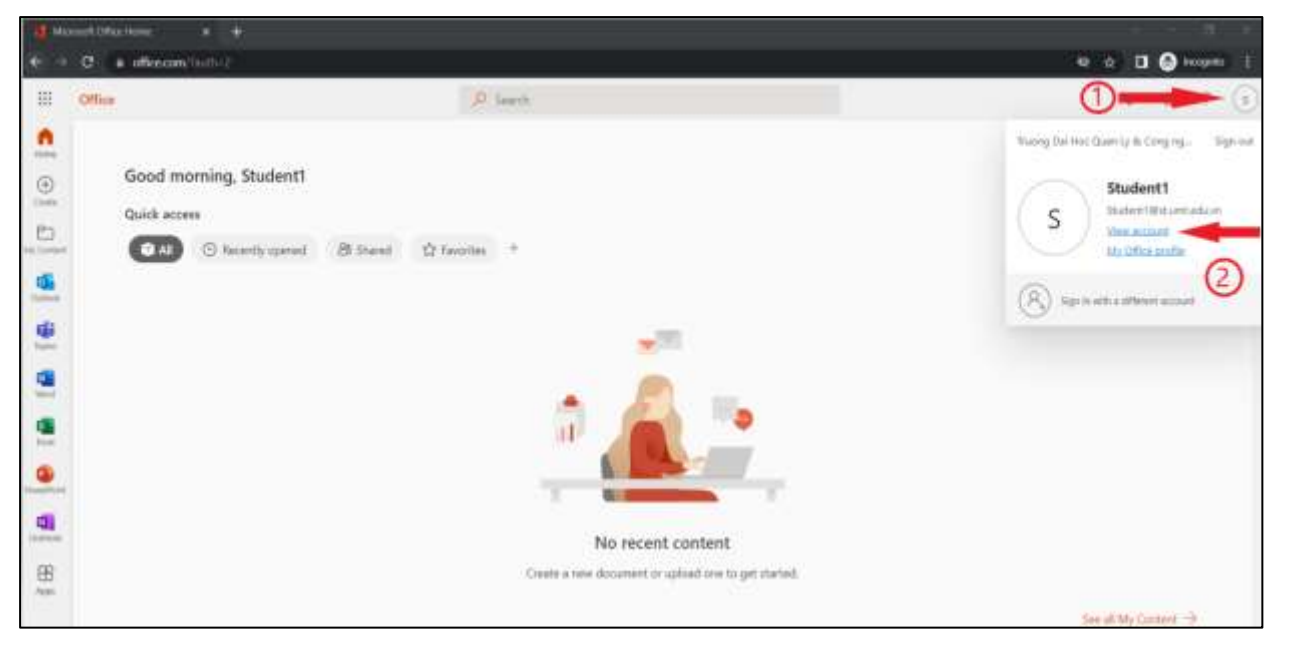

Màn hình quản lý tài khoản xuất hiện

| Student1            | Security info                                                                                                    | Password                                                                                                    | Settings & Privacy                                                                                                    |
|---------------------|----------------------------------------------------------------------------------------------------|----------------------------------------------------------------------------------------------------|----------------------------------------------------------------------------------------------------|
|                     | Devices                                                                                                    | Organizations                                                                                                    | My sign-ins<br>Point<br>the observation of the second second s |
| Sign satismy of ear |                                                                                                    |                                                                                                    |                                                                                                    |
| Office apps         | Subscriptions                                                                                                    |                                                                                                    |                                                                                                    |
|                     | Student1     Industriation     Industriation     Industriation   Enclosed Enclosed | Student1   Image: Instant if grant states   Image: Instant if grant states   Image: Instant if grant states   Image: Instant if grant states   Image: Instant if grant states   Image: Instant if grant states   Image: Instant if grant states   Image: Instant if grant states   Image: Instant if grant states   Image: Instant if grant states   Image: Image: Image | Student1   Image: Student1   Image: Student1                                                                                                    |

| _                                             |                                              | Mã tài liệu:  |
|-----------------------------------------------|----------------------------------------------|---------------|
| υмт                                           | TRUÔNG ĐẠI HỌC QUAN LY &<br>CÔNG NGHỆ TP.HCM | Phiên bản số: |
| ••••                                          |                                              | Biên soạn:    |
| Tài liệu CNTT                                 | TÀI LIÊU HƯỚNG DẫN SỬ                        | Phê duyệt:    |
| Phòng Công nghệ thông tin<br>và Chuyển đổi số | DUNG OFFICE 365                              | Ngày duyệt:   |

#### 5. Hướng dẫn sử dụng các ứng dụng Office 365

#### **5.1 OneDrive for Business**

#### 5.1.1 Giới thiệu

OneDrive là dịch vụ lưu trữ đám mây có thể hoạt động trên nhiều hệ điều hành. OneDrive for Business cung cấp cho người dùng 1 TB lưu trữ dữ liệu, hỗ trợ lưu toàn bộ hình ảnh, video và các tài liệu quan trọng tại một không gian, đồng thời có thể truy cập dữ liệu từ nhiều thiết bị như máy tính, máy tính bảng, điện thoại chạy trên các hệ điều hành như Windows, Mac, Windows Phone, iOS, Android và Xbox.

Người sử dụng OneDrive có thể cộng tác trực tuyến với 5 người cùng lúc thông qua tính năng Office Online để dễ dàng chia sẻ và làm việc cùng nhau trên Word, Excel, PowerPoint, thậm chí là OneNote Online.

#### 5.1.2 Các chức năng của OneDrive

- Upload tập tin và thư mục.
- Download tập tin và thư mục.
- Chia sẻ tập tin và thư mục.
- Cho phép nhiều người dùng tương tác trên 1 tập tin cùng thời điểm.

#### 5.1.3 Cách sử dụng

\* **Upload tập tin và thư mục**: vào trang chủ <u>https://office.com,</u> đăng nhập vào hệ thống bằng tài khoản Office 365.

Sau đó chọn **OneDrive** --> Đây là nơi chứa các tập tin Word, Excel, PowerPoint... Khi lưu trực tuyến và các tập tin được người dùng upload lên Cloud.

|                        | ) Office 🧇     | ,O Search          |                 |               |             | 0 ? 🔞            |
|------------------------|----------------|--------------------|-----------------|---------------|-------------|------------------|
| Apps                   | 3              | V T Upload - 记 Syn | nc 🛱 Automate * |               |             | i≂ Sort + = + () |
| Outlook                | 📥 OneDrive 🔄   | 15                 |                 |               |             |                  |
| Word                   | Excel          | 🗅 Name -           | Modified =      | Modified By = | File size 👻 | Sharing          |
| PowerPoint             | OneNote        |                    |                 |               |             |                  |
| SharePoint             | Teams          |                    |                 |               |             |                  |
| Sway                   | 👪 Forms        |                    |                 |               |             |                  |
| Yammet                 | >> Power Autom |                    |                 |               |             |                  |
| Flanner                | Delve          |                    |                 |               |             |                  |
| All apps $\rightarrow$ |                |                    |                 |               |             |                  |
| Documents              |                |                    |                 |               |             |                  |

| U M T 🕇                                       | TRƯỜNG ĐẠI HỌC QUẢN LÝ &<br>CÔNG NGHỆ TP.HCM | Mã tài liệu:<br>Phiên bản số:<br>Biên soạn: |
|-----------------------------------------------|----------------------------------------------|---------------------------------------------|
| Tài liệu CNTT                                 | ΤλΗ ΙΓΊΗ ΗΠΌΝΟ ΡΑΝ SỬ                        | Phê duyệt:                                  |
| Phòng Công nghệ thông tin<br>và Chuyển đổi số | DUNG OFFICE 365                              | Ngày duyệt:                                 |

Để upload dữ liệu lên OneDrive, nhấn Upload --> có 2 lựa chọn Files hoặc Folder

| iii OneDrive                           | Q        | Search            |               |               | @ ? (PD)    |
|----------------------------------------|----------|-------------------|---------------|---------------|-------------|
| Pham Minh Dzuy                         | + New ~  | 🕈 Upload 🖌 🎧 Sync | 6봄 Automate ~ | l≡ s          | ort v 🚍 v 🕕 |
| 🗀 My files                             |          | ► Files           |               |               |             |
| ③ Recent                               | My files | Folder            |               |               |             |
| g <sup>R</sup> Shared<br>중 Recycle bin | ۵        | Name ~            | Modified ~    | Modified By ~ | File size 🛩 |
| Quick access                           |          |                   |               |               |             |
|                                        |          |                   |               |               |             |
|                                        |          |                   |               |               |             |
|                                        |          |                   |               |               |             |
| +3                                     | •        |                   |               |               |             |

| III OneDrive                                                                                                    |                                                                                                    | D Search                                                                | ĥ                                   |                                                                                                    | © ? PD          |
|----------------------------------------------------------------------------------------------------|----------------------------------------------------------------------------------------------------|-------------------------------------------------------------------------|-------------------------------------|----------------------------------------------------------------------------------------------------|-----------------|
| <ul> <li>Course</li> <li>Course action</li> <li>Course action&lt;</li></ul> | Detramined<br>International Adv<br>Orientiation Relation<br>Of Relation Relation<br>Of Relation Relation<br>Of Relation Relation | • 1<br>Tar<br>Part Ha<br>De Gan<br>De Gan<br>De Gan<br>De Gan<br>De Gan | s A testimos<br>Bit -<br>Bit<br>Bit | * c 绍 Automate                                                                                                    | lF Sort ∽ ≡ ∽ 🛈 |
| Ne weeks [1]                                                                                                    |                                                                                                    |                                                                         | Al Pine                             | United in the second second se |                 |

Thời gian upload tùy thuộc vào dung lượng tập tin và tốc độ đường truyền. Sau khi upload xong, tập tin mới sẽ được nhìn thấy trên OneDrive

| U M T 🕇                                       | TRƯỜNG ĐẠI HỌC QUẢN LÝ &<br>CÔNG NGHỆ TP.HCM | Mã tài liệu:<br>Phiên bản số:<br>Biên soạn: |
|-----------------------------------------------|----------------------------------------------|---------------------------------------------|
| Tài liệu CNTT                                 | Τλι μιτί μιτάνα μẫν sử                       | Phê duyệt:                                  |
| Phòng Công nghệ thông tin<br>và Chuyển đổi số | DUNG OFFICE 365                              | Ngày duyệt:                                 |

| III OneDrive                      | ,D. Search                   | ]                 |                | @ ? (PD)     |
|-----------------------------------|------------------------------|-------------------|----------------|--------------|
| Pham Minh Dzuy                    | 🕂 New 👻 👎 Upload 👻 🕃 Sync is | 考 Automate ~      | l≓ s           | iort v 🖶 v 🕕 |
| 🗅 My files                        |                              |                   |                | 1            |
| ③ Recent<br>g <sup>A</sup> Shared | My files                     |                   |                |              |
| 🗑 Recycle bin                     | Name *                       | Modified ~        | Modified By ~  | File size 🛩  |
| Quick access                      | 01.png                       | A few seconds ago | Pham Minh Ozuy | 87.5 KB      |
|                                   |                              |                   |                |              |
|                                   |                              |                   |                |              |
|                                   |                              |                   |                |              |

\* Download tập tin và thư mục: Chọn đến tập tin/ thư mục cần download từ OneDrive rồi nhấn Download

| iii OneDrive   | D Search                    |                       |                    | © ? (PD)    |
|----------------|-----------------------------|-----------------------|--------------------|-------------|
| Pham Minh Dzuy | 🕂 New 🛩 🕼 Share 🐵 Copy link | k 🛓 Download 🚥        | l≓ Sort × X 1 sele | cted ≡ × 🛈  |
| 🗈 My files     |                             | (2)                   |                    |             |
| ③ Recent       | My files                    | 0                     |                    |             |
| g* Shared      | Di Name Y                   | Modified ~            | Modified By $\sim$ | File size ~ |
| Quick access   | 01.png                      | 년 : A few seconds ago | Pham Minh Dzuy     | 87.5 KB     |
|                |                             |                       |                    |             |
|                |                             |                       |                    |             |

\* Thực hiện tương tự cho các tác vụ Copy Link, Delete, Move to, Copy to và Rename.

\* Quản lý tập tin và thư mục trong OneDrive: để tạo mới, chọn New --> có thể tùy chọn tạo mới Thư mục hoặc các tập tin Word, Excel, PowerPoint...

|                                               |                                              | Mã tài liệu:  |
|-----------------------------------------------|----------------------------------------------|---------------|
| υмт                                           | TRUONG ĐẠI HỌC QUAN LY &<br>CÔNG NGHÊ TP HƠM | Phiên bản số: |
|                                               | cond none m.nem                              | Biên soạn:    |
| Tài liệu CNTT                                 | TÀU IÊU HƯỚNC DẫN SỬ                         | Phê duyệt:    |
| Phòng Công nghệ thông tin<br>và Chuyển đổi số | DUNG OFFICE 365                              | Ngày duyệt:   |

| iii OneDrive                           | P Search (0)                                                                | ? (PD) |
|----------------------------------------|-----------------------------------------------------------------------------|--------|
| Pham Minh Dzuy                         | + New 👻 🖻 Share 🐵 Copy link 🛓 Download \cdots 🛛 🗦 Sort 👻 X 1 selected 🚍     | ~ 0    |
| 🗈 My files                             | E Folder                                                                    | i      |
| ③ Recent                               | Word document                                                               |        |
| g <sup>R</sup> Shared<br>뎡 Recycle bin | Excel workbook  PowerPoint presentation  Modified ~ Modified By ~ File size | ÷      |
|                                        | 1 OneNote notebook 😥 : A few seconds ago Pham Minh Dzuy 87.5 KB             |        |
| Quick access                           | Forms for Excel      Visio drawing      Link                                |        |
| 44                                     |                                                                             |        |

| _                                             |                                              | Mã tài liệu:  |
|-----------------------------------------------|----------------------------------------------|---------------|
| U М Т 🕇                                       | TRUONG ĐẠI HỌC QUAN LY &<br>CÔNG NGHÊ TP HƠM | Phiên bản số: |
|                                               | cond none minem                              | Biên soạn:    |
| Tài liệu CNTT                                 | ΤλΗ ΙΓΊΗ ΗΠΌΝΟ ΡΑΝ SỬ                        | Phê duyệt:    |
| Phòng Công nghệ thông tin<br>và Chuyển đổi số | DUNG OFFICE 365                              | Ngày duyệt:   |

# \* Chia sẻ tập tin và thư mục: Để chia sẻ tập tin hay thư mục, chọn Share

--> Điền email của người muốn chia sẻ tập tin hoặc thư mục.

| III OneDrive                                                                                                    |                       | D Search                                                              |                               |
|----------------------------------------------------------------------------------------------------|-----------------------|-----------------------------------------------------------------------|-------------------------------|
| Student1                                                                                                    | + New + IB Share 🕀 Co | pylink 🛓 Download 🗊 Delete 🐋                                          | Rename 🖓 Automate = 💼 Move to |
| 🖾 My files                                                                                                    | 2                     |                                                                       |                               |
| S Recent                                                                                                    | My files              |                                                                       |                               |
| a <sup>4</sup> Shared                                                                                                  | O Name ~              | Send link<br><sup>01.png</sup>                                        | ×                             |
| Quick access<br>As you open files from shared<br>Ebraries, they'll appear in this Quick<br>access tist.<br>More places | 10 🖸 Otpng            | Reople you specify can edit     Student2 × 4     Add another  Message | Can edit<br>Make any changes  |
| Create draved library                                                                                                  |                       | <b>4</b>                                                              | Cannot make changes           |
|                                                                                                    |                       | Copy link                                                             | Сору                          |

Chọn **Can view** nếu muốn người được chia sẻ chỉ có quyền đọc tập tin, chọn **Can edit** nếu muốn người đó có thể chỉnh sửa tập tin, sau đó nhấn **Send.** 

|                                               |                                              | Mã tài liệu:  |
|-----------------------------------------------|----------------------------------------------|---------------|
| U M T <mark>1</mark>                          | TRUÔNG ĐẠI HỌC QUAN LY &<br>CÔNG NGHỆ TP HƠM | Phiên bản số: |
|                                               | cond none minem                              | Biên soạn:    |
| Tài liệu CNTT                                 | TÀU I THƯ HƯỚNC DẫN SỬ                       | Phê duyệt:    |
| Phòng Công nghệ thông tin<br>và Chuyển đổi số | DUNG OFFICE 365                              | Ngày duyệt:   |

\* Xem thư mục tài khoản được chia sẻ: để xem thư mục người khác chia sẻ cho mình, nhấn Shared, chọn Shared with you. Khi đó sẽ thấy được tập tin/ thư mục được chia sẻ, thời gian được chia sẻ và người chia sẻ.

| :::: OneDrive                               | P Search                                                                                                    | ) o             |
|---------------------------------------------|----------------------------------------------------------------------------------------------------|-----------------|
| Pham Minh Dzuy                              | Shared with you         Shared by you           ③ Popular around you files will appear here as others share and collaborate on files. | l≓ Sort ∽ ≕ ~   |
| ম <sup>A</sup> Shared<br>ন্ত্রি Recycle bin | Shared with you                                                                                                    | Date Shared 1 ~ |
| Quick access                                | WOMAN'S DAY                                                                                                    | 3/9/2022        |
|                                             |                                                                                                    |                 |

\* Cùng làm việc trên tập tin: tương tác là tính năng nổi bật của Office 365. Trên một tập tin được chia sẻ, người dùng không cần phải gửi tài liệu qua lại bằng mail. Người dùng có thể dễ dàng thêm, trả lời, theo dõi và cập nhật tài liệu trên một phiên bản. Các tập tin luôn được cập nhật, vì vậy mọi người đều được tiếp cận với phiên bản có nội dung mới nhất. Office 365 hỗ trợ tối đa 05 người cùng làm việc trên 1 tập tin cùng một thời điểm. Các bước thực hiện:

Bước 1: Tài khoản A chia sẻ cho tài khoản B tập tin Bia phan trang.docx

| III OneDrive     | D Search                      | @ ? @             |
|------------------|-------------------------------|-------------------|
| Pham Minh Dzuy   | Shared with you Shared by you | 1° Sort ~ ⇒ ~ ③ 🛛 |
| My files Recent  | Bia phan trang.docx           | 8/21/2021         |
| $g^{Q}$ . Shared | h                             |                   |
| 窗 Recycle bin    |                               |                   |
| Quick access     |                               |                   |

|                                               |                                              | Mã tài liệu:  |
|-----------------------------------------------|----------------------------------------------|---------------|
| υмт                                           | TRUONG ĐẠI HỌC QUAN LY &<br>CÔNG NGHỆ TP HƠM | Phiên bản số: |
| ••••                                          | cond none minem                              | Biên soạn:    |
| Tài liệu CNTT                                 | ΤλΙΙΙ ΓΕΊ ΗΓΙ ΌΝΟ ΒΑΝ SỬ                     | Phê duyệt:    |
| Phòng Công nghệ thông tin<br>và Chuyển đổi số | DUNG OFFICE 365                              | Ngày duyệt:   |

<u>Bước 2</u>: Tài khoản B chọn tập tin cần chỉnh sửa --> nhấn chuột phải, chọn **Open** --> **Open in browser**.

| III OneDrive   | D Search                                                                                                    |                                                           | 0 7                                                                              |
|----------------|----------------------------------------------------------------------------------------------------|-----------------------------------------------------------|----------------------------------------------------------------------------------|
| Pham Mink Douy | Open 🗠 😰 Share 📽 Copy link 🛓 Download 🗙 Remove from share<br>Bia phan trang.docx<br>personal s _ s Ref.dorg per -Core transported<br>1 | Cipen 2 Copy link                                         | X 1 selected = × 😨<br>Open in browser<br>Open in app<br>Open in immersive Reader |
| Quick access   |                                                                                                    | Download<br>Remove from shared list<br>Details<br>Filters |                                                                                  |

<u>Bước 3</u>: Khi tài khoản B tương tác trên tập tin **Bia phan trang.docx** sẽ hiện tài khoản đang tương tác và tình trạng (tập tin đã được lưu hay chưa).

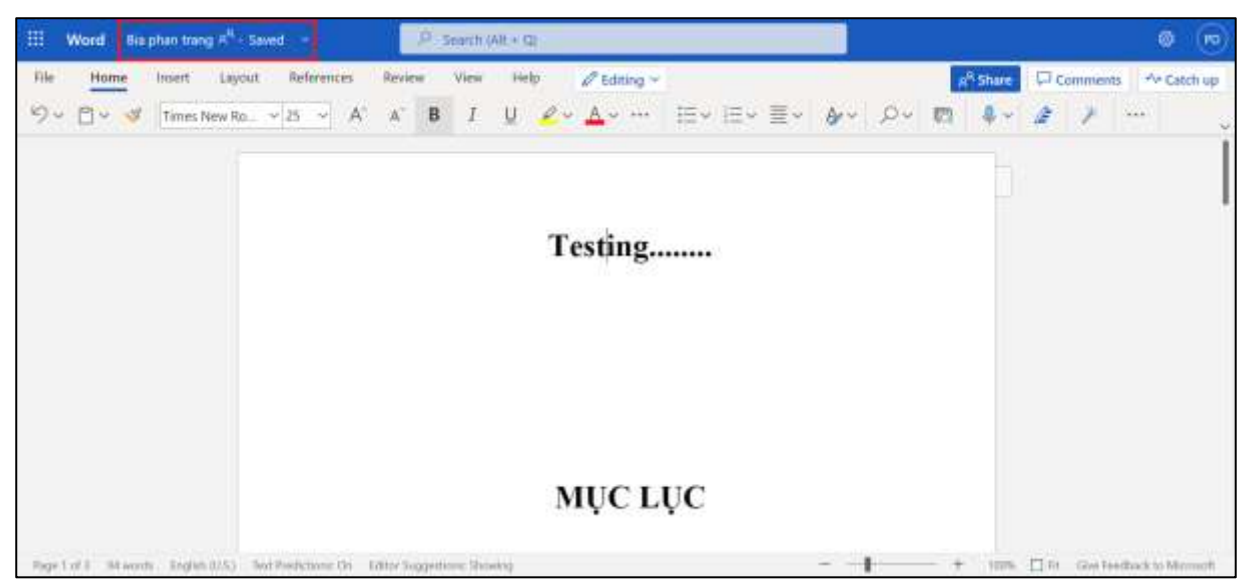

# Đồng bộ OneDrive với máy tính cá nhân:

#### - Download tập tin cài đặt:

Truy cập đường link https://www.microsoft.com/en-ww/microsoft-365/onedrive/download

|                                               | TRICOLLAGOUINIX                                    | Mã tài liệu:        |
|-----------------------------------------------|----------------------------------------------------|---------------------|
| U М Т 🕇                                       | TRUONG ĐẠI HỌC QUAN LY &<br>CÔNG NGHÊ TP HƠM       | Phiên bản số:       |
| ••••                                          |                                                    | Biên soạn:          |
| Tài liệu CNTT                                 | ΤλΙΙΙ ΓΕΊ ΗΠ ΌΝΟ ΡΑΝ SỬ                            | Phê duyệt:          |
| Phòng Công nghệ thông tin<br>và Chuyển đổi số | DUNG OFFICE 365                                    | Ngày duyệt:         |
| Microsoft   Microsoft                         | ft 365 OneDrive Business Plans and original - More | All Microsoft y D B |

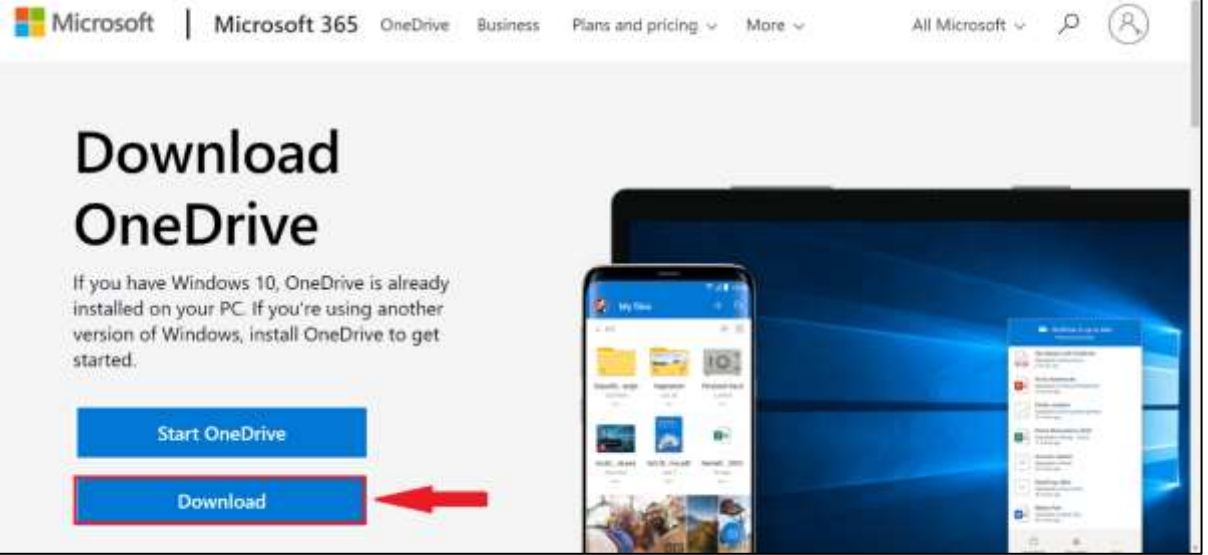

Chạy tập tin vừa download về. Đăng nhập bằng tài khoản Office 365

| <ul> <li>Microsoft OneDrive</li> </ul>                  | × |
|---------------------------------------------------------|---|
| Set up OneDrive                                         |   |
| Put your files in OneDrive to get them from any device. |   |
|                                                         |   |
|                                                         |   |
|                                                         |   |
|                                                         | ۲ |
| Email address                                           |   |
| Enter your email address                                |   |
| Create account Sign in                                  |   |

|                                               |                      | Mã tài liệu:  |
|-----------------------------------------------|----------------------|---------------|
| υмт                                           | CÔNG NGHỆ TP.HCM     | Phiên bản số: |
| ••••                                          |                      | Biên soạn:    |
| Tài liệu CNTT                                 | TÀU IÊU HƯỚNG DẫN SỬ | Phê duyệt:    |
| Phòng Công nghệ thông tin<br>và Chuyển đổi số | DUNG OFFICE 365      | Ngày duyệt:   |

Sau khi đăng nhập bằng ở máy tính xuất hiện thư mục **OneDrive – xxxxxx** tương tự như OneDrive trên giao diện web.

| OneDrive - Truong Dai                                             | OneDrive - Truong Dai Hoc Quan Ly & Cong nghe TPHCM |                                  |                 |                    |             |      |
|-------------------------------------------------------------------|-----------------------------------------------------|----------------------------------|-----------------|--------------------|-------------|------|
| File Home S                                                       | hare                                                | View                             |                 |                    |             |      |
| ✓                                                                 |                                                     |                                  |                 |                    |             |      |
| $\leftarrow$ $\rightarrow$ $\checkmark$ $\uparrow$ $\bigcirc$ $>$ | One                                                 | Drive - Truong Dai Hoc Quan Ly & | Cong nghe TPHCM |                    |             |      |
|                                                                   |                                                     | Name                             | Status          | Date modified      | Туре        | Size |
| ✓                                                                 |                                                     | Attachments                      | 0               | 6/17/2022 10:40 AM | File folder |      |
| Desktop                                                           |                                                     | Recordings                       | 0               | 6/17/2022 10:40 AM | File folder |      |
| Downloads                                                         | R                                                   | UMT                              | 0               | 6/17/2022 10:40 AM | File folder |      |
| Documents                                                         | *                                                   |                                  |                 |                    |             |      |
| Pictures                                                          | *                                                   |                                  |                 |                    |             |      |
| > 🔄 OneDrive                                                      |                                                     |                                  |                 |                    |             |      |
| > 🥌 OneDrive - Truon                                              | g Dai                                               |                                  |                 |                    |             |      |
| > 💻 This PC                                                       |                                                     |                                  |                 |                    |             |      |
| > 💣 Network                                                       |                                                     |                                  |                 |                    |             |      |

\* Lưu ý: Mỗi tài khoản OneDrive được sử dụng 1 TB dữ liệu và để sử dụng tối đa tài nguyên trên OneDrive ta có thể cài đặt cho một số thư mục chỉ định đồng bộ hoặc không đồng bộ với máy tính cá nhân như sau:

Chọn tab Account --> Choose folders --> Chọn hoặc bỏ chọn các thư mục cần đồng bộ, sau đó chọn OK

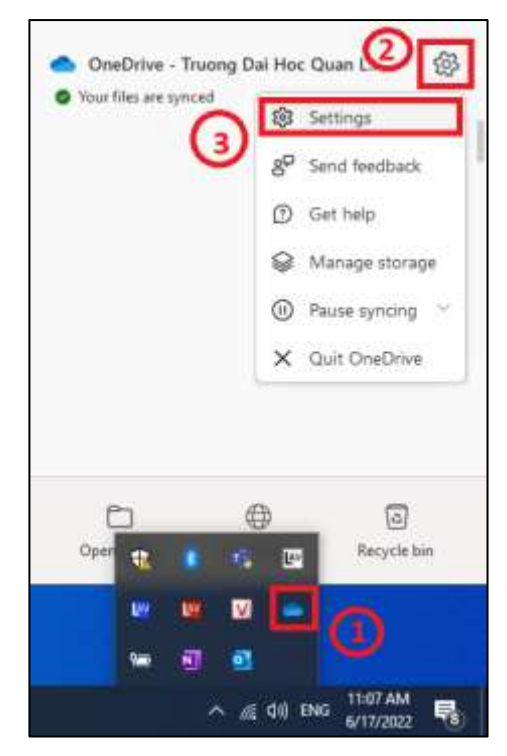

|                                                                                                    | TRƯỜNG ĐẠI HỌC QUẢN LÝ &                                                 |                                                                                                    | Mã tài liệu:                                                                                                    |
|----------------------------------------------------------------------------------------------------|--------------------------------------------------------------------------|----------------------------------------------------------------------------------------------------|----------------------------------------------------------------------------------------------------|
| υмт                                                                                                    |                                                                          |                                                                                                    | Phiên bản số:                                                                                                    |
| ••••                                                                                                    | CON                                                                      | a vanie 11 mem                                                                                                    | Biên soạn:                                                                                                    |
| Tài liệu CNTT                                                                                                    | тан                                                                      | ÊU HƯỚNC DẪN SỬ                                                                                                    | Phê duyệt:                                                                                                    |
| Phòng Công nghệ thông tin<br>và Chuyển đổi số                                                                                                    | DUNG OFFICE 365                                                          |                                                                                                    | Ngày duyệt:                                                                                                    |
| <ul> <li>Microsoft OneDrive</li> </ul>                                                                                                    | •                                                                        | Microsoft OneDrive                                                                                                    | ×                                                                                                    |
| Settings       Account       Backup       Network       Offi         OneDrive - Truong Dai Hoc Quan Ly & Cong       2.4 GB of 5, 120 GB cloud storage used       Manage storage       Unlink this PC         1 location is syncing       OneDrive - Truong Dai Hoc Quan Ly Cong       0 KB used on this PC         0 KB used on this PC       OneDrive - Truong Dai Hoc Quan Ly Cong       0 KB used on this PC | ce About<br>g nghe TPHCM (dzu;<br>Add ar<br>nghe TPHCM<br>Choose folders | Choose what you want to be availa<br>& Cong nghe TPHCM* folder. The<br>folders will be<br>Make all files available<br>Or make these folders visible:<br>Files not in a folder (28.9<br>Attachments (530.6 KB)<br>Attachments (530.6 KB)<br>Marchings (2.0 GB)<br>Marchings (2.0 GB)<br>Marchings (2.0 GB) | ose folders<br>ble in your "OneDrive - Truong Dai Hoc Quan Ly<br>se files will be available on-demand. Unselected<br>e hidden from File Explorer. |

#### **5.2 Microsoft Sway**

#### 5.2.1 Giới thiệu

Sway là công cụ giúp người dùng tạo ra và chia sẻ những nội dung trình chiếu trực tuyến. Sway được xem là phiên bản cải tiến của công cụ thuyết trình nổi tiếng PowerPoint. Sway được thiết kế tối ưu cho việc trình chiếu và chia sẻ dữ liệu với nhiều người dùng cùng lúc.

Sway có thể tạo những nội dung trình chiếu bằng những thao tác kéo/ thả trực tuyến. Sau khi hoàn thành, các nội dung trình chiếu sẽ được lưu trữ trên nền tảng điện toán đám mây (Cloud). Người dùng có thể chia sẻ với mọi người xung quanh thông qua các mạng xã hội hoặc nhúng vào web.

Sway có thể được nhập dưới nhiều dạng dữ liệu: văn bản, hình ảnh, video cho đến những đoạn tweet trên Twitter. Sway cũng tự động điều chỉnh bố cục cho phù hợp với nhiều loại thiết bị khác nhau từ máy tính, TV màn ảnh rộng cho tới máy tính bảng, smartphone...

Sau khi hoàn thành nội dung trình chiếu, người dùng có thể chia sẻ ngay lên các mạng xã hội như Facebook, Twitter, gửi liên kết qua email hoặc nhúng vào trang web yêu thích. Đặc biệt, người xem có thể chia sẻ hoặc tương tác trực tiếp với các nội dung trình chiếu. Các hiệu ứng của Sway cũng đẹp mắt không kém gì PowerPoint.

| _                                             |                                              | Mã tài liệu:  |
|-----------------------------------------------|----------------------------------------------|---------------|
| υмт                                           | TRUONG ĐẠI HỤC QUAN LY &<br>CÔNG NGHÊ TP HƠM | Phiên bản số: |
| ••••                                          | cond none minem                              | Biên soạn:    |
| Tài liệu CNTT                                 | TÀU IÊU HƯỚNC DẫN SỬ                         | Phê duyệt:    |
| Phòng Công nghệ thông tin<br>và Chuyển đổi số | DUNG OFFICE 365                              | Ngày duyệt:   |

## 5.2.2 Các chức năng của Sway

- Tạo slide mở đầu.
- Tạo slide nội dung.
- Tùy biến, hoàn thiện slide.
- Chia sẻ slide.

#### 5.2.3 Cách sử dụng

\* **Tạo slide mở đầu:** vào trang chủ <u>https://office.com,</u> đăng nhập vào hệ thống bằng tài khoản Office 365, sau đó nhấn chọn **Sway**.

|      | -1                | Office $\rightarrow$ |                              | ✓ Search |
|------|-------------------|----------------------|------------------------------|----------|
| Ар   | ps                |                      | Î                            |          |
| 0    | Outlook 🧲         | OneDrive             |                              |          |
| W    | Word 2            | Excel                |                              |          |
| P    | PowerPoint        | OneNote              |                              |          |
| 5    | SharePoint        | Teams                |                              |          |
| s    | Sway :            | Forms                |                              |          |
|      | Yammer 🔰          | Power Autom          |                              |          |
| P    | Planner D         | Delve                |                              |          |
| Alla | pps $\rightarrow$ |                      |                              |          |
| Do   | cuments           |                      | pened 왕 Shared ☆ Favorites + |          |
|      | New ~             |                      |                              |          |

| _                                             |                                              | Mã tài liệu:  |
|-----------------------------------------------|----------------------------------------------|---------------|
| υмт                                           | TRUONG ĐẠI HỌC QUAN LY &<br>CÔNG NGHỆ TP HƠM | Phiên bản số: |
| ••••                                          | cond none minem                              | Biên soạn:    |
| Tài liệu CNTT                                 | TÀU IÊU HƯỚNC DẫN SỬ                         | Phê duyệt:    |
| Phòng Công nghệ thông tin<br>và Chuyển đổi số | DUNG OFFICE 365                              | Ngày duyệt:   |

Nhấn New blank Sway.

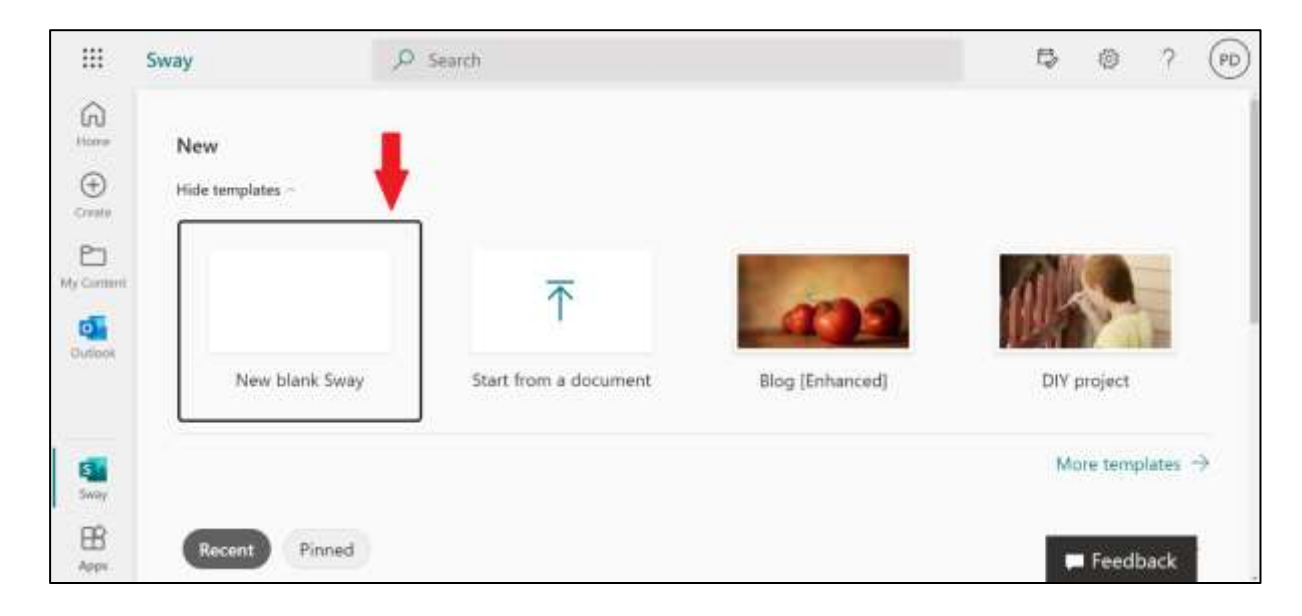

Nhấn **Insert** (1) chọn ảnh nền chủ đề của nội dung trình chiếu hoặc kéo thả hình ảnh thả vào **Storyline**. Thực hiện theo thứ tự như hình dưới.

Trong đó:

| # Sway                                                         |                                                        | þ nay k≙ Shann ···· |
|----------------------------------------------------------------|--------------------------------------------------------|---------------------|
| Staryline Design                                               |                                                        | P 🤊 1 🖬 mart        |
| · · · · · · · · · · · · · · · · · · ·                          | * Suggested v                                          | bertrouw P X        |
| Detaile     E Transmiss A Accent So Link     Title your Sway 3 | Suggested Searches<br>Provend to Brg. Turbox or Wepeda | 4                   |
| 2 5                                                            | ,∞<br>Ariimala                                         | ,©.<br>Backgrounds  |
|                                                                | ,D<br>Food                                             | ,⊅<br>Nature        |

- (2) hình đại diện cho chủ đề.
- (3) chủ đề bài giảng.
- (4) tìm kiếm ảnh qua Internet.
- (5) mở thêm slide mới.

| U M T 🕇                                       |                                              | Mã tài liệu:  |
|-----------------------------------------------|----------------------------------------------|---------------|
|                                               | TRUONG ĐẠI HỌC QUAN LY &<br>CÔNG NGHỆ TP HƠM | Phiên bản số: |
|                                               | cond none minem                              | Biên soạn:    |
| Tài liệu CNTT                                 | TÀU IÊU HƯỚNC DẫN SỬ                         | Phê duyệt:    |
| Phòng Công nghệ thông tin<br>và Chuyển đổi số | TAI LIỆU HUONG DAN SU<br>DỤNG OFFICE 365     | Ngày duyệt:   |

Nhấn Play để chạy slide, Nhấn Esc để quay trở lại màn hình chỉnh sửa.

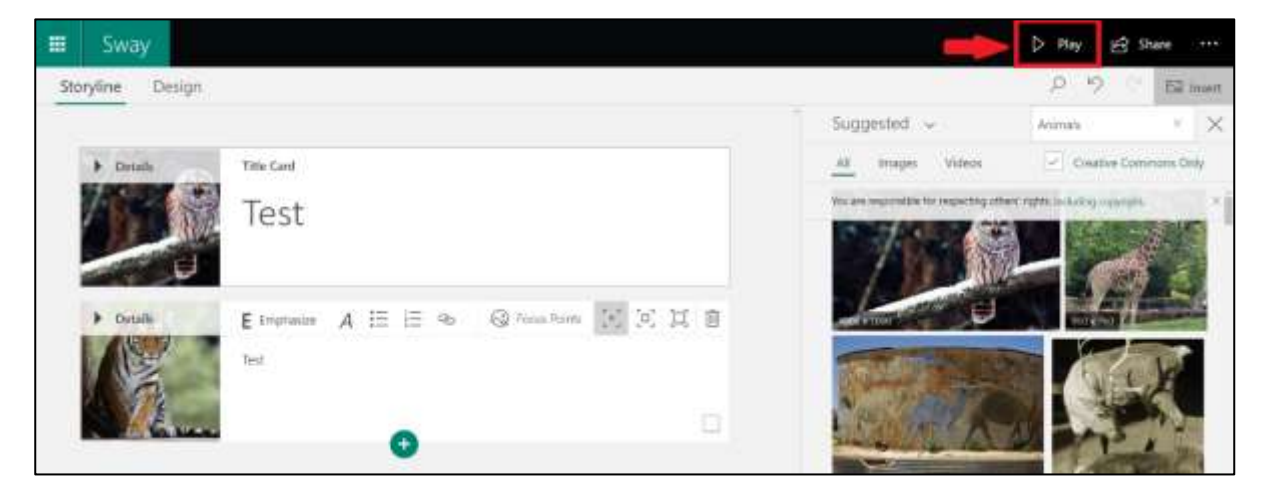

\* **Tạo slide nội dung:** Tạo phần nội dung chính cho nội dung trình chiếu. Ở ngay bên dưới khung tiêu đề có dấu + màu xanh, nhấn vào dấu + rồi chọn **Heading**. Heading ở đây chính là tiêu đề cho một slide nhỏ trong bài giảng. Tạo xong heading rồi tạo đến nội dung muốn trình chiếu như trong hình minh họa bên dưới theo các công cụ được mô tả như sau.

| U M T 🕇                                       |                                              | Mã tài liệu:  |
|-----------------------------------------------|----------------------------------------------|---------------|
|                                               | TRUONG ĐẠI HỌC QUAN LY &<br>CÔNG NGHỆ TP HƠM | Phiên bản số: |
|                                               | cond none minem                              | Biên soạn:    |
| Tài liệu CNTT                                 | TÀU IÊU HƯỚNC DẫN SỬ                         | Phê duyệt:    |
| Phòng Công nghệ thông tin<br>và Chuyển đổi số | DUNG OFFICE 365                              | Ngày duyệt:   |

Tiếp tục thêm những heading khác và nội dung khác cho đến khi hoàn tất nội dung trình chiếu.

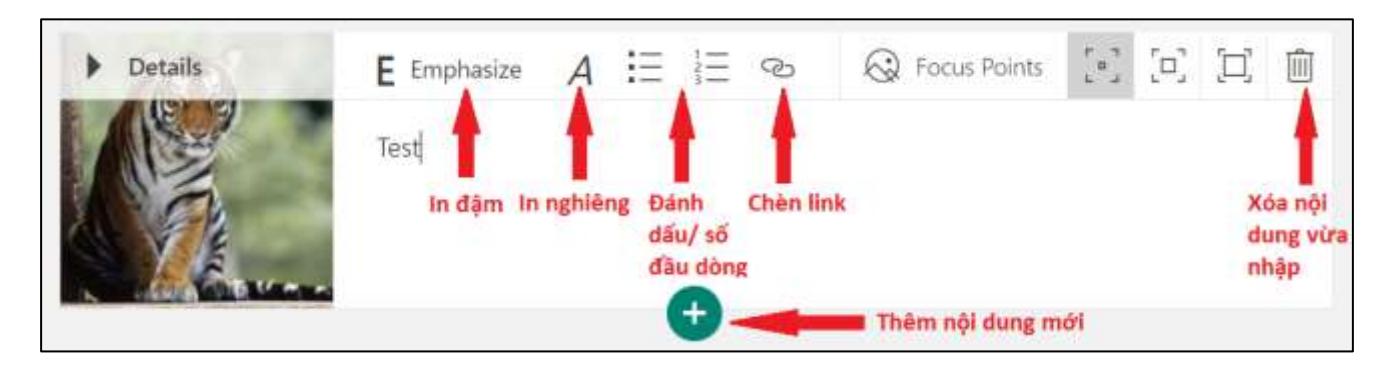

#### \* Tùy biến, hoàn thiện

- Để chọn phong cách và hiệu ứng chuyển cảnh một cách thủ công, nhấn Design, sau đó nhấn Styles để tùy chọn. Chọn xong nhấn Play để xem thử.

- Dùng nút **Remix**, Sway sẽ tự động chọn các bộ kết hợp giữa hiệu ứng chuyển cảnh, font chữ và tông màu khác nhau.

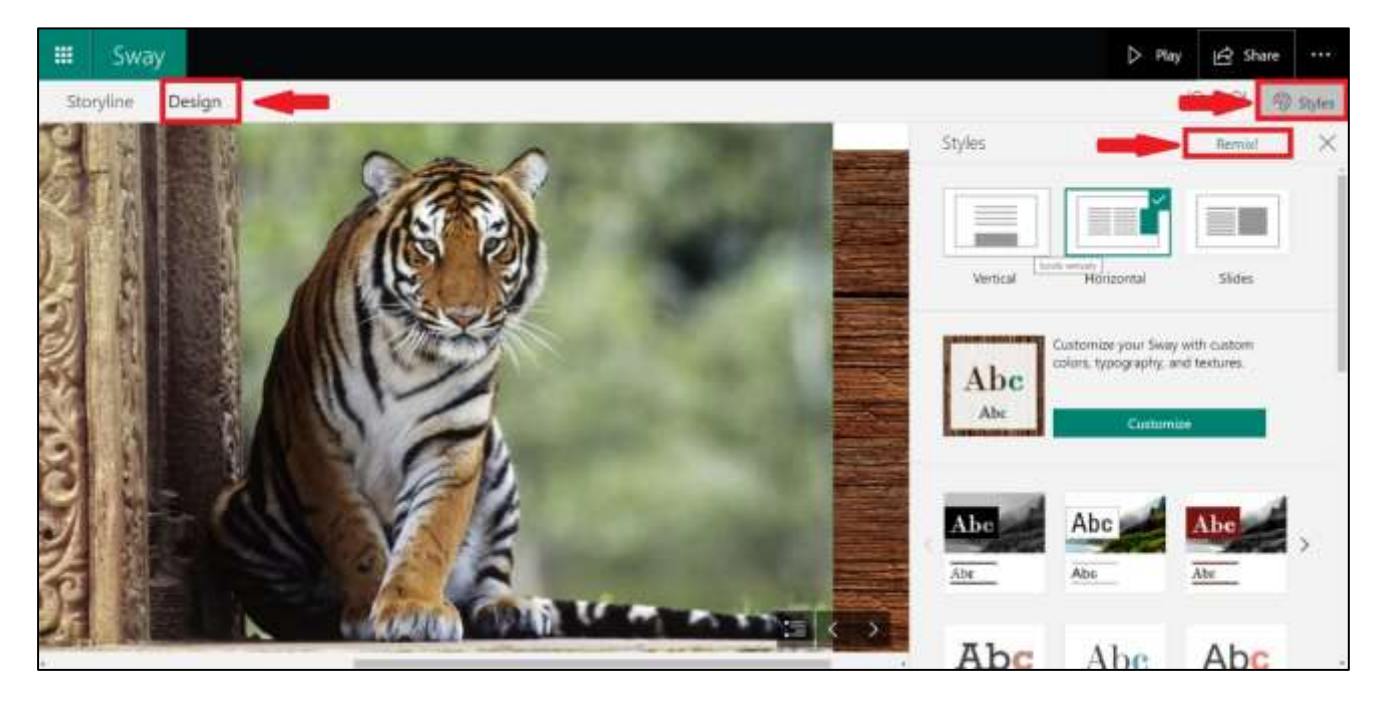

| TRƯỜNG ĐẠI HỌC QUẢN LÝ &<br>CÔNG NGHỆ TP HƠM | Mã tài liệu:                                                                             |
|----------------------------------------------|------------------------------------------------------------------------------------------|
|                                              | Phiên bản số:                                                                            |
|                                              | Biên soạn:                                                                               |
| ΤλΙ Ι ΙΓΊΗ ΗΠΌΝΟ ΒΑΝ SỬ                      | Phê duyệt:                                                                               |
| DUNG OFFICE 365                              | Ngày duyệt:                                                                              |
|                                              | TRƯỜNG ĐẠI HỌC QUẢN LÝ &<br>CÔNG NGHỆ TP.HCM<br>TÀI LIỆU HƯỚNG DÃN SỬ<br>DỤNG OFFICE 365 |

#### \* Chia sẻ

Để gửi link nội dung trình chiếu này cho người khác, nhấn vào nút **Share** như trong hình dưới, sau đó lấy link. Có thể chia sẻ lên Facebook, Google + và nhiều mạng xã hội khác.

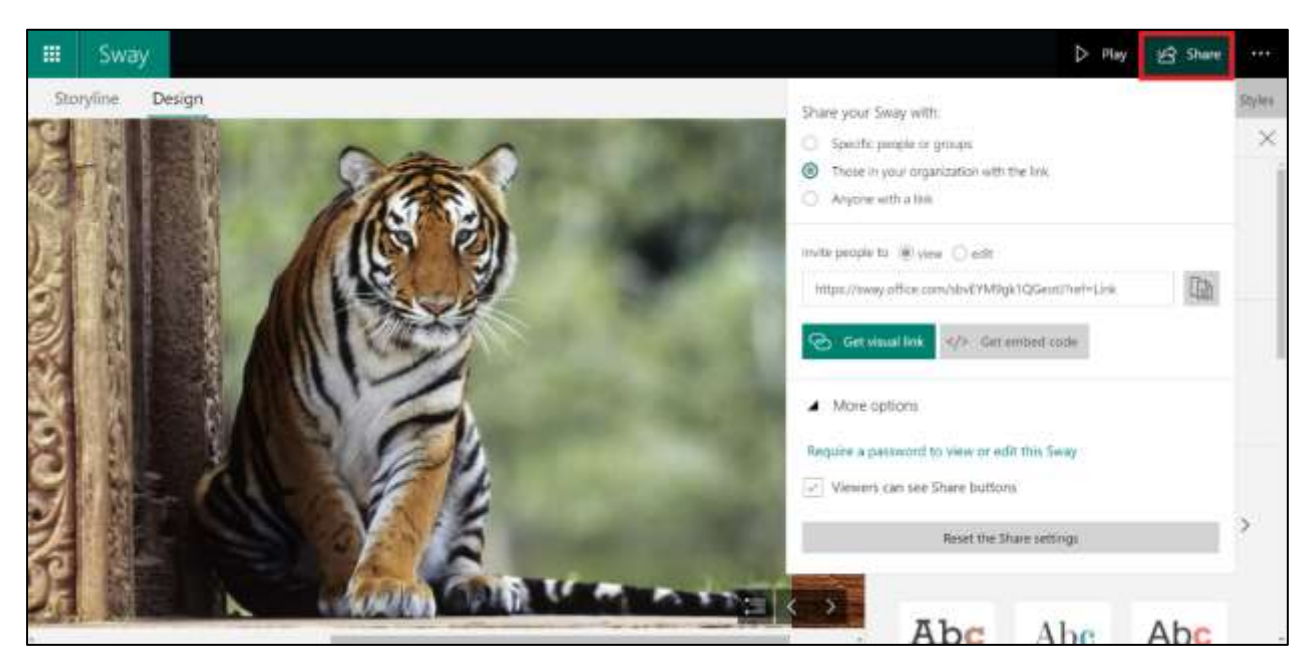

5.2.4 Các tài liệu và đường link tham khảo

Dưới đây là các link tham khảo, để hoàn thiện nội dung trình chiếu tốt nhất:

https://sway.com/wEK9vynxN7Pv4UGR https://www.youtube.com/watch?v=W9913w-GZlw https://www.youtube.com/watch?v=DBjqjZE20I4

#### 5.3 Microsoft Forms

#### 5.3.1 Giới thiệu

Microsoft Forms là một ứng dụng của Microsoft có trong bộ Office 365. Microsoft Forms dung để tạo bản khảo sát dùng để thu thập thông tin, ý kiến, Microsoft Forms có thể tạo những bài kiểm tra, đố vui (Quiz) sử dụng trong giảng dạy.

#### 5.3.2 Các chức năng của Forms

- Tạo lập Forms.
- Thiết lập Forms.

| U M T 🕇                                       |                                              | Mã tài liệu:  |
|-----------------------------------------------|----------------------------------------------|---------------|
|                                               | TRUONG ĐẠI HỌC QUAN LY &<br>CÔNG NGHỆ TP HƠM | Phiên bản số: |
|                                               | cond none minem                              | Biên soạn:    |
| Tài liệu CNTT                                 | ΤλΙΙΙ ΓΕΊ ΗΠ ΌΝΟ ΡΑΝ SỬ                      | Phê duyệt:    |
| Phòng Công nghệ thông tin<br>và Chuyển đổi số | DUNG OFFICE 365                              | Ngày duyệt:   |

#### 5.3.3 Cách sử dụng

\* **Tạo lập Forms**: vào trang chủ <u>https://office.com</u>, đăng nhập vào hệ thống bằng tài khoản Office 365, sau đó chọn **Forms**.

|             | Forms              | , <b>P</b> 54      | arch                                                                                                    | ₽                  | © ?                   | PD |
|-------------|--------------------|--------------------|----------------------------------------------------------------------------------------------------|--------------------|-----------------------|----|
| G           | Contraction of the |                    |                                                                                                    |                    |                       |    |
| Ð           | T New Quiz         |                    |                                                                                                    |                    |                       |    |
| P           | Recent             | Pinned Shared with | i me                                                                                                    | Type to filter but | V                     |    |
| Mg Carrieri |                    |                    |                                                                                                    |                    |                       |    |
| Charloset   |                    |                    |                                                                                                    |                    |                       | _  |
| 4           |                    |                    | a 🕰 🤏                                                                                                    |                    |                       | _  |
| Tarre       |                    |                    |                                                                                                    |                    |                       |    |
| Wed         |                    |                    |                                                                                                    |                    |                       |    |
|             |                    |                    | No recent online Office documents                                                                               |                    |                       |    |
| 135         | -                  |                    | Share and collaborate with others. To get started, create a new<br>document or drag it here to upload and open. |                    |                       |    |
| Tarre       |                    |                    |                                                                                                    | All N              | Ay Forms $ ightarrow$ |    |
| EB<br>Appe  |                    |                    |                                                                                                    |                    |                       |    |

# Nhấn vào New Quiz

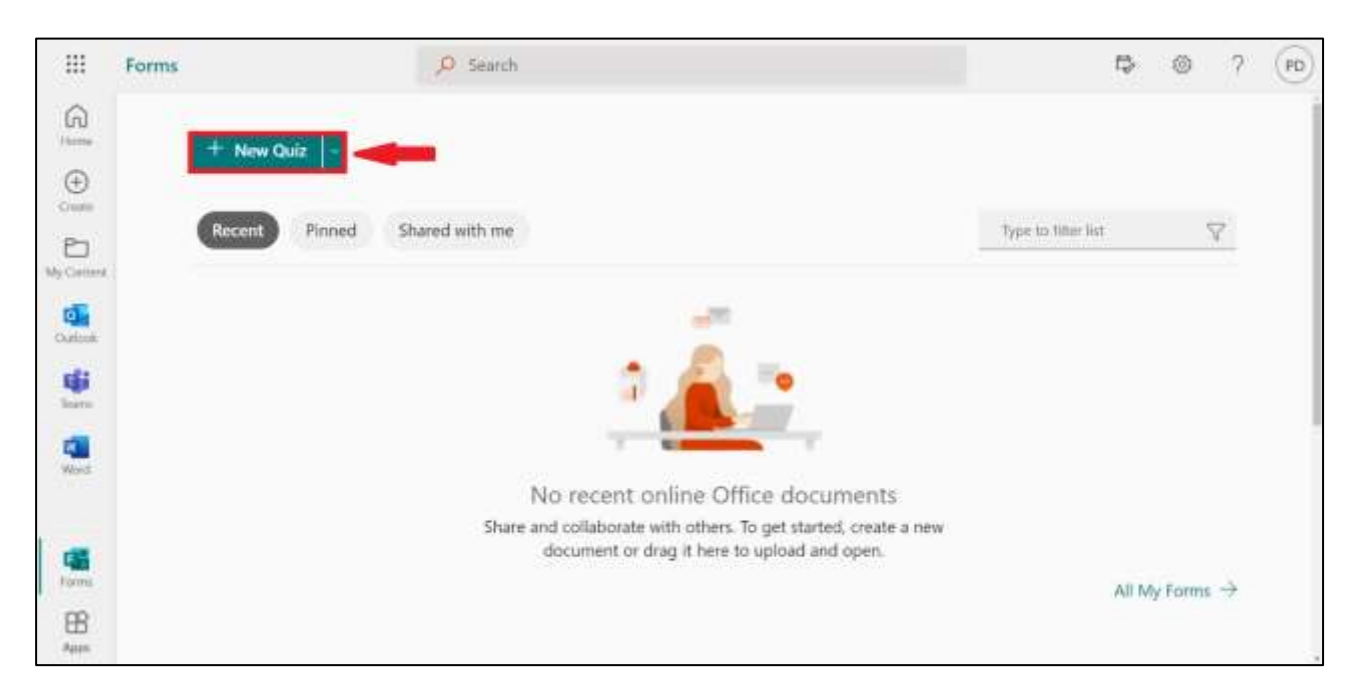

|                                               |                                              | Mã tài liệu:  |
|-----------------------------------------------|----------------------------------------------|---------------|
| υмт                                           | TRUONG ĐẠI HỌC QUAN LY &<br>CÔNG NGHỆ TP HƠM | Phiên bản số: |
| 0111                                          | cond none minem                              | Biên soạn:    |
| Tài liệu CNTT                                 | ΤλΙΙΙ ΓΕΙ ΗΠΌΝΟ ΒΑΝ SỬ                       | Phê duyệt:    |
| Phòng Công nghệ thông tin<br>và Chuyển đổi số | DUNG OFFICE 365                              | Ngày duyệt:   |

Nhấn vào **Untitled quiz**, điền các thông tin cần thiết về tên (1) và mô tả (2).

| iii | Farma |                  | nint par - Sent - |   |                | 2                | ۲ |
|-----|-------|------------------|-------------------|---|----------------|------------------|---|
|     |       |                  |                   |   | Preview Stheme | Collectresponses |   |
|     |       | Quistion         | Responses         |   |                |                  |   |
|     | 1     |                  |                   | 3 |                |                  |   |
|     | 2 -   | Form dascription |                   |   |                |                  |   |
|     |       | + Add new        |                   |   |                |                  |   |
|     |       |                  |                   |   |                |                  |   |
|     |       |                  |                   |   |                |                  |   |
|     |       |                  |                   |   |                |                  |   |

Nhấn **Add new**, Microsoft Forms cho phép ta chọn nhiều loại câu hỏi như hình dưới.

| iii Forms | Untitled quiz – Sevel 🥪 |                      |                | PD |
|-----------|-------------------------|----------------------|----------------|----|
|           |                         | @ Preview STheme Col | lect responses | -  |
|           | Questions               | Responses            |                |    |
|           | Untitled quiz           |                      |                |    |
|           | + Add new               |                      |                |    |

| <br>Forms | Untitled quiz -              | Swed?                   | PD  |
|-----------|------------------------------|-------------------------|-----|
|           |                              | Theme Collect responses | *** |
|           | Questions                    | Responses               |     |
|           | Untitled quiz                |                         |     |
|           | + 🖲 Choice 🎞 Text 🛆 Rating [ | 🖹 Date 🗸                |     |
|           |                              |                         |     |

|                                               |                                              | Mã tài liệu:  |
|-----------------------------------------------|----------------------------------------------|---------------|
| υмт                                           | TRUONG ĐẠI HỌC QUAN LY &<br>CÔNG NGHỆ TP HƠM | Phiên bản số: |
| 0111                                          | cond none minem                              | Biên soạn:    |
| Tài liệu CNTT                                 | TÀI LIÊU HƯỚNG DẫN SỬ                        | Phê duyệt:    |
| Phòng Công nghệ thông tin<br>và Chuyển đổi số | DUNG OFFICE 365                              | Ngày duyệt:   |

**Choice**: Phục vụ cho các câu hỏi dạng Multiple choices hoặc câu hỏi dạng Check-box. Nhập câu hỏi cần hỏi (1). Chọn hình ảnh muốn xuất hiện trong câu hỏi (2). Nhập các lựa chọn trả lời bên dưới. Để thêm lựa chọn, nhấn **Add option** (3). Cho phép người trả lời chọn nhiều câu trả lời, bật **Multiple answers** (4). Nếu muốn câu hỏi ở dạng bắt buộc thì bật **Required** (5). Nhấn nút ... (7) để có các tùy chọn khác như Subtitle, Shuffle options....

| III Forma | threshod quar             | r - Salati       |                  | 7                 |   |
|-----------|---------------------------|------------------|------------------|-------------------|---|
|           |                           | 3                | 8 Preview Sthone | Collect responses | 1 |
|           | Questions                 | Responses        |                  |                   |   |
|           | Untitled quiz             |                  |                  |                   |   |
|           | 1 Sentes 1                | C 🕆 🚽 🖄<br>2 🕼   |                  |                   |   |
|           | Option 1     Option 2     |                  |                  |                   |   |
|           | + Add option 3<br>Rokm: 0 | Multiple answers |                  |                   |   |
|           | + Add new                 | 4 5 6            |                  |                   |   |

**Text:** Phục vụ cho các câu hỏi dạng Tự luận. Ở đây Forms hỗ trợ **Long answer** (1) được dùng cho các câu trả lời dài như viết đoạn văn. Ngoài ra, có thể nhấn ... (2) để có thêm các tùy chọn câu trả lời chỉ chứa số, thỏa mãn các điều kiện, giới hạn...

| III Forms | Unorthing space                    | t a limit se            |                                |                     | (B) |
|-----------|------------------------------------|-------------------------|--------------------------------|---------------------|-----|
|           |                                    | -                       | 18 <sup>th</sup> Preview STher | ne Colect responses | -   |
|           | Questions                          | Responses               |                                |                     |     |
|           | Untitled quiz                      |                         |                                |                     |     |
|           |                                    | 0 8 + +                 |                                |                     |     |
|           | Dytry your attories                |                         |                                |                     |     |
|           | Correct Anisaters.<br>+ Add answer | 1 2                     |                                |                     |     |
|           | Points 0                           | Long arown Pequited *** | 1                              |                     |     |
|           |                                    |                         |                                |                     |     |

| U M T 🕇                                       |                                                                                          | Mã tài liệu:  |
|-----------------------------------------------|------------------------------------------------------------------------------------------|---------------|
|                                               | TRUONG ĐẠI HỌC QUAN LY &<br>CÔNG NGHỆ TP.HCM<br>TÀI LIỆU HƯỚNG DẪN SỬ<br>DỤNG OFFICE 365 | Phiên bản số: |
|                                               |                                                                                          | Biên soạn:    |
| Tài liệu CNTT                                 |                                                                                          | Phê duyệt:    |
| Phòng Công nghệ thông tin<br>và Chuyển đổi số |                                                                                          | Ngày duyệt:   |

**Rating:** Phục vụ cho các câu hỏi về đánh giá theo các mức độ 1-10 (1). Microsoft Forms hỗ trợ biểu tượng hình sao (Star) hoặc số (Numbers) cho loại đánh giá này (2). Có thể nhấn ... để có thêm lựa chọn định nghĩa mức 1 Star/ 5 Star và chức năng khác (3).

| El Forma | Undefault again |                 |                   | 7                 | 1     |
|----------|-----------------|-----------------|-------------------|-------------------|-------|
|          |                 |                 | P Preuteur STheme | Collect responses | - +++ |
|          | Questions       | Responses       |                   |                   |       |
|          | Untitled quiz   |                 |                   |                   |       |
|          |                 | 0 9 4 1         |                   |                   |       |
|          | 1 0000          | -/ <sup>2</sup> |                   |                   |       |
|          | Foints 0        | Required        |                   |                   |       |
|          | + Add new       |                 |                   |                   |       |
|          |                 |                 |                   |                   |       |

**Date**: Phục vụ cho việc thu thập dữ liệu liên quan đến ngày tháng như hỏi về ngày tháng năm sinh.

| III Forms | Uterfiel qui              | - Sent       |                   |                   | • |
|-----------|---------------------------|--------------|-------------------|-------------------|---|
|           |                           |              | P Preview 🖓 Theme | Collect responses |   |
|           | Questions                 | Responses    |                   |                   |   |
|           | Untitled quiz             |              |                   |                   |   |
|           |                           | 0 \$ + +     |                   |                   |   |
|           | Phone must date dAddrayyd | 10           |                   |                   |   |
|           | Pyantes 0                 | Required ··· |                   |                   |   |
|           | + Ald new                 |              |                   |                   |   |

| U M T 🕇                                       |                                              | Mã tài liệu:  |
|-----------------------------------------------|----------------------------------------------|---------------|
|                                               | TRUÔNG ĐẠI HỌC QUAN LY &<br>CÔNG NGHỆ TP HƠM | Phiên bản số: |
|                                               | cond none minem                              | Biên soạn:    |
| Tài liệu CNTT                                 | TÀI LIỆU HƯỚNG DẪN SỬ<br>DỤNG OFFICE 365     | Phê duyệt:    |
| Phòng Công nghệ thông tin<br>và Chuyển đổi số |                                              | Ngày duyệt:   |

# Nhấn Preview để xem lại Form

| III Forms | Unit                        | led quir - Savat |          |      |             |        | 2                | 3 |
|-----------|-----------------------------|------------------|----------|------|-------------|--------|------------------|---|
|           |                             |                  |          |      | (b) Preview | Stheme | Collect response | I |
| _         | Questions                   | Responses        |          |      |             |        |                  |   |
|           | Untitled quiz               |                  |          |      |             |        |                  |   |
| 22        |                             | D                | Ø -      | -    |             |        |                  |   |
|           | Pause input date (M/drysey) |                  |          |      |             |        |                  |   |
|           | Porm: 0                     | •                | Required | 1999 |             |        |                  |   |
|           | + Add new                   |                  |          |      |             |        |                  |   |
|           |                             |                  |          |      |             |        |                  |   |
|           |                             |                  |          |      |             |        |                  |   |
|           |                             |                  |          |      |             |        |                  |   |

# Nhấn Theme nếu ta có muốn thay đổi giao diện

| III Forms |                              | Untilled updr - Sover | ہ<br>(E)            |
|-----------|------------------------------|-----------------------|---------------------|
|           |                              |                       |                     |
|           | Questions                    | Reportes              | 🖗 Therme Ideas Hide |
|           | Untitled quiz                |                       |                     |
|           | 1. Question                  |                       |                     |
|           | Please input date (M//Mygyy) | e                     |                     |
|           | + Add new                    |                       |                     |
|           |                              |                       |                     |
|           |                              |                       |                     |

| U М Т 🕇                                       |                                              | Mã tài liệu:  |
|-----------------------------------------------|----------------------------------------------|---------------|
|                                               | TRUÔNG ĐẠI HỌC QUAN LY &<br>CÔNG NGHỆ TP HƠM | Phiên bản số: |
|                                               | cond none minem                              | Biên soạn:    |
| Tài liệu CNTT                                 | TÀI LIỆU HƯỚNG DẪN SỬ<br>DỤNG OFFICE 365     | Phê duyệt:    |
| Phòng Công nghệ thông tin<br>và Chuyển đổi số |                                              | Ngày duyệt:   |

\* Cài đặt cho Forms: sau khi soạn thảo xong forms, có thể nhấn vào "..." và chọn Settings để tùy biến.

| III Forms | Unified a     | And the second second second second second second second second second second second second second second second |                  | 7 🗩                         |
|-----------|---------------|----------------------------------------------------------------------------------------------------|------------------|-----------------------------|
|           |               |                                                                                                    | @ Preview STheme | Collect responses           |
|           | Questions     | Tenporani                                                                                                    |                  | 28 Collaborate = Displicate |
|           |               |                                                                                                    |                  | Settings                    |
|           | 1000 C 120 C  |                                                                                                    |                  | Perfixe                     |
|           | Untitled quiz |                                                                                                    |                  | $\mathcal{E}^{0}$ feedback  |
|           |               |                                                                                                    |                  | E lens                      |
|           |               |                                                                                                    |                  |                             |
|           | 1. Question   |                                                                                                    |                  |                             |
|           | O Option 1    |                                                                                                    |                  |                             |
|           | Option #      |                                                                                                    |                  |                             |
|           |               |                                                                                                    |                  |                             |
|           | + Add new     |                                                                                                    |                  |                             |
|           |               |                                                                                                    |                  |                             |
|           |               |                                                                                                    |                  |                             |
|           |               |                                                                                                    |                  |                             |
|           |               |                                                                                                    |                  |                             |

Phần Who can fill out this form để kiểm soát xem ai sẽ có thể thao tác trên Form này.

| III Forme |               | Untilled gaz - laner | 7 🗩                                                                                                    |
|-----------|---------------|----------------------|----------------------------------------------------------------------------------------------------|
|           |               |                      | Device Diene Collect Impones                                                                                                    |
|           | Queilin       | Kespornes            | Settings                                                                                                    |
|           | Untitled quiz |                      | Options for spot<br>Show specify and constraint cally<br>Responsions will get their results and correct<br>amount interestigned, after submitting the data. |
|           | 1. Question   | #                    | Who can RB mut this form<br>impore on respont<br>Only pupple in my argumentation can<br>sequend                                                             |
|           | C) Option 2   |                      | Ascost name     Cove reponde per periori                                                                                                    |
|           | + Add new     |                      | <ul> <li>Specific people in my organization can<br/>respond</li> </ul>                                                                                      |
|           |               |                      | Options for regionses                                                                                                    |
|           |               |                      | Amptreprise                                                                                                    |
|           |               |                      | D Bart date                                                                                                    |
|           |               |                      | ind date                                                                                                    |
|           |               |                      | 🔲 Bruffe questions                                                                                                    |
|           |               |                      | D the property ()                                                                                                    |
|           |               |                      | Customics frank you message                                                                                                    |

- Có 2 lựa chọn: **Only people in my organization can respond** là người trong tổ chức (có email @st.umt.edu.vn) và **Anyone can respond** là bất kỳ ai có link này.

| U M T 🕇                                       |                                                                                          | Mã tài liệu:  |
|-----------------------------------------------|------------------------------------------------------------------------------------------|---------------|
|                                               | TRUONG ĐẠI HỌC QUAN LY &<br>CÔNG NGHỆ TP.HCM<br>TÀI LIỆU HƯỚNG DẪN SỬ<br>DỤNG OFFICE 365 | Phiên bản số: |
|                                               |                                                                                          | Biên soạn:    |
| Tài liệu CNTT                                 |                                                                                          | Phê duyệt:    |
| Phòng Công nghệ thông tin<br>và Chuyển đổi số |                                                                                          | Ngày duyệt:   |

| III Forms                               | Untilled quit - Sever | ? 🛞                                                                                                    |
|-----------------------------------------|-----------------------|----------------------------------------------------------------------------------------------------|
|                                         |                       | The Provinger Themes Context Importants                                                                                                    |
| Questions                               | Responses             | Settings                                                                                                    |
| Untitled quiz                           |                       | Option for quiz<br>Show results automatically<br>Respondent will see their results and correct<br>ensues inmediately after submitting the quize |
| 1: Question<br>O Option 1<br>O Option 2 | 10                    | Who can fill out this form  Anyone can respond  Only people in my organization can respond  Resold name                                         |
| + Auto new                              |                       | Drei response per persion     Spooffic people in my organization can     respond                                                                |
|                                         |                       | Options for responses  Accept responses  Start data  Start data  Stuff date  Stuff date  Stuff date                                             |
|                                         |                       | Show progress ber ()<br>Customze thank you mensage                                                                                              |

#### Phần Options for responses:

+ Accept responses: Lựa chọn này cho biết Form có thể nhận phản hồi không. Điều này có nghĩa là ta có thể tạo Form trước, nhưng không cho người xem trả lời Form.

- + Start Date: Thiết lập ngày bắt đầu cho trả lời Form.
- + End Date: Thiết lập hạn chót cho Form.
- + **Shuffle questions**: Sắp xếp câu hỏi theo thứ tự ngẫu nhiên mỗi lần vào Form.
- + Customize thank you message: Soạn nội dung cám ơn người làm khảo sát

#### 5.3.4 Các tài liệu và đường link tham khảo

https://support.office.com/en-us/forms

<u>https://www.youtube.com/playlist?list=PL0LULDZ8T3gR5UV3\_m7Lcc4wUI</u> <u>Qwz8HsX</u>

|                                               |                                            | Mã tài liệu:  |
|-----------------------------------------------|--------------------------------------------|---------------|
| U M T 🕇                                       | CÔNG ĐẠI HỌC QUAN LY &<br>CÔNG NGHỆ TP.HCM | Phiên bản số: |
|                                               |                                            | Biên soạn:    |
| Tài liệu CNTT                                 | ΤλΗ ΙΓΊΗ ΗΠΌΝΟ ΡΑΝ SỬ                      | Phê duyệt:    |
| Phòng Công nghệ thông tin<br>và Chuyển đổi số | DUNG OFFICE 365                            | Ngày duyệt:   |

#### 5.4 Microsoft OneNote

#### 5.4.1 Giới thiệu

OneNote như một quyển sổ tay là nơi có thể lưu trữ thông tin và các ghi chú – mọi thứ cần ghi nhớ và quản lý.

OneNote dễ sắp xếp, chia sẻ và có khả năng tìm kiếm nhanh.

#### 5.4.2 Chức năng của OneNote

- Tạo hoặc chèn thông tin vào sổ tay.

- Cộng tác với người khác trong sổ tay dùng chung.
- Phân biệt nội dung ghi chú bằng cách sử dụng thẻ và tô sáng.
- Truy nhập thông tin, dữ liệu cập nhật từ hầu hết mọi thiết bị.

#### 5.4.3 Cách sử dụng Giới thiệu cơ bản giao diện làm việc:

| lintmed page - Enerliste                                                                                                    | JP Search (Alth-Q) PA                                      | am Mish Davy 🧰 🛛 | 9 m - 0 ×         |
|----------------------------------------------------------------------------------------------------|------------------------------------------------------------|------------------|-------------------|
| File         Home         Invest         Draw         Hatory         Review         View         Help           Image: State         Image: State | New Docked New Cask Alveys<br>Window Note on Tep<br>Wridaw |                  | a                 |
| B 77 =                                                                                                    |                                                            |                  |                   |
| J Pham @ Work + New Section 2 New Section 2 +                                                                                                    |                                                            |                  | Seauth (Chri+E)Q+ |
| (2) To give the metabolic, sign in to Contribute                                                                                                    |                                                            |                  | + selfage 2"      |
|                                                                                                    |                                                            | 1                | Qirtitled page    |
| Tuesday, inste 23, 300 2 13, 53 AM                                                                                                    |                                                            |                  |                   |

|                                               |                      | Mã tài liệu:  |
|-----------------------------------------------|----------------------|---------------|
| U M T 🕇                                       | CÔNG NGHỆ TP.HCM     | Phiên bản số: |
|                                               |                      | Biên soạn:    |
| Tài liệu CNTT                                 | TÀU IÊU HƯỚNC DẫN SỬ | Phê duyệt:    |
| Phòng Công nghệ thông tin<br>và Chuyển đổi số | DUNG OFFICE 365      | Ngày duyệt:   |

| Untited page - OneNote Destrict Alt-Car Phase Main Day 😥                                                                                                    | 2 00 -          | 0 X     |
|----------------------------------------------------------------------------------------------------|-----------------|---------|
| He     Home     Item     Item     Home     Home     <                                                                                                    |                 | 4       |
| Pham @ Work      Them Section 1      Them Section 2      Them Section 2      Them | Search (Ctri+E) | جر<br>۳ |
| Tresday, kore 23, 2022 13.38.484                                                                                                    | 6               | 5       |

- (1) Thanh công cụ Ribbon gồm các chức năng chính cho soạn thảo ghi chú.
- (2) Danh sách các sổ tay (Notebooks) đã tạo.
- (3) Các phần trong sổ tay (Sections).
- (4) Khung tìm kiếm trong trang hiện tại hoặc tất cả các sổ tay cùng lúc.
- (5) Thêm một trang mới (Page) trong sổ tay (Page nằm trong Sections).
- (6) Vùng soạn thảo ghi chú trong sổ tay.

#### Tạo mới một Notebook (Sổ tay):

Bước 1: Nhấn File --> New

| U M T 🕇                                       | TRƯỜNG ĐẠI HỌC QUẢN LÝ &<br>CÔNG NGHÊ TP.HCM | Mã tài liệu:<br>Phiên bản số: |
|-----------------------------------------------|----------------------------------------------|-------------------------------|
|                                               | • • • • • • • • • • • • • • • • • • • •      | Biên soạn:                    |
| Tài liệu CNTT                                 | ΤλΗ ΙΓΊΗ ΗΠΌΝΟ ΡΑΝ SỬ                        | Phê duyệt:                    |
| Phòng Công nghệ thông tin<br>và Chuyển đổi số | DUNG OFFICE 365                              | Ngày duyệt:                   |

|                           |                                                                                                    | by Balance                                  | Bandinday 🖨 D 1 - 0 1                                                                                                    |
|---------------------------|----------------------------------------------------------------------------------------------------|---------------------------------------------|----------------------------------------------------------------------------------------------------|
| 0<br>0 m<br>11 m          | New Notebook                                                                                                    | Recont Recont Recont                        | Therefore and the second second |
| 111                       | <ul> <li>Debre - Hang Gelft.</li> <li>Der - Trang Dalfte Qu</li> <li>Han K:</li> <li>Aktualitier</li> <li>Aktualitier</li> <li>Brente</li> </ul> | Constraint Constraint of Format + Encourses |                                                                                                    |
| Aliana<br>Instant<br>Open |                                                                                                    |                                             |                                                                                                    |

<u>Bước 2:</u> Chọn nơi có thể lưu Notebooks (Ví dụ: OneDrive) hoặc trên máy tính cá nhân (This PC).

Bước 3: Sau khi lưu thành công, sẽ thấy Section mới được tạo.

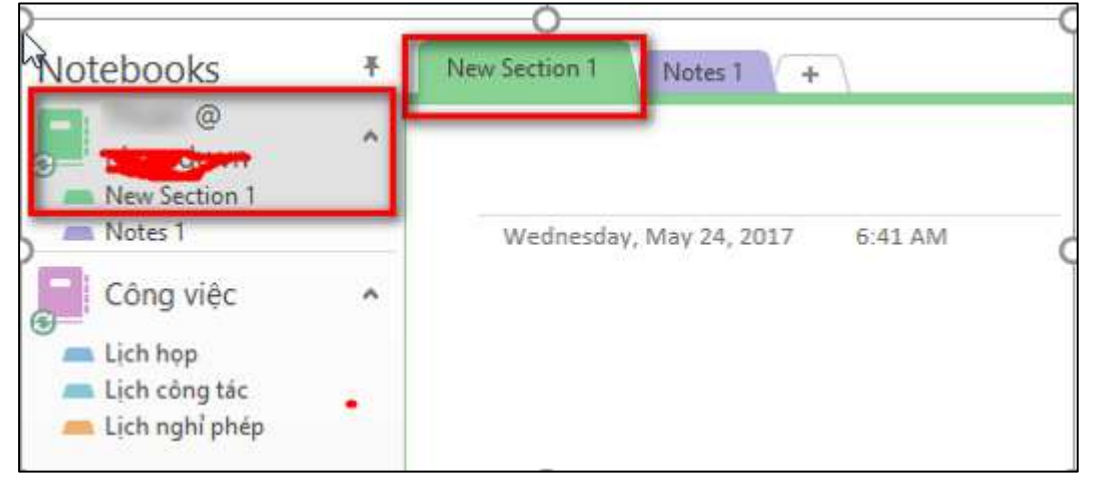

Mặc định section mới là trang trắng, nếu thích trang trí có thể chọn các mẫu có sẵn trong một trang mới bằng cách chọn **Insert -> Page Templates** 

| _                                             |                         | Mã tài liệu:  |
|-----------------------------------------------|-------------------------|---------------|
| υмт                                           | CÔNG NGHỆ TP.HCM        | Phiên bản số: |
|                                               |                         | Biên soạn:    |
| Tài liệu CNTT                                 | ΤλΙΙΙ ΓΕΊ ΗΠ ΌΝΟ ΡΑΝ SỬ | Phê duyệt:    |
| Phòng Công nghệ thông tin<br>và Chuyển đổi số | DUNG OFFICE 365         | Ngày duyệt:   |

| B 42 4     | . They have the                                                                                                    | Title - Churtonia                                                                                                    | 8                       |                                                                                                    |
|------------|----------------------------------------------------------------------------------------------------|----------------------------------------------------------------------------------------------------|-------------------------|----------------------------------------------------------------------------------------------------|
| The States | Armathat Capany States                                                                                              | Line Andread<br>Andre Uniter<br>Andre Uniter<br>Andre Uniter<br>Andre Uniter<br>Andre Uniter<br>Andre Uniter<br>Andre Uniter | Teger<br>Teger<br>Teger |                                                                                                    |
| Notebooks  | Title<br>Notice 10, 2013 a 55.44<br>Today's Tapic:<br>-<br>-<br>-<br>-<br>-<br>-<br>-<br>-<br>-<br>-<br>-<br>-<br>- | Annuecaments Roman                                                                                                    | erk                     | P - Templates * Add a page<br>Add a page<br>Add a page<br>Add a page<br>Add a page<br>Add a page<br>Add a page<br>Add a page<br>Add a page<br>Add a page<br>Instantion<br>Instantion<br>Instan |

#### Thêm Section và trang (Add page):

- Section trong OneNote giống như các thẻ màu chủ đề trong sổ tay giấy. Không như giấy, OneNote cho phép tạo ra nhiều section trong một sổ tay (Notebook). Để thêm Section ta thực hiện như sau:

<u>Bước 1</u>: Click chuột phải vào bất kỳ thẻ nào (section) trên cùng của trang chọn New Section

| G               | ÷ ;                                                        | 1.4                 |                           |             |                  |                    |                    |                                                                    |                                                         | Thông tin lịch                            |
|-----------------|------------------------------------------------------------|---------------------|---------------------------|-------------|------------------|--------------------|--------------------|--------------------------------------------------------------------|---------------------------------------------------------|-------------------------------------------|
| File            | Hom                                                        | e Insert            | Draw                      | History     | Revie            | w Vie              | ew                 |                                                                    |                                                         |                                           |
| Insert<br>Space | Table<br>Tables                                            | File<br>Printout At | File<br>tachment<br>Files | Spreadsheet | Clipping         | Pictures<br>Images | Online<br>Pictures | Online<br>Video<br>Media                                           | Link                                                    | Record Record<br>Audio Video<br>Recording |
| Note            | books<br>@<br>lew Sectio<br>lotes 1<br>:ông việ<br>ich họp | n 1                 | ↑ Lic                     | Chi ti      | ét lịc<br>ất lịc | c ) Lief<br>h ngł  | ni I K<br>S        | Export<br><u>D</u> elete<br><u>Move or</u><br>Merge ir<br>Copy Lir | Copy<br>ito Anoth                                       | ner Section                               |
| ti              | ich công t<br>ich nghỉ p                                   | ac<br>hép           |                           |             |                  |                    | 1                  | New Sec<br>New Sec<br>Passwon<br>Section 5                         | tion<br>tion <u>G</u> rou<br>d Protect<br><u>C</u> olor | up<br>This Section                        |

<u>Bước 2</u>: Nhập tiêu đề cho section mới và nhấn Enter. Để thay đổi vị trí giữa các section, nhấn giữ chuột trái vào một Section bất kỳ và kéo đến vị trí mong muốn.

- Trong một section có nhiều trang (Page) tùy nhu cầu người sử dụng và mục đích công việc. Để thêm trang làm như sau:

| _                                             |                        | Mã tài liệu:  |
|-----------------------------------------------|------------------------|---------------|
| υмт                                           | CÔNG NGHỆ TP.HCM       | Phiên bản số: |
|                                               |                        | Biên soạn:    |
| Tài liệu CNTT                                 | ΤλΙΙΙ ΓΕΙ ΗΠΌΝΟ ΒΑΝ SỬ | Phê duyệt:    |
| Phòng Công nghệ thông tin<br>và Chuyển đổi số | DUNG OFFICE 365        | Ngày duyệt:   |

Bước 1: Nhấn vào Add page (1) nằm phía bên phải trang

| ······································                                                                                                    | Thing on Lin Transition Condition                                                                                                    | There have been at a grant of the                                                                                                    |
|----------------------------------------------------------------------------------------------------|----------------------------------------------------------------------------------------------------|----------------------------------------------------------------------------------------------------|
| Transfer Salary<br>Transfer Salary<br>Transf | Image         Image         Image <t< td=""><td></td></t<> |                                                                                                    |
| Notebooks   Theat G  Theat G                                                                                                    | and factors ( ) +                                                                                                    | Interference     Cale Property     Thing the loft hugs shi thill     Thing the loft hugs shi thill     Think plain care loft them get     Nati theng saits hugs |

<u>Bước 2</u>: Nhập tiêu đề vào phần Header (2) cho trang sau đó nhấn Enter. Để thay đổi vị trí giữa trang, nhấn giữ vào trang bất kỳ cần thay đổi và kéo đến vị trí mong muốn.

#### Nhập hoặc xóa ghi chú, gán thẻ cho ghi chú:

- OneNote cho phép chọn bất cứ nơi nào trong khung soạn thảo (1) và bắt đầu nhập dữ liệu (2), (3).

- Nhấn giữ chuột trái mũi tên màu xám như trong hình và di chuyển đến vị trí mong muốn (4).

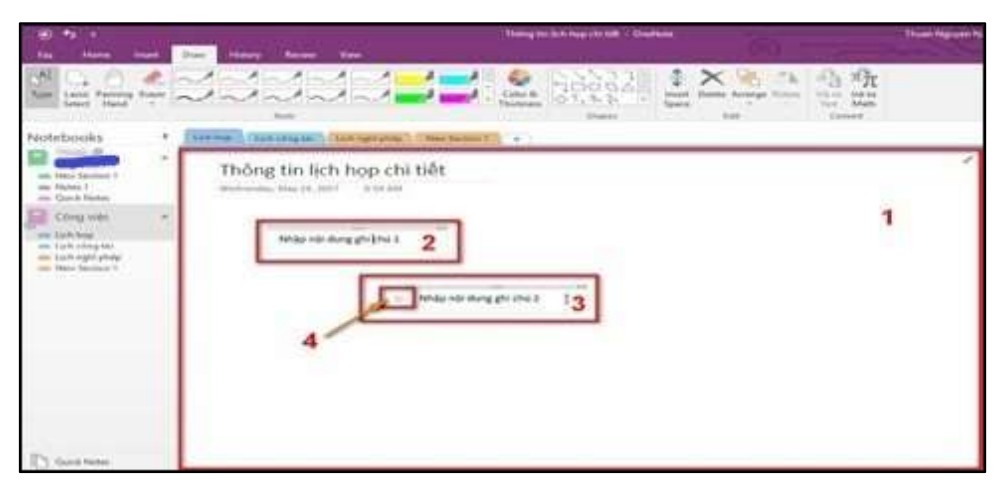

|                                               |                        | Mã tài liệu:  |
|-----------------------------------------------|------------------------|---------------|
| υмт                                           | CÔNG NGHỆ TP.HCM       | Phiên bản số: |
|                                               |                        | Biên soạn:    |
| Tài liệu CNTT                                 | TÀU I THU HƯỚNG DẫN SỬ | Phê duyệt:    |
| Phòng Công nghệ thông tin<br>và Chuyển đổi số | DUNG OFFICE 365        | Ngày duyệt:   |

- Xóa ghi chú

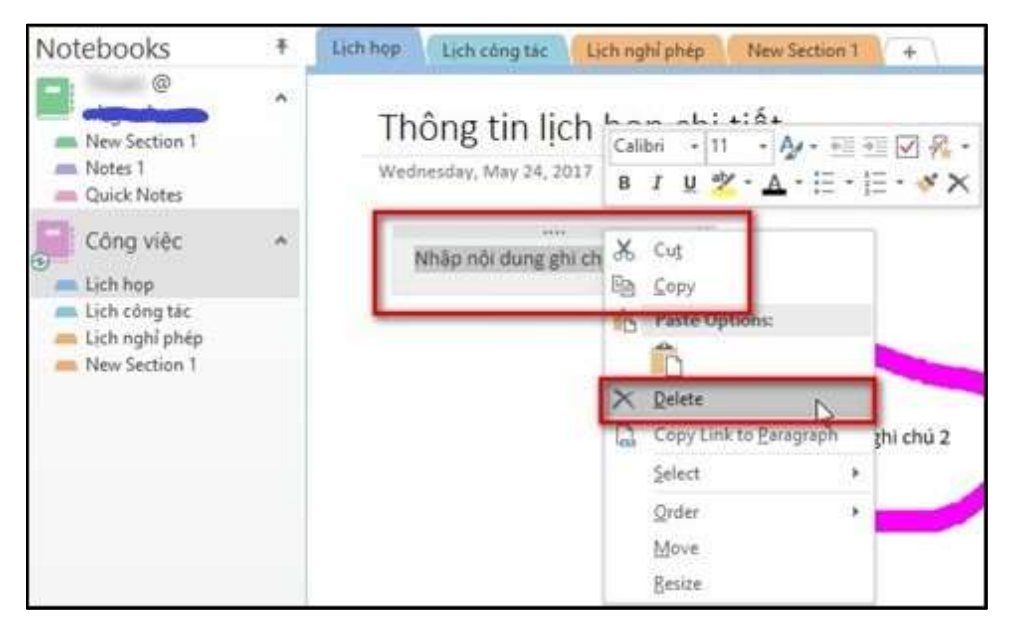

- Sử dụng các công cụ vẽ trong thẻ **Draw** để vẽ trong ghi chú hoặc sử dụng các đối tượng có sẵn trong công cụ **Shapes** (1)

| • • •                                                                                                    |                                                                                                    | Thông tin lịch họp chi tiết - OneNote                                                                                                    |
|----------------------------------------------------------------------------------------------------|----------------------------------------------------------------------------------------------------|----------------------------------------------------------------------------------------------------|
| File Home Insert                                                                                                    | Draw History Review View                                                                                   |                                                                                                    |
| Type Lasso Panning Eraser<br>Select Hand +                                                                                                    | Tools                                                                                                    | Color & Color & Color |
| Notebooks *                                                                                                    | Lich hop Lich công tặc Lịch nghỉ phép New Section 1                                                        | +                                                                                                    |
| <ul> <li>New Section 1</li> <li>Notes 1</li> <li>Quick Notes</li> <li>Công việc *</li> <li>Lịch họp</li> <li>Lịch công tác</li> <li>Lịch nghỉ phép</li> <li>New Section 1</li> </ul> | Thông tin lịch họp chi tiết<br>Wednesday, May 24, 2017 6:54 AM<br>Nhập nội dung ghi chủ 1<br>Nhập nội dung | ghi chú 2                                                                                                    |

|                                               | TRUCK ALLOC ON IN A                          | Mã tài liệu:  |
|-----------------------------------------------|----------------------------------------------|---------------|
| υмт                                           | TRUONG ĐẠI HỌC QUAN LY &<br>CÔNG NGHỆ TP HƠM | Phiên bản số: |
| ••••                                          | cond none minem                              | Biên soạn:    |
| Tài liệu CNTT                                 | ΤλΙΙΙ ΓΕΊ ΗΓΙ ΜΟΛΟ ΒΑΝ SỬ                    | Phê duyệt:    |
| Phòng Công nghệ thông tin<br>và Chuyển đổi số | DUNG OFFICE 365                              | Ngày duyệt:   |

- Gán thẻ cho ghi chú

Bước 1: Đặt con trỏ ở đầu dòng văn bản.

Bước 2: Trong thẻ Home chọn một thẻ muốn gán trong mục Tags

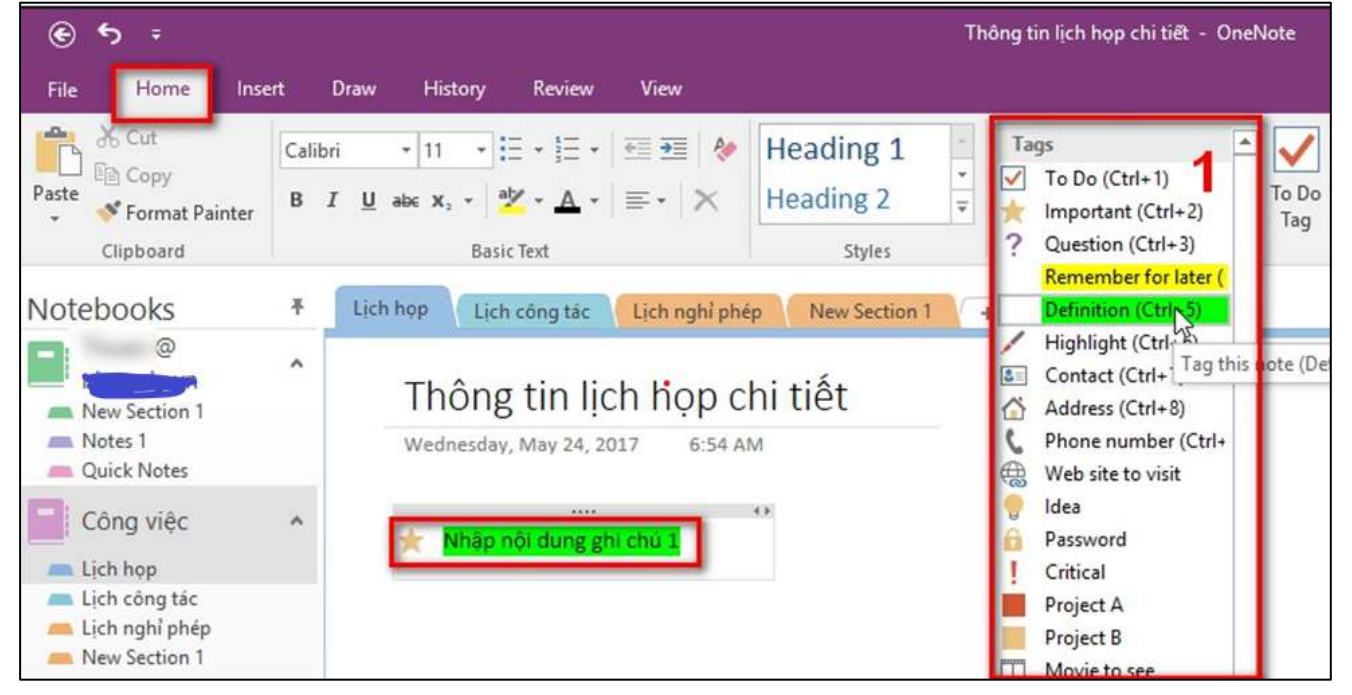

#### Thêm liên kết (link), hình ảnh và tập tin vào một trang:

- Thêm liên kết (link) vào ghi chú: khi gõ một đoạn văn bản mà OneNote nhận ra dưới dạng một liên kết thì nó sẽ tự động định dạng như một đường link. Ví dụ như khi nhập Error! Hyperlink reference not valid.vào ghi chú, OneNote sẽ chuyển thành một kết nối, khi bấm vảo kết nối này sẽ mở trang web Office trong trình duyệt. Có thể thêm link vào trong phần ghi chú (bao gồm cả chữ, hình ảnh, đến những trang khác và section) với các bước như sau:

Bước 1: Chọn đoạn chữ hoặc hình ảnh muốn thêm link

Bước 2: Nhấn Insert --> Link

Bước 3: Trong hộp thoại Link, nhập nội dung liên kết vào phần Address, sau đó nhấn OK.

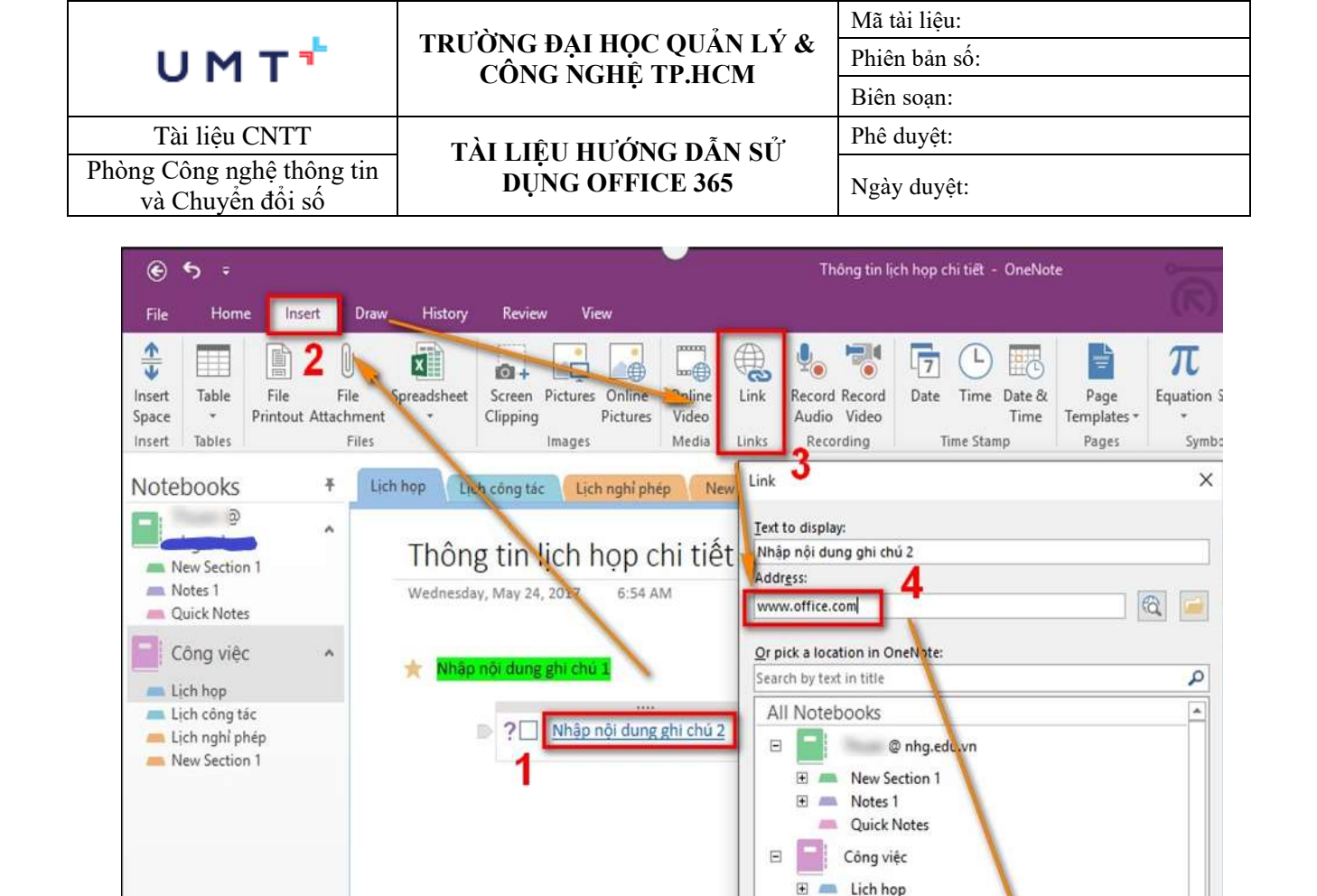

\* Thêm hình ảnh vào ghi chú: Thêm một hay nhiều hình ảnh vào trong ghi chú như sau:

<u>Bước 1</u>: Trong bất kì trang nào, chọn nơi muốn thêm hình vào.

<u>Bước 2</u>: Nhấn **Insert**, sau đó theo một trong các tùy chọn:

+ Nhấn **Screen Clipping** để chụp một phần màn hình máy tính và thêm vào note như một hình.

Lịch công tác

5

OK

Cancel

Ⅲ — Lịch nghỉ phép
 Ⅲ — New Section 1

+

Crasta Naw Dana

+ Nhấn **Pictures** để thêm một file hình được lưu trên máy tính hoặc ổ đĩa khác, hoặc USB.

+ Nhấn **Online Pictures** để tìm và thêm hình từ trang tìm hình ảnh của Bing, OneDrive hoặc một trang web nào đó.

|                                                                             |                                                               | Mã tài liệu:                                                                                                    |  |  |  |
|-----------------------------------------------------------------------------|---------------------------------------------------------------|----------------------------------------------------------------------------------------------------|--|--|--|
| υмт                                                                         | TRUUNG ĐẠI HỌC QUAN LY &<br>CÔNG NGHỆ TΡ HƠM                  | Phiên bản số:                                                                                                    |  |  |  |
| • • • •                                                                     | CONG NGHỆ TI MCM                                              | Biên soạn:                                                                                                    |  |  |  |
| Tài liệu CNTT                                                               | τλιι ιθυ ημόνο ο ẫn sử                                        | Phê duyệt:                                                                                                    |  |  |  |
| hòng Công nghệ thông tin<br>và Chuyển đổi số                                | DUNG OFFICE 365                                               | Ngày duyệt:                                                                                                    |  |  |  |
| File Home Insert Draw                                                       | v History Review View                                         |                                                                                                    |  |  |  |
| Insert Table File File<br>Space - Printout Attachmen<br>Insert Tables Files | Spreadsheet<br>Clipping Pictures Online<br>Images Media Links | Image: State of the state of the state o |  |  |  |
| Notebooks +                                                                 | ich hop Lich công tặc Lịch nghỉ phép New Sectio               | n 1 +                                                                                                    |  |  |  |
| New Section 1<br>Notes 1<br>Quick Notes                                     | Wednesday, May 24, 2017 9:18 AM                               |                                                                                                    |  |  |  |
| Công việc 🔹 🔺                                                               |                                                               | 43                                                                                                    |  |  |  |
| Lịch họp                                                                    | III Office 365                                                |                                                                                                    |  |  |  |
| Lich nghỉ phép     New Section 1     Good afternoon                         |                                                               |                                                                                                    |  |  |  |
|                                                                             | Search online docume                                          | ents                                                                                                    |  |  |  |
| 1                                                                           |                                                               |                                                                                                    |  |  |  |
|                                                                             |                                                               |                                                                                                    |  |  |  |
|                                                                             |                                                               |                                                                                                    |  |  |  |
|                                                                             |                                                               |                                                                                                    |  |  |  |
|                                                                             | OneNote Class Not                                             | ebook Mali Calendar                                                                                                    |  |  |  |

Screen clipping taken: 5/24/2017 1:05 PM

- Thêm tập tin vào ghi chú: OneNote có khả năng lưu trữ toàn bộ thông tin về các chủ đề, dự án lại với nhau trong cùng một nơi bao gồm những bản copy của các tài liệu và tập tin liên quan. Thêm tập tin vào ghi chú như sau:

Bước 1: Trong note, chọn trang muốn thêm tập tin hoặc tài liệu vào.

Bước 2: Click Insert --> File Attachment.

<u>Bước 3</u>: Trong hộp thoại **Choose a file or a set of files to insert**, chọn một hoặc nhiều tập tin và nhấn **Insert**.

Những tập tin đã được thêm vào hiển thị như một icon trên trang. Nhấp đúp chuột vào tập tin để mở lên.

|                                               |                                              | Mã tài liệu:  |
|-----------------------------------------------|----------------------------------------------|---------------|
| υмт                                           | TRUONG ĐẠI HỌC QUAN LY &<br>CÔNG NGHỆ TP HƠM | Phiên bản số: |
| 0111                                          | cond none minem                              | Biên soạn:    |
| Tài liệu CNTT                                 | TÀU IÊU HƯỚNC DẫN SỬ                         | Phê duyệt:    |
| Phòng Công nghệ thông tin<br>và Chuyển đổi số | DUNG OFFICE 365                              | Ngày duyệt:   |

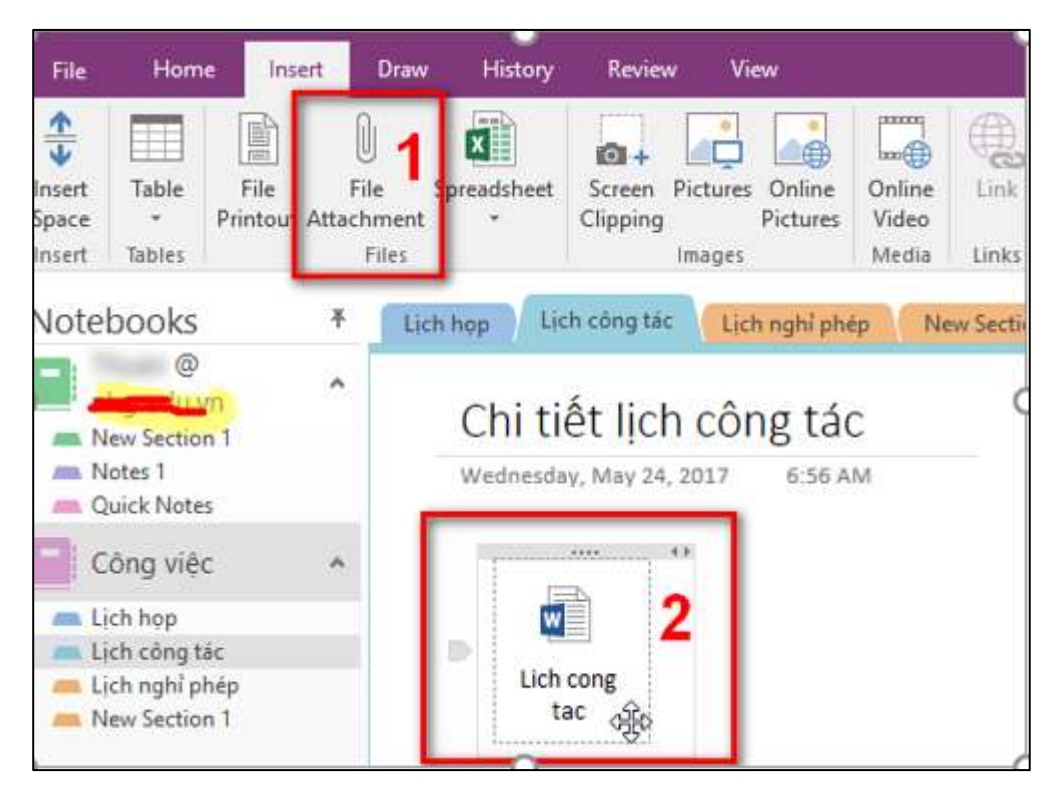

#### Thêm bảng và sắp xếp thông tin trong bảng

Bảng biểu là cách tuyệt vời để tổ chức và sắp xếp thông tin trong các ghi chú. Tạo bảng trong OneNote như sau:

#### <u>Bước 1</u>: Click Insert --> Table.

<u>Bước 2</u>: Di chuyển con chuột trên lưới để chọn kích thước bảng mong muốn, sau đó nhấn chuột trái để thêm table. Ví dụ, khi chọn table 6x4 sẽ tạo ra một table có 6 cột và 4 dòng.

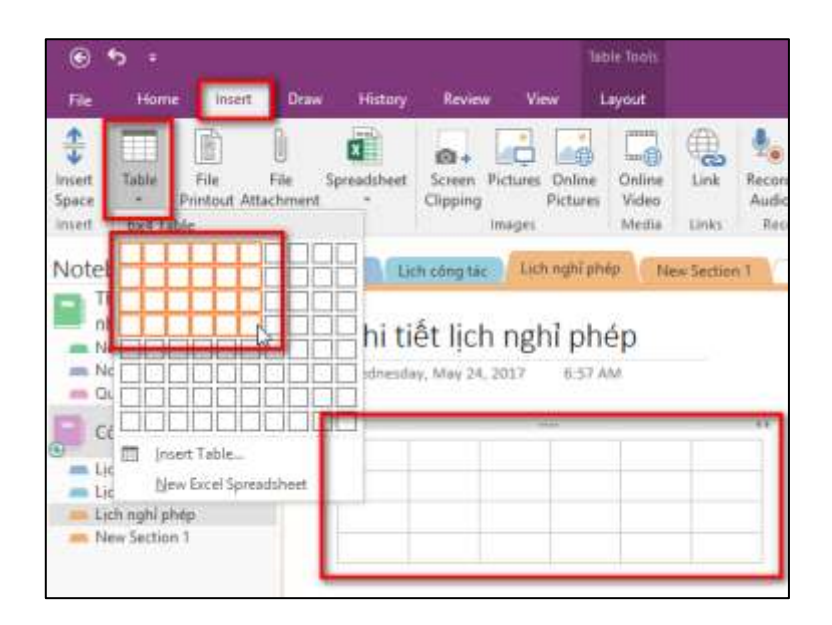

|                                               |                                              | Mã tài liệu:  |
|-----------------------------------------------|----------------------------------------------|---------------|
| υмт                                           | TRUÔNG ĐẠI HỌC QUAN LY &<br>CÔNG NGHỆ TP HƠM | Phiên bản số: |
| ••••                                          | cond none m.nem                              | Biên soạn:    |
| Tài liệu CNTT                                 | TÀU IÊU HƯỚNG DẫN SỬ                         | Phê duyệt:    |
| Phòng Công nghệ thông tin<br>và Chuyển đổi số | DUNG OFFICE 365                              | Ngày duyệt:   |

Hoặc có thể click **Insert --> Table --> Insert Table...** để nhập số hàng , cột như ý và nhấn **OK** để tạo bảng.

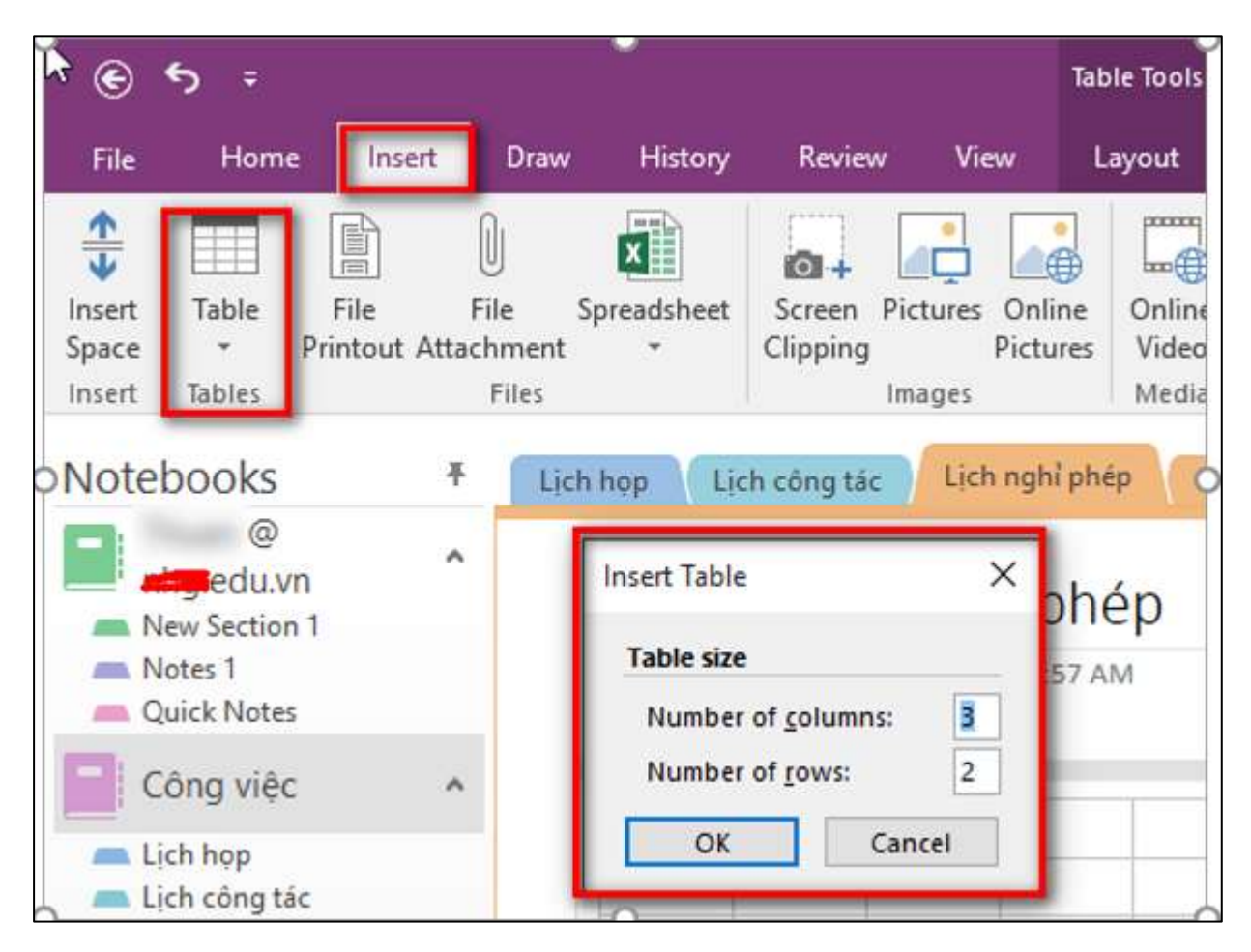

Để sửa đổi bảng hoặc bất kỳ thành phần nào của bảng, nhấn chuột vào bất kỳ ô nào trong bảng, sau đó bấm vào thẻ **Layout** trên ribbon. Các công cụ bảng cho phép ta chèn và loại bỏ các hàng và cột, chọn viền bảng và sắp xếp các ô, dữ liệu trong bảng, ô và phạm vi ô, hiện hoặc ẩn đường viền.

| e               | د ج ج<br>ا        |                |                |                 |                   |                | Table 1         | ĩools           | ols Chi tiết lịch nghỉ phép - OneNote |                 |                 |              |               |         | -              |           |                                 |
|-----------------|-------------------|----------------|----------------|-----------------|-------------------|----------------|-----------------|-----------------|---------------------------------------|-----------------|-----------------|--------------|---------------|---------|----------------|-----------|---------------------------------|
| File            | Hom               | e l            | nsert          | Draw            | History           | Rev            | view            | View            | Layo                                  | out             |                 |              |               |         |                |           | 7)                              |
|                 | 3                 |                |                | ×               | ×                 | X              | •               |                 | <del>(</del>                          | -               |                 |              |               |         |                | A↓        | ×                               |
| Select<br>Table | Select<br>Columns | Select<br>Rows | Select<br>Cell | Delete<br>Table | Delete<br>Columns | Delete<br>Rows | Insert<br>Above | Insert<br>Below | lnsert<br>Left                        | lnsert<br>Right | Hide<br>Borders | Shading<br>* | Align<br>Left | Center  | Align<br>Right | Sort<br>• | Convert to Excel<br>Spreadsheet |
|                 | Sele              | ct             |                |                 | Delete            |                |                 | Ins             | ert                                   |                 | Fo              | rmat         | Д             | lignmen | t              | Data      | Convert                         |

|                                               |                                              | Mã tài liệu:  |
|-----------------------------------------------|----------------------------------------------|---------------|
| υмт                                           | TRUÔNG ĐẠI HỌC QUAN LY &<br>CÔNG NGHỆ TP HƠM | Phiên bản số: |
| ••••                                          | cond none minem                              | Biên soạn:    |
| Tài liệu CNTT                                 | TÀU IÊU HƯỚNG DẫN SỬ                         | Phê duyệt:    |
| Phòng Công nghệ thông tin<br>và Chuyển đổi số | DUNG OFFICE 365                              | Ngày duyệt:   |

Nếu dữ liệu trong bảng quá phức tạp thì có thể chuyển sang dạng bảng tính Excel ngay trong OneNote. Click chuột vào **Layout**, chọn **Convert to Excel Spreadsheet**. Bây giờ chúng ta có thể tính toán trên bảng trung gian thông qua Excel.

| File            | Home                                                         | Insert                | Draw                 | History                           | Review                  | View            | Layo                   | out             |                       |         |       |        |                |                |                                            |
|-----------------|--------------------------------------------------------------|-----------------------|----------------------|-----------------------------------|-------------------------|-----------------|------------------------|-----------------|-----------------------|---------|-------|--------|----------------|----------------|--------------------------------------------|
| Select<br>Table | Select Sele<br>Columns Roy<br>Select                         | ect Select<br>ws Cell | Delete D<br>Table Co | elete De<br>lumns Ro<br>elete     | kete Insert<br>Above    | Insert<br>Below | Insert<br>Left<br>sert | Insert<br>Right | Hide<br>Borders<br>Fo | Shading | Align | Center | Align<br>Right | A<br>Z<br>Sort | Convert to Encel<br>Spreadsheet<br>Convert |
| Note            | ebooks                                                       | Ŧ                     | Lich hop             | Lich                              | công tác                | Lịch ngi        | hỉ phép                | Nev             | Section               | +       |       |        |                |                | Convert to Exc<br>You'll be able to        |
|                 | New Section 1<br>Notes 1<br>Quick Notes                      | ^                     | C                    | h <mark>i tiế</mark><br>ednesday, | t lịch n<br>May 24, 201 | ghỉ  <br>7 6    | phé<br>57 AM           | C               | -                     |         |       | •      |                |                | Excer.                                     |
|                 | Công việc                                                    | ^                     |                      | - T                               | ***                     | 11              | 1                      |                 |                       |         |       |        |                |                |                                            |
|                 | Lịch họp<br>Lịch công tắc<br>Lịch nghỉ phép<br>New Section 1 |                       |                      |                                   |                         |                 |                        |                 |                       |         |       |        |                |                |                                            |

#### Lưu và đồng bộ sổ tay, chia sẻ công việc

- Lưu và đồng bộ sổ tay: OneNote không có nút **Save**. OneNote tự động lưu và đồng bộ tất cả dữ liệu trên chính nó.

- Chia sẻ ghi chú trực tuyến và công việc với người khác:

Bước 1: Nhấn File --> Share

Bước 2: Chọn **Share with People**. Nhập username hoặc email người cần share (1) và chọn chế độ cho người được chia sẻ **Can edit** hoặc **Can view** (2). Nhấn nút **Share** để thực hiện.

| ۲ | 144      | Share Notebook         |                                                    |               |
|---|----------|------------------------|----------------------------------------------------|---------------|
|   | New      | Công việt              |                                                    |               |
|   | Open     |                        |                                                    |               |
|   | Print    | Share                  | Share with People                                  |               |
|   | Shire (  | Share with People      | Type a come or enail address to ender specieure    | 54 E Carall - |
| d | loport   |                        | Include a personal message with the invitation.    | 2 Canton 2    |
|   | Serve .  | CID Get a Sharing Link |                                                    |               |
|   | Annet    | Share with Meeting     |                                                    |               |
|   | Textback | TEN CONTRACTOR         | Require user to sign in before accessing document. |               |
|   | Options  | Move Notebook          | 22                                                 |               |
|   |          |                        | San                                                |               |

|                                               |                                              | Mã tài liệu:  |
|-----------------------------------------------|----------------------------------------------|---------------|
| υмт                                           | TRUONG ĐẠI HỌC QUAN LY &<br>CÔNG NGHỆ TP HƠM | Phiên bản số: |
| ••••                                          | cond none minem                              | Biên soạn:    |
| Tài liệu CNTT                                 | ΤλΙΙΙ ΓΕΊ ΗΠ ΌΝΟ ΒΑΝ SỬ                      | Phê duyệt:    |
| Phòng Công nghệ thông tin<br>và Chuyển đổi số | DUNG OFFICE 365                              | Ngày duyệt:   |

#### **5.5 Microsoft Planner**

#### 5.5.1 Giới thiệu

Planner là một ứng dụng hữu ích giúp quản lý công việc, quản lý kế hoạch theo cách đơn giản, dễ tương tác với một giao diện gọn gàng, hợp lý.

#### 5.5.2 Chức năng của Planner

- Tạo kế hoạch mới, xây dựng nhóm, phân công tác vụ và cập nhật trạng thái.
- Đính kèm tập tin vào các tác vụ, phối hợp thao tác trên tập tin.
- Hoạt động trên nhiều thiết bị.
- Thông báo email.

#### 5.5.3 Cách sử dụng

Vào trang chủ <u>https://office.com</u>, đăng nhập vào hệ thống bằng tài khoản Office 365, sau đó chọn **Planner**.

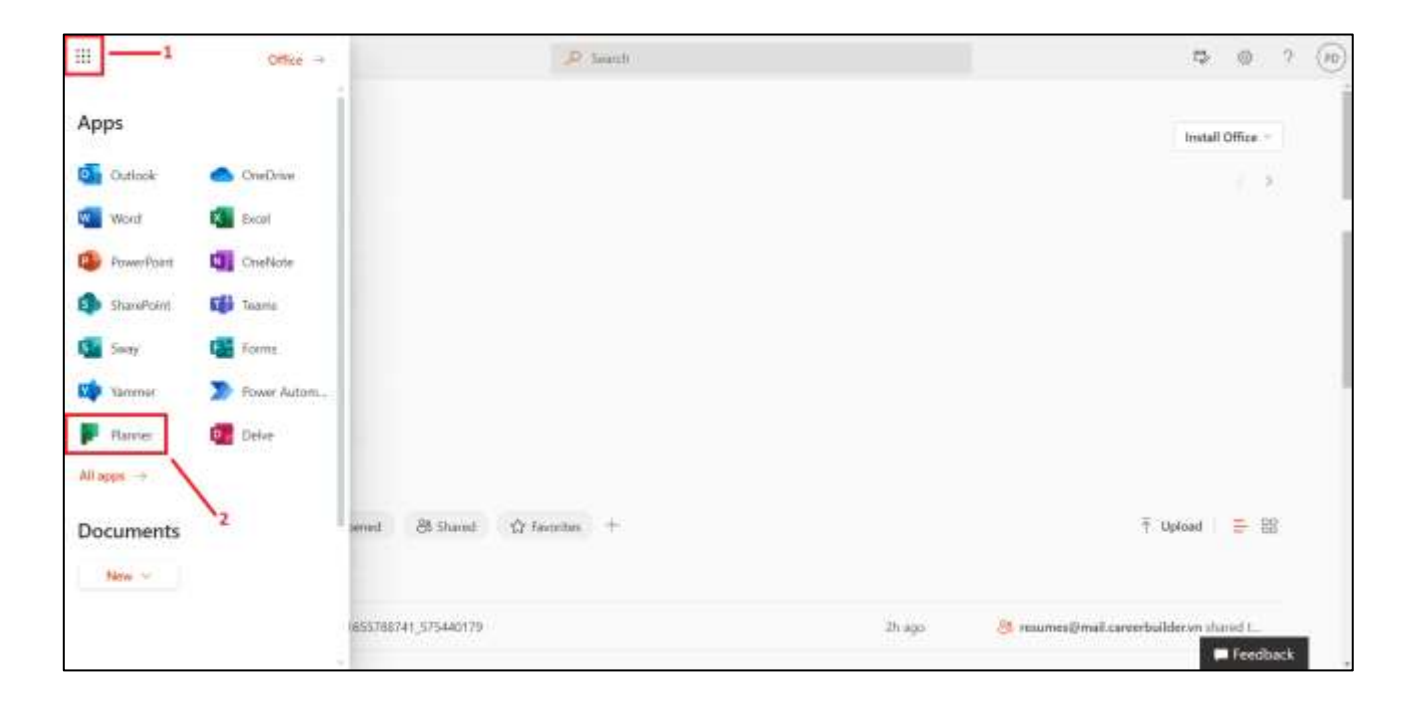

Tạo Planner: Chọn New plan --> Gõ tên kế hoạch --> Chọn Create plan

|                                               |                                              | Mã tài liệu:  |
|-----------------------------------------------|----------------------------------------------|---------------|
| υмт                                           | TRUONG ĐẠI HỌC QUAN LY &<br>CÔNG NGHỆ TP HƠM | Phiên bản số: |
| ••••                                          | cond none minem                              | Biên soạn:    |
| Tài liệu CNTT                                 | ΤλΙΙΙ ΓΕΊ ΗΠ ΌΝΟ ΡΑΝ SỬ                      | Phê duyệt:    |
| Phòng Công nghệ thông tin<br>và Chuyển đổi số | DUNG OFFICE 365                              | Ngày duyệt:   |

\* Thêm người dùng tham gia kế hoạch: nhấn Members --> Gõ tên người dùng muốn thêm hoặc email rồi nhấn Enter

|                                                                                               |                                      |                                             | •                                                                                                    |
|-----------------------------------------------------------------------------------------------|--------------------------------------|---------------------------------------------|----------------------------------------------------------------------------------------------------|
| III Planner                                                                                   |                                      |                                             | © ? (s)                                                                                                    |
| <ul> <li>New plan</li> <li>Hub</li> <li>Assigned to me</li> <li>Finned</li> <li>AB</li> </ul> | Test Ø<br>Ten<br>To do<br>+ Add teek | Board Charts Schedule ***<br>Add new bucket | Sudent1 Members<br>Enter name its add1 a member<br>Student1 Student1 |

\* Quản lý tác vụ: Nhấn Add new bucket --> Gõ tên của bucket --> Nhấn + Add task --> Gõ tên tác vụ --> Chọn ngày kết thúc tác vụ --> Phân công thành viên --> Nhấn Add task

| Test &     Baard     Charts     Schedule     ···     S (S)     Martinen       +     New plan     To do     Add new bucket | √ filter (3) | , v | Oreap by Bac | 2000 |   |
|----------------------------------------------------------------------------------------------------|--------------|-----|--------------|------|---|
| To do Add new bucket                                                                                                    |              |     |              | 241  | 4 |
| Autigried to me     + Add tonit                                                                                           |              |     |              |      |   |
| - Pioned O Said<br>- All E Due 07/07                                                                                      |              |     |              |      |   |
| The test Student?                                                                                                    |              |     |              |      |   |

| U M T 🕇                                       |                                          | Mã tài liệu:  |
|-----------------------------------------------|------------------------------------------|---------------|
|                                               | CÔNG NGHỆ TP.HCM                         | Phiên bản số: |
|                                               |                                          | Biên soạn:    |
| Tài liệu CNTT                                 | TÀI LIỆU HƯỚNG DẪN SỬ<br>DỤNG OFFICE 365 | Phê duyệt:    |
| Phòng Công nghệ thông tin<br>và Chuyển đổi số |                                          | Ngày duyệt:   |

Đính kèm tệp và chỉnh sửa dự án:

| Planner                               |                   |                                                     | 0                                 |    |          | 2.4 |
|---------------------------------------|-------------------|-----------------------------------------------------|-----------------------------------|----|----------|-----|
| =<br>+ Mana pran<br>⊖ Manapated to me | Train<br>+ Automa | Taski<br>Or Taski<br>Det changed 10 minutes age typ |                                   |    |          |     |
| Present                               | O Set             | C Antilater                                         | 100                               |    | 22.57    |     |
| 4.0                                   | TTI OT-ON         | Fucher                                              | Program .                         |    | Printing |     |
| ML.                                   |                   | 10.00                                               | Contractorial                     |    | · mecuni |     |
| The                                   |                   | Start anythie                                       | <ul> <li>E) 07/08/2022</li> </ul> | 10 |          |     |
|                                       |                   | Notes                                               |                                   |    |          |     |
|                                       |                   | Type a description to add in                        | dana tairar                       |    |          |     |
|                                       |                   |                                                     |                                   |    |          | 2   |
|                                       |                   | Checkfort                                           |                                   |    |          |     |
|                                       |                   | C Add an herr                                       |                                   |    |          |     |
|                                       |                   | Attachments                                         |                                   |    |          |     |
|                                       |                   | And attachment                                      |                                   |    |          |     |
|                                       |                   | (). And A Material ().                              |                                   |    |          |     |
|                                       |                   | Comments                                            |                                   |    |          |     |
|                                       |                   | Yyper prior Imessage mete                           |                                   |    |          |     |

Nhấn vào bucket cần chỉnh sửa (1); chọn Bucket để chuyển đổi giữa các bucket, chọn Progress (tiến độ), chọn Start date (ngày bắt đầu), chọn Due date (ngày kết thúc).... để bổ sung thông tin cho dự án.

| III Plannar     | • •             |      |  |
|-----------------|-----------------|------|--|
| =               | Malcoma Student |      |  |
| + New plan      | Welcome Student |      |  |
| Q ma            | Planed          |      |  |
| 8 Anogred to me | Recent Al       |      |  |
| - Pinned        | Pan2            | Test |  |
| ~ A4            | the field       | 201  |  |
| Pure?           | -               |      |  |
| Test            |                 |      |  |
|                 |                 |      |  |

# \* Xem tất cả dự án đang có/ đang thực hiện: nhấn Hub

| U M T 🕇                                       |                                              | Mã tài liệu:  |
|-----------------------------------------------|----------------------------------------------|---------------|
|                                               | TRUONG ĐẠI HỌC QUAN LY &<br>CÔNG NGHỆ TP HƠM | Phiên bản số: |
|                                               | cond none minem                              | Biên soạn:    |
| Tài liệu CNTT                                 | TÀI LIỆU HƯỚNG DẪN SỬ<br>DỤNG OFFICE 365     | Phê duyệt:    |
| Phòng Công nghệ thông tin<br>và Chuyển đổi số |                                              | Ngày duyệt:   |

# \* Xem nhiệm vụ được phân công: nhấn Assigned to me

| III Planner      |                |                       |             |  |
|------------------|----------------|-----------------------|-------------|--|
| Ξ.               | Assigned to me | Board Charts Scheduly |             |  |
| + New plan       | Not started    | le progress           | Correptoned |  |
| 8 Assigned to me | Presentation   |                       |             |  |
| Pinned           | 🗮 तरक          | 0                     |             |  |
| All Plan2        | Dealt I        |                       |             |  |
| 10 Test          | tti anat       | 0                     |             |  |

# \* Xem biểu đồ tiến độ: nhấn Charts

| II Planner                                                                                                    |                                                                             |                                                                                                    | • * @                           |
|----------------------------------------------------------------------------------------------------|-----------------------------------------------------------------------------|----------------------------------------------------------------------------------------------------|---------------------------------|
| -                                                                                                    | Anagred to me found                                                         | Chieft Islandan                                                                                                    | (than (i) = Group by Weigness ~ |
| + New Jon<br>62 Hele                                                                                                  | Date                                                                        | Passiy                                                                                                    | Tama                            |
| 8 Antiperturies                                                                                                    |                                                                             | 34 a                                                                                                    | Not started                     |
| Prevel     All     Not     Untracticity Prave 2022     Untracticity Prave 2022     Untracticity Prave     Statementer | <ul> <li>National</li> <li>Schemen</li> <li>Las</li> <li>Company</li> </ul> |                                                                                                    | In progress A                   |
|                                                                                                    | Pier                                                                        | EXPERIMENT OF A STATE OF A STATE |                                 |

| υмт                                           |                                          | Mã tài liệu:  |
|-----------------------------------------------|------------------------------------------|---------------|
|                                               | CÔNG NGHỆ TP.HCM                         | Phiên bản số: |
| ••••                                          |                                          | Biên soạn:    |
| Tài liệu CNTT                                 | TÀI LIỆU HƯỚNG DẪN SỬ<br>DỤNG OFFICE 365 | Phê duyệt:    |
| Phòng Công nghệ thông tin<br>và Chuyển đổi số |                                          | Ngày duyệt:   |

#### **5.6 Microsoft Teams**

#### 5.6.1 Giới thiệu

Microsoft Teams hỗ trợ mô hình Connector như Exchange nhằm cung cấp cảnh báo và cập nhật các dịch vụ của đối tác thứ ba, như Twitter hoặc GitHub một cách trực tiếp. Microsoft Teams cũng hỗ trợ Microsoft Bot Framework để đem lại các dịch vụ thông minh của cả Microsoft và đối tác thứ ba lên môi trường làm việc nhóm. Tất cả hội thoại, dữ liệu đi qua Microsoft Teams đều được mã hoá.

#### 5.6.2 Chức năng của Microsoft Teams

- Công cụ hội thoại nhóm (group chat)
- Hỗ trợ cuộc họp hội thoại, video.
- Có thể làm việc bằng tài liệu Microsoft Office.
- Hỗ trợ Microsoft Graph.
- Hỗ trợ tối ưu và đặc thù hoá cho từng mục đích làm việc.

#### 5.6.3 Cách sử dụng

Vào trang chủ <u>https://office.com</u>, đăng nhập vào hệ thống bằng tài khoản Office 365, sau đó chọn **Teams**.

| Ш                      | Office                        | 🔎 Search                 | ₽ © ? (e)                   |
|------------------------|-------------------------------|--------------------------|-----------------------------|
|                        | Good afternoon<br>Recommended |                          | Install Office –            |
|                        |                               |                          |                             |
| Econo<br>France France | Quick access                  |                          |                             |
| BB<br>Assa             | TAIL S Recently open          | d 😂 Shared ☆ Favorites + | ∓ Uplead = 88<br>■ Feedback |

\* Nhóm (Teams): Nhóm được thiết kế để tập hợp một nhóm người phối hợp chặt chẽ. Nhóm có thể thay đổi cho công việc dựa trên mục đích cụ thể. Chỉ các thành viên trong nhóm mới nhìn thấy nội dung công việc bên trong nhóm.

| U M T 🕇                                       |                                          | Mã tài liệu:  |
|-----------------------------------------------|------------------------------------------|---------------|
|                                               | CÔNG NGHỆ TP.HCM                         | Phiên bản số: |
|                                               |                                          | Biên soạn:    |
| Tài liệu CNTT                                 | TÀI LIỆU HƯỚNG DẪN SỬ<br>DỤNG OFFICE 365 | Phê duyệt:    |
| Phòng Công nghệ thông tin<br>và Chuyển đổi số |                                          | Ngày duyệt:   |
| va Chuyen dol so                              |                                          |               |

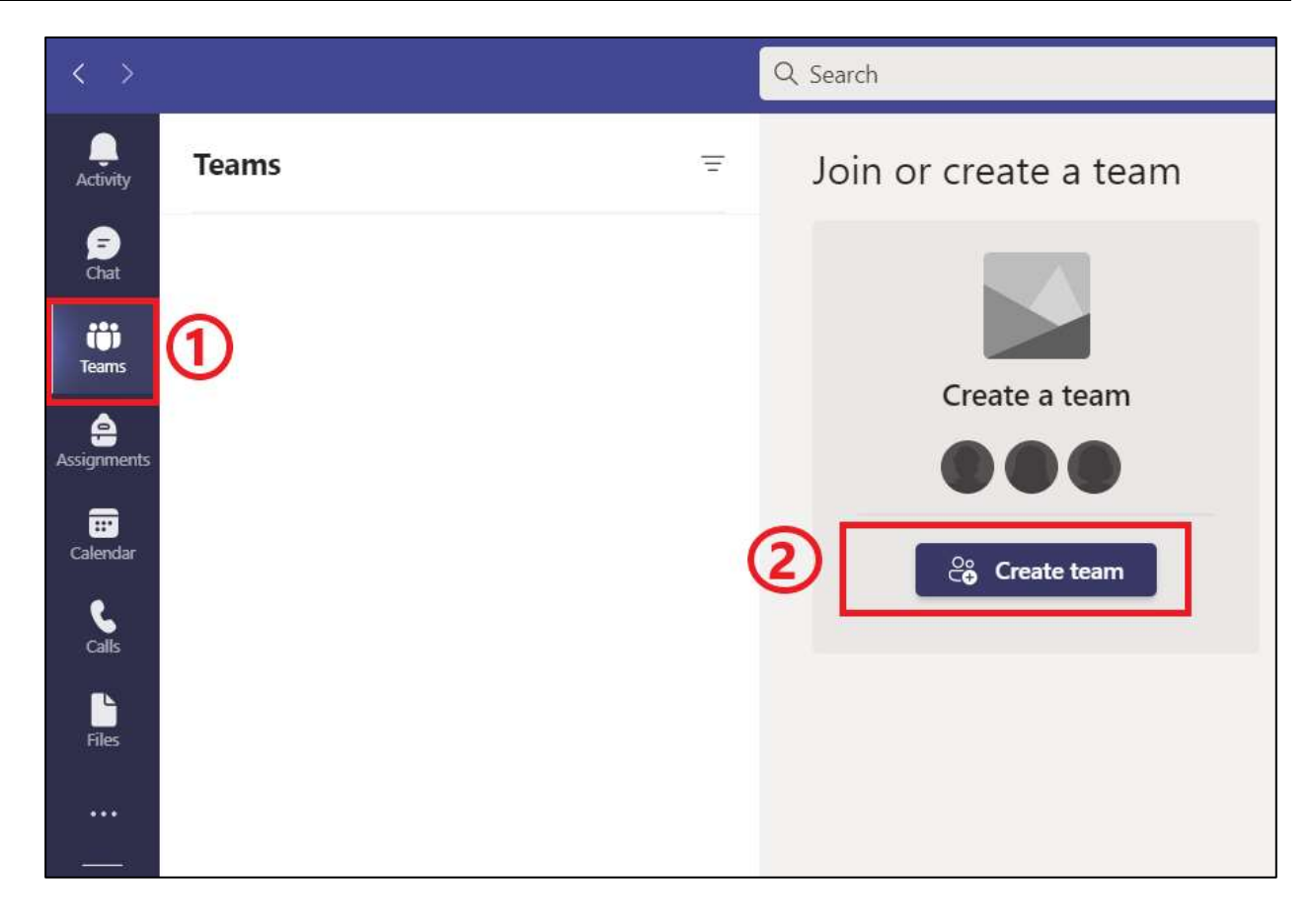

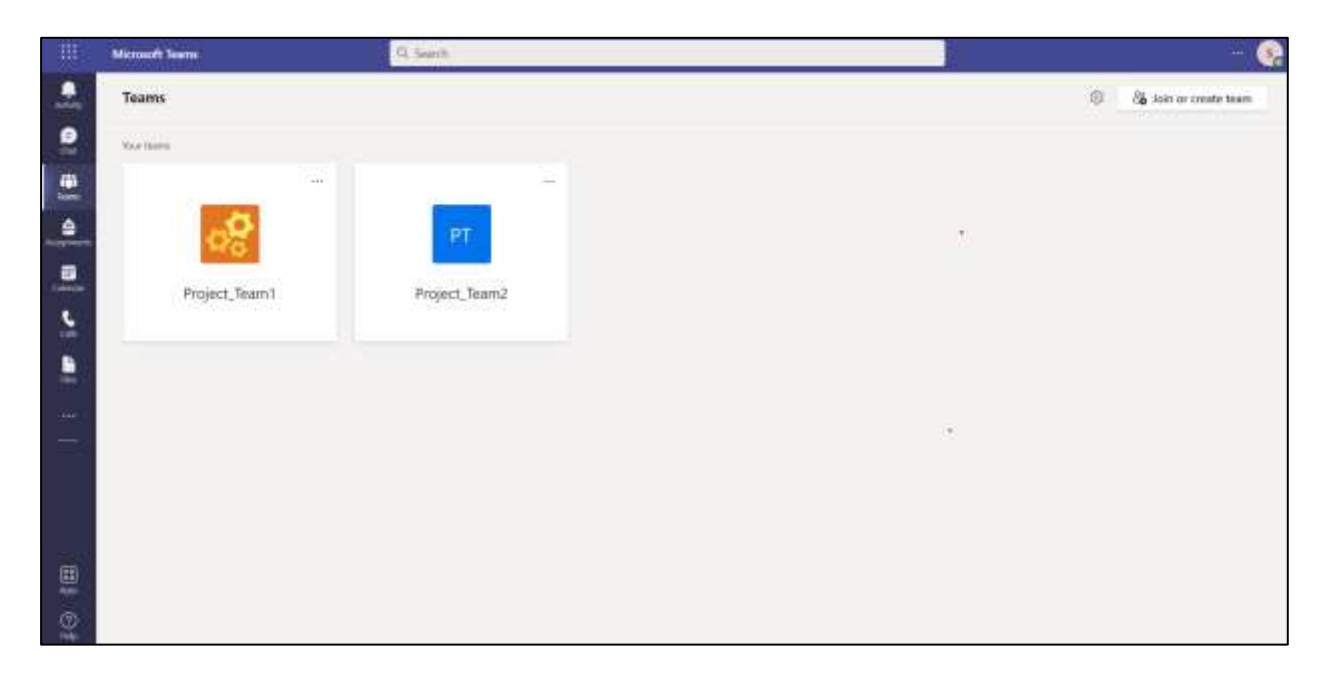

\* Kênh (Channels): Kênh giúp tổ chức cuộc trò chuyện, nội dung và công cụ của nhóm xoay quanh một chủ đề cụ thể. Có thể tổ chức kênh, chẳng hạn như theo chủ đề (sự kiện), nguyên tắc (thiết kế), dự án (triển khai) hoặc giải trí (nội dung). Chủ sở hữu nhóm có thể tạo kênh và cho phép các thành viên nhóm tạo kênh khi cần.

|                                               |                                              | Mã tài liệu:                             |  |
|-----------------------------------------------|----------------------------------------------|------------------------------------------|--|
| υмт                                           | TRUONG ĐẠI HỌC QUAN LY &<br>CÔNC NCHỆ TĐ HƠM | Phiên bản số:                            |  |
| •                                             | CONG NGIIĘ II IIEM                           | Biên soạn:                               |  |
| Tài liệu CNTT                                 | ΤλΙΙΙΓΊΗ ΗΠΌΝΟ ΒἆΝ SỬ                        | Phê duyệt:                               |  |
| Phòng Công nghệ thông tin<br>và Chuyển đổi số | DUNG OFFICE 365                              | Ngày duyệt:                              |  |
| (C. 5)                                        | Q Search                                     |                                          |  |
| Teams                                         | T General Posts Film +                       |                                          |  |
| Cour teams                                    | Create a channel                             | for "Project1" team                      |  |
| Project1                                      | (1) Channel name                             |                                          |  |
| General                                       | 36; Hide Letters numbers, an                 | d spaces are allowed                     |  |
| Acceptentity                                  | Manage team     Description (optional)       |                                          |  |
| Calevilar                                     | Add channel                                  | right channel by providing a description |  |
|                                               | de Lave the team                             | (4)                                      |  |
|                                               | Privacy<br>Edit team Standard - Everyone     | on the team has access 🛛 🗸 🛈             |  |
|                                               | 60 Get link to team                          |                                          |  |
| 0.000                                         | Manage tags     Standard - Everyone          | on the team has access                   |  |
| 1222                                          | Delete the team Private - Specific tea       | mmates have access                       |  |
|                                               |                                              |                                          |  |

\* Tư cách thành viên Nhóm: các chủ sở hữu nhóm được chỉ định có thể mời bất kỳ thành viên nào cùng làm việc với họ gia nhập nhóm. Microsoft Teams giúp chủ sở hữu nhóm dễ dàng thêm người vào tổ chức theo tên.

Chủ sở hữu nhóm cũng có thể tạo nhóm dựa trên Nhóm Office 365 hiện tại. Mọi thay đổi được thực hiện với nhóm sẽ được tự động đồng bộ hóa với Microsoft Teams. Microsoft Teams hiện không hỗ trợ người dùng bên ngoài tổ chức tham gia nhóm.

\* Vai trò của Nhóm: Có hai vai trò chính trong Microsoft Teams: chủ sở hữu nhóm, người tạo nhóm và thành viên nhóm, những người họ mời tham gia nhóm. Chủ sở hữu nhóm có thể chỉ định thành viên bất kỳ trong nhóm là người đồng sở hữu khi mời họ tham gia nhóm hoặc vào bất kỳ thời điểm nào sau khi họ vào nhóm. Có nhiều chủ sở hữu nhóm cho phép chia sẻ trách nhiệm quản lý cài đặt và tư cách thành viên, bao gồm thư mời.

|                                               |                                          | Mã tài liệu:  |
|-----------------------------------------------|------------------------------------------|---------------|
| υмт                                           | CÔNG NGHỆ TP.HCM                         | Phiên bản số: |
| •                                             |                                          | Biên soạn:    |
| Tài liệu CNTT                                 | TÀI LIỆU HƯỚNG DẫN SỬ<br>DỤNG OFFICE 365 | Phê duyệt:    |
| Phòng Công nghệ thông tin<br>và Chuyển đổi số |                                          | Ngày duyệt:   |

\* Tính năng Chat

| x x |                                       | studen                             | - 🛛 - 🕄 - 🗆 ×                        |
|-----|---------------------------------------|------------------------------------|--------------------------------------|
| -   | Chat ~ = E                            | Q studen Answers to verval results |                                      |
|     | Student2 (fou)                        | 3 Student1 3                       | This message that been deleted. Undo |
|     | Student 11275<br>This meage accurrent |                                    |                                      |

\* Tính năng Call Video

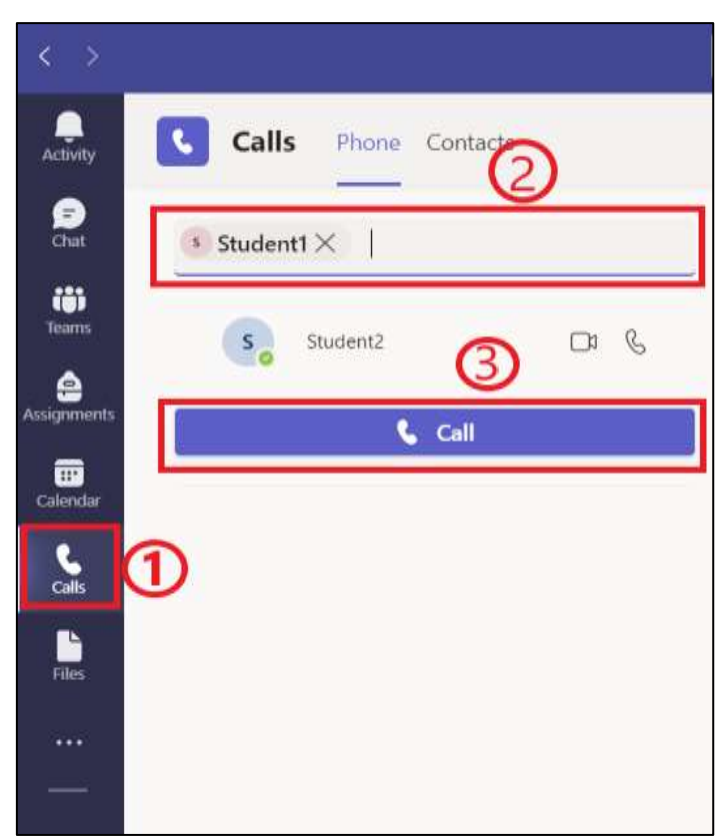

\*\*\*Xem thêm hướng dẫn tại https://www.youtube.com/watch?v=2zB2jiCxxuQ

| _                                             |                                              | Mã tài liệu:  |
|-----------------------------------------------|----------------------------------------------|---------------|
| υмт                                           | TRUONG ĐẠI HỌC QUAN LY &<br>CÔNG NGHỆ TP HƠM | Phiên bản số: |
| ••••                                          | cond none minem                              | Biên soạn:    |
| Tài liệu CNTT                                 | TÀU IÊU HƯỚNC DẫN SỬ                         | Phê duyệt:    |
| Phòng Công nghệ thông tin<br>và Chuyển đổi số | DUNG OFFICE 365                              | Ngày duyệt:   |

# 5.7 Microsof Word Online

Tại màn hình Dashboard, chọn ứng dụng tương ứng.

| Ш             | Word               | D Search      |                 |                       | <b>B</b> @ ? (0)              |
|---------------|--------------------|---------------|-----------------|-----------------------|-------------------------------|
| G į O         | New                |               |                 | New documents usual 1 | n 🌢 OnOcio – Hide tamplatus - |
|               |                    |               |                 |                       |                               |
|               | New blank document | General notes | APA style paper | MLA style paper       | Open house flyer              |
| North<br>Work | Bacommundad        |               |                 |                       | More templates ->             |
|               |                    |               |                 |                       |                               |
|               |                    |               |                 |                       |                               |
| 88            |                    |               |                 |                       |                               |

# Để tạo một văn bản mới, chọn New blank document

| iii Wo        | ed .               | A Search      |                 |                     | 15 © ? 💬                        |
|---------------|--------------------|---------------|-----------------|---------------------|---------------------------------|
| G į           | New                |               |                 | New documents sayof | te 🌢 OraDiva - Hide templates - |
|               |                    | 100           |                 |                     |                                 |
| Chattane      | New blank document | General notes | AFA style paper | MLA style paper     | Open house flyer                |
| Taxes<br>More |                    |               |                 |                     | More templates $\rightarrow$    |
|               | Recommended        |               |                 |                     |                                 |
| RR .          |                    |               |                 |                     |                                 |

| имт 🕇                                         | TRƯỜNG ĐẠI HỌC QUẢN LÝ & | Mã tài liệu:<br>Phiên bản số: |
|-----------------------------------------------|--------------------------|-------------------------------|
| 0111                                          | CONG NGHỆ TP.HCM         | Biên soạn:                    |
| Tài liệu CNTT                                 | TÀI LIÊU HƯỚNG DẫN SỬ    | Phê duyệt:                    |
| Phòng Công nghệ thông tin<br>và Chuyển đổi số | DUNG OFFICE 365          | Ngày duyệt:                   |

Nhập nội dung văn bản

| III Word Document Saved ~                    | P Looking for something? Search for itt |                                          |
|----------------------------------------------|-----------------------------------------|------------------------------------------|
| File Home Insert Layout References           | Review View Help 🥒 Editing 🛩            | Share Comments ** Catch up               |
| ">> □> " [Calibri (Body) > 11 > A"           | A' B / U ∠ · ∆ · ··· ⊟ · ⊟ · ≡ ·        | Ar 2 0 0 0 4 1                           |
|                                              |                                         |                                          |
|                                              |                                         |                                          |
| Test.                                        |                                         |                                          |
|                                              |                                         |                                          |
|                                              |                                         |                                          |
|                                              |                                         |                                          |
|                                              |                                         |                                          |
|                                              |                                         |                                          |
|                                              |                                         |                                          |
| Nexted Level (spin-data) Individuation fails | r Suggerdom: Showing                    | + 100% [] fit Give Foodback to Microsoft |

Khi muốn lưu văn bản, nhấn **File → Save as** 

| C Close         |                                                                                           | 8 🕫                                        |
|-----------------|-------------------------------------------------------------------------------------------|--------------------------------------------|
|                 | Save as                                                                                   | g <sup>A</sup> Share Comments ** Catch up  |
| D Home<br>D New | Save as the stopy miles                                                                   | ∃ ≣- <b>4</b> - P- <b>0 8</b> - <b>2</b> ≯ |
| ED Open         | Rename                                                                                    | Header 0% #                                |
| inla            | Company and the second                                                                    | Tax Min Scient Laggertains                 |
| Save as         | Download a Copy     Download a copy                                                       |                                            |
| Export          |                                                                                           |                                            |
| Pnm             | Download as PDF<br>Download a copy of the document to your computer as a PDF Ne.          |                                            |
| Share           |                                                                                           |                                            |
| About           | Download as ODT<br>Download a copy of the document to your computer as an ODT the         |                                            |
|                 | Where's the Save Button?                                                                  |                                            |
|                 | Diserviry not Same Institute Instances seeing automobilitative anergy proof discontenent. |                                            |
|                 |                                                                                           | + 1075 [] 74 Ger Fastball in Monard        |

|                                               |                                              | Mã tài liệu:  |  |
|-----------------------------------------------|----------------------------------------------|---------------|--|
| υмт                                           | TRUONG ĐẠI HỌC QUAN LY &<br>CÔNG NGHỆ TP HƠM | Phiên bản số: |  |
| ••••                                          | cond none minem                              | Biên soạn:    |  |
| Tài liệu CNTT                                 | TÀI LIÊU HƯỚNG DẫN SỬ                        | Phê duyệt:    |  |
| Phòng Công nghệ thông tin<br>và Chuyển đổi số | DUNG OFFICE 365                              | Ngày duyệt:   |  |

Điền tên tập tin, đường dẫn thư mục muốn lưu tập tin, nhấn Save.

Nếu muốn lưu tập tin vào máy, Chọn File --> Save as --> Download a Copy

| õ   | Close   |                                                                                       |                                            |
|-----|---------|---------------------------------------------------------------------------------------|--------------------------------------------|
|     |         | Save as                                                                               | g <sup>3</sup> Share 🗸 Comments 🗠 Catch up |
| ഹ   | Home    | IT'T Save as                                                                          | 三三、日、日、日、日、日、日、日、日、日、日、日、日、日、日、日、日、日、日、    |
| D   | New     | Server a long y ardina.                                                               |                                            |
| ÷   | Open    | Rename                                                                                | Header 12 <sup>x</sup> #                   |
|     | Inte    | The mean my tar                                                                       | Tee Hty Gibs' aggestions                   |
| l - | Severas | Download a Copy<br>Download a copy to your computer.                                  |                                            |
|     | Export  |                                                                                       |                                            |
|     | Print   | Download as PDF<br>Download a copy of this document for your computer as a PCF life.  |                                            |
|     | State   |                                                                                       |                                            |
|     | About   | Download as ODT<br>Download a copy of dist statuteent for your computer as as ODT Ma. |                                            |
|     |         | Where's the Saue Button?                                                              |                                            |
|     |         | There's no Saw batters because we've satisficationly saving your distances:           |                                            |
|     |         |                                                                                       |                                            |
|     |         |                                                                                       | + 1076 D Ft Gen Fredhold to Manualt        |

Để mở một tập tin trên Word, chọn File --> Open --> Chọn tập tin cần mở.

Nếu không thấy tập tin cần mở đó trong mục **Recent**, chọn **View more files** để mở **OneDrive** và tiếp tục tìm kiếm tập tin cần mở

| (C) Close       | Recont                        | e (10)                                                             |
|-----------------|-------------------------------|--------------------------------------------------------------------|
| A Home          |                               | Comments べ Catch up     Arv Pv 図 &v タ ア …     Arv Pv 図 ない クローク・ア … |
| C Open          |                               |                                                                    |
| info<br>Save as |                               |                                                                    |
| Export          |                               |                                                                    |
| Share<br>About  |                               |                                                                    |
|                 |                               |                                                                    |
|                 | View more files $\rightarrow$ | - + 1076 [] Fe Gae feedback to Mercent                             |

|                                               |                                              | Mã tài liệu:  |  |
|-----------------------------------------------|----------------------------------------------|---------------|--|
| υмт                                           | TRUONG ĐẠI HỌC QUAN LY &<br>CÔNG NGHỆ TP HƠM | Phiên bản số: |  |
| ••••                                          | cond none minem                              | Biên soạn:    |  |
| Tài liệu CNTT                                 | ΤλΙΙΙ ΓΕΊ ΗΠ ΌΝΟ ΒΑΝ SỬ                      | Phê duyệt:    |  |
| Phòng Công nghệ thông tin<br>và Chuyển đổi số | DUNG OFFICE 365                              | Ngày duyệt:   |  |

Để chỉnh sửa tài liệu, nhấn **Editing** --> **Editing** để chỉnh trực tiếp trên trình duyệt web hoặc có thể chọn **Open in Desktop app** để chỉnh sửa bằng ứng dụng Word trên máy tính.

|      | Word                |            | g <sup>a</sup> .     | Saved +      | Pito          | king for ic | mething? Search for it!                       |       |                      |             | @ (PD)         |
|------|---------------------|------------|----------------------|--------------|---------------|-------------|-----------------------------------------------|-------|----------------------|-------------|----------------|
| File | Home Ins            | ert Layout | References           | Review       | View Help     | 0           | Editing 🛩                                     |       | a <sup>R</sup> Share | Comments    | Are Catch up   |
| 12.4 | - C) - 🕫 👔          | mes New Ro | ~ 12 ~ A'            | A' B         | 1 <u>U</u>    | 2-0         | Editing<br>Make any changes                   | E- 4- | P~ D                 | \$ · @      | 1              |
|      |                     |            |                      |              |               | Ā           | Reviewing<br>Add comments and suggest changes |       |                      | 0%          | æ              |
|      |                     |            |                      |              |               | h           | Viewing                                       |       | Physical             | -           |                |
|      |                     |            |                      |              |               |             | view the file, but make no changes            | -     |                      | 101 29+ 1   | ATL PODICES    |
|      |                     |            |                      |              |               | a           | Open in Desktop App                           |       |                      |             |                |
|      |                     |            |                      |              |               |             |                                               |       |                      |             |                |
|      |                     |            |                      |              |               |             |                                               |       |                      |             |                |
|      |                     |            |                      |              |               |             |                                               |       |                      |             |                |
|      |                     |            |                      |              |               |             |                                               |       |                      |             |                |
|      |                     |            |                      |              |               |             |                                               |       |                      |             |                |
|      |                     |            |                      |              |               |             |                                               |       |                      |             |                |
|      |                     |            |                      |              |               |             |                                               |       |                      |             |                |
| Page | 1 of 91 0.182 winds | Vietnamere | Test Paulistient: On | Lifter Sugar | allong theory |             | -                                             | -     | + 1004               | 2m Gos Teed | uck to Mermuth |

| _                                             |                                              | Mã tài liệu:  |  |  |
|-----------------------------------------------|----------------------------------------------|---------------|--|--|
| υмт                                           | TRUÔNG ĐẠI HỌC QUAN LY &<br>CÔNG NGHỆ TP HƠM | Phiên bản số: |  |  |
| ••••                                          | cond none minem                              | Biên soạn:    |  |  |
| Tài liệu CNTT                                 | TÀU IÊU HƯỚNC DẫN SỬ                         | Phê duyệt:    |  |  |
| Phòng Công nghệ thông tin<br>và Chuyển đổi số | DUNG OFFICE 365                              | Ngày duyệt:   |  |  |

## 5.8 Microsof Excel online

Sử dụng Excel Online, tại màn hình Dashboard, chọn ứng dụng tương ứng.

| ш           | Excel              | P Search         |                    |                          | \$ © ? (0)                      |
|-------------|--------------------|------------------|--------------------|--------------------------|---------------------------------|
| G ] 🕀       | New                |                  |                    | New worldcools seenif to | : 🌰 Oračkiwi – Hide templates – |
|             |                    | Take a 🖸         | -                  |                          | _ <u>i</u>                      |
| - Second    | New blank workbook | Welcome to Excel | Evergreen calendar | Simple service involce   | Gantt project chart             |
|             |                    |                  |                    |                          | More templates $\rightarrow$    |
| Want        | Recommended        |                  |                    |                          |                                 |
| 2 cm        |                    |                  |                    |                          |                                 |
| Print Part  |                    |                  |                    |                          |                                 |
| 100<br>Appe |                    |                  |                    |                          |                                 |

#### Để tạo một bảng tính mới, chọn New blank workbook

| ш      | Excel              | P Search         |                    |                        | 13 @ 7 (re)               |
|--------|--------------------|------------------|--------------------|------------------------|---------------------------|
| @ [ €) | New                |                  |                    | New worklooks sound to | DouDrive Hide templates - |
|        |                    | Take a 🕤         | -                  |                        | ÷                         |
| Den.   | New blank workbook | Welcome to Excel | Evergreen calendar | Simple service invoice | Gantt project chart       |
|        |                    |                  |                    |                        | More templates ->         |
|        | Recommended        |                  |                    |                        |                           |
|        |                    |                  |                    |                        |                           |
| 8      |                    |                  |                    |                        |                           |

|                                               |                                              | Mã tài liệu:  |
|-----------------------------------------------|----------------------------------------------|---------------|
| υмт                                           | TRUÔNG ĐẠI HỌC QUAN LY &<br>CÔNG NGHỆ TP HƠM | Phiên bản số: |
| ••••                                          | cond none minem                              | Biên soạn:    |
| Tài liệu CNTT                                 | TÀU IÊU HƯỚNG DẫN SỬ                         | Phê duyệt:    |
| Phòng Công nghệ thông tin<br>và Chuyển đổi số | DUNG OFFICE 365                              | Ngày duyệt:   |

Nhập nội dung.

|       | Excel Ro     | oli - Save | nd         |           |          |        | R:50 | ch(Alt+Q)  | (    |      |          |      |    |          |    |          |              |       |          |
|-------|--------------|------------|------------|-----------|----------|--------|------|------------|------|------|----------|------|----|----------|----|----------|--------------|-------|----------|
| File  | Hame         | insert.    | Draw       | Pag       | pe Layou | t Form | ula  | Data Re    | view | View | Automate | Help | 00 | diting ~ |    | 🛱 Share  | Com          | wents | Careb Ly |
| 28    | 0            | Calb       | n          | - 11      | i.v      | в 冒    |      | <u>A</u> ~ |      | -    | 西- G     | mm   |    | 1.4      | -  | 2-1      |              | - 190 |          |
| 3     |              | × v        | fi Test    |           |          |        |      |            |      |      |          |      |    |          |    |          |              |       |          |
| 4     | a            |            | ć          | 8         | £.       |        | - 6  | н          | - E  | 1.1  |          | +    | M  | н.       | 12 | 1        | 0            |       | 5        |
|       |              |            |            |           |          |        |      |            |      |      |          |      |    |          |    |          |              |       |          |
| ١I.,  | Test         |            |            |           |          |        |      |            |      |      |          |      |    |          |    |          |              |       |          |
|       |              |            |            |           |          |        |      |            |      |      |          |      |    |          |    |          |              |       |          |
|       |              |            |            |           |          |        |      |            |      |      |          |      |    |          |    |          |              |       |          |
|       |              |            |            |           |          |        |      |            |      |      |          |      |    |          |    |          |              |       |          |
| 24    |              |            |            |           |          |        |      |            |      |      |          |      |    |          |    |          |              |       |          |
|       |              |            |            |           |          |        |      |            |      |      |          |      |    |          |    |          |              |       |          |
|       |              |            |            |           |          |        |      |            |      |      |          |      |    |          |    |          |              |       |          |
| 4     |              |            |            |           |          |        |      |            |      |      |          |      |    |          |    |          |              |       |          |
| 5     |              |            |            |           |          |        |      |            |      |      |          |      |    |          |    |          |              |       |          |
| 1     |              |            |            |           |          |        |      |            |      |      |          |      |    |          |    |          |              |       | ÷ .      |
|       | = She        | 11         |            |           |          |        |      |            |      |      |          |      |    |          |    |          |              |       |          |
| Ander | an Mode, Aut | praying 1  | Northook S | stamping. |          |        |      |            |      |      |          |      |    |          |    | Gen Free | track to Mer | these | - 100% - |

Khi muốn lưu, chọn File  $\rightarrow$  Save As. Điền tên tập tin, chọn đường dẫn muốn lưu tập tin, nhấn Save.

| 6    | Cinte       |      |                                                                                                    | 0   |   | Ľ.              |    |          |                   |       |         | -   |
|------|-------------|------|----------------------------------------------------------------------------------------------------|-----|---|-----------------|----|----------|-------------------|-------|---------|-----|
| ~    |             | Save | e As                                                                                                    |     | 0 | fditing ~       |    | C Share  | Comm              | enta  | ~ Catcl | hup |
| 6 D  | Home<br>New |      | Save As<br>Same conjunction                                                                                     |     | - | +0 40<br>-00 40 | 图- | Σ.       | 20 - P            | 1     |         | 4   |
| ø    | Open        | 1    | Rename                                                                                                    |     | м | N               | 0  | 2        | 9                 | 8     | 5       |     |
|      | Inda        | 0    |                                                                                                    |     |   |                 |    |          |                   |       |         |     |
| li – | Save As     |      | Download a copy<br>Download a copy to post computer.                                                            |     |   |                 |    |          |                   |       |         |     |
|      | Print       |      | 11 - mile - energinal al falti de la companya de la companya de la companya de la companya de la companya de la |     |   |                 |    |          |                   |       |         |     |
|      | Share       | 0    | Download as ODS<br>Drawtoad a copy of this document to your computer as an 305 file                             |     |   |                 |    |          |                   |       |         |     |
|      | Options     |      |                                                                                                    |     |   |                 |    |          |                   |       |         |     |
|      | About       |      |                                                                                                    |     |   |                 |    |          |                   |       |         |     |
|      |             |      |                                                                                                    |     |   |                 |    |          |                   |       |         | _   |
|      |             |      |                                                                                                    | - t |   |                 |    |          |                   |       |         | 1   |
|      |             |      |                                                                                                    |     |   |                 |    | -Give Fe | edhiach tic Micro | inft: | - 100   | 4.4 |

| _                                             |                                              | Mã tài liệu:  |  |  |
|-----------------------------------------------|----------------------------------------------|---------------|--|--|
| υмт                                           | TRUÔNG ĐẠI HỌC QUAN LY &<br>CÔNG NGHỆ TP HƠM | Phiên bản số: |  |  |
| ••••                                          | cond none minem                              | Biên soạn:    |  |  |
| Tài liệu CNTT                                 | TÀU I THƯ HƯỚNC DẫN SỬ                       | Phê duyệt:    |  |  |
| Phòng Công nghệ thông tin<br>và Chuyển đổi số | DUNG OFFICE 365                              | Ngày duyệt:   |  |  |

Nếu muốn lưu tập tin vào máy, Chọn File --> Save As -> Download a Copy

| Ø  | Close   |                                                                                    |                                             |
|----|---------|------------------------------------------------------------------------------------|---------------------------------------------|
|    |         | Save As                                                                            | Ø Editing → EditShane □ Comments → Catch up |
| សា | Home    | The State As                                                                       | - 11 32 間~ 2~ 2~ 2~ 回 …                     |
| D  | New     | Save As Save As                                                                    |                                             |
| 8  | Open    | Rename                                                                             | M N O P O R S                               |
|    | trdo    | · Internetion without                                                              |                                             |
| ]  | Save As | Download a Copy     Chiveland a rapy to prior computer                             |                                             |
|    | Print   |                                                                                    |                                             |
|    | Share   | Download as QDS     Download a copy of the document to your computer as an QDS Re- |                                             |
|    | Options |                                                                                    |                                             |
|    | About   |                                                                                    |                                             |
|    |         |                                                                                    |                                             |
|    |         |                                                                                    |                                             |
|    |         |                                                                                    | •                                           |
|    |         |                                                                                    | - Give Feedback to Microsoft - 100% +       |

Để mở một tập tin, chọn File --> Open -> Nhấn vào tập tin cần mở

Nếu không thấy tập tin cần mở đó trong mục **Recent**, chọn **View more files** để mở **OneDrive** và tiếp tục tìm kiếm tập tin cần mở.

| ē  | Elose   | Open      |         |        |      |     |               |              |        | ۲        | 90   |
|----|---------|-----------|---------|--------|------|-----|---------------|--------------|--------|----------|------|
|    |         | Recent    |         | / Edit | ng 🗠 | I   | 🖻 Share       | Con          | uments | -^- Cate | h up |
| 9  | Hame    |           |         | 3 18   | -47  | ₩.Y | $\Sigma \sim$ | ar P         | -      | 1        | 4    |
|    | Hew     |           |         |        |      |     |               |              |        |          | ×    |
| 19 | Open    |           |         |        | N    | 0   | -p            | 0            |        | 1        | .*   |
|    | Info    |           |         |        |      |     |               |              |        |          |      |
|    | Save As |           |         |        |      |     |               |              |        |          |      |
|    | Print   |           |         |        |      |     |               |              |        |          |      |
|    | Shire   |           | -       |        |      |     |               |              |        |          |      |
|    | Options |           |         |        |      |     |               |              |        |          |      |
|    | About   |           |         |        |      |     |               |              |        |          |      |
|    |         |           |         |        |      |     |               |              |        |          |      |
|    |         |           |         |        |      |     |               |              |        |          |      |
|    |         |           | 0.000   |        |      |     |               |              |        |          |      |
|    |         | View more | files → |        |      |     | Garle         | elbeck to Mi | react. | - 100    | n. + |

|                                               | TRUCK ALLOC ON IN A                          | Mã tài liệu:  |  |  |
|-----------------------------------------------|----------------------------------------------|---------------|--|--|
| υмт                                           | TRUONG ĐẠI HỌC QUAN LY &<br>CÔNG NGHỆ TP HƠM | Phiên bản số: |  |  |
| ••••                                          | cond none minem                              | Biên soạn:    |  |  |
| Tài liệu CNTT                                 | ΤλΙΙΙ ΓΕΊ ΗΓΙ ΜΟΛΟ ΒΑΝ SỬ                    | Phê duyệt:    |  |  |
| Phòng Công nghệ thông tin<br>và Chuyển đổi số | DUNG OFFICE 365                              | Ngày duyệt:   |  |  |

Để chỉnh sửa tài liệu, nhấn **Editing** --> **Editing** để chỉnh trực tiếp trên trình duyệt web hoặc có thể chọn **Open in Desktop app** để chỉnh sửa bằng ứng dụng Excel trên máy tính.

| ш              | Excel        | Book + 1   | avert:          |               |            |             | P. Sea | (h (Ali × G | 0)        |              |          |                |                                                                                                    |
|----------------|--------------|------------|-----------------|---------------|------------|-------------|--------|-------------|-----------|--------------|----------|----------------|----------------------------------------------------------------------------------------------------|
| File 57        | Hor<br>v 🖻 v | me ins     | ert I<br>alibri | Draw P        | age Layout | Form<br>B 🖽 | utes ( | Nota A      | niew<br>E | view<br>v pp | Automate | Help.<br>neral | ✓ Editing ∨         ✓ Shine         □ Comments         ≪ Catch up           ✓ Editing         □ ∨         回         ··· |
| 0.5            | A .]         | e x        | л. А<br>с       | Test D        | ŧ          | Ŧ           | G      | н           | 1         | 4            | ¥.       | 1              | Viewing     View the file, but make no changes     E     S                                                              |
| 120            | 6            | Test       |                 |               |            |             |        |             |           |              |          |                | Copen in Desktop App                                                                                                    |
| 4 5 6 7        |              |            |                 |               |            |             |        |             |           |              |          |                |                                                                                                    |
| 1              |              |            |                 |               |            |             |        |             |           |              |          |                |                                                                                                    |
| 11             |              |            |                 |               |            |             |        |             |           |              |          |                |                                                                                                    |
| 14<br>15<br>16 |              |            |                 |               |            |             |        |             |           |              |          |                |                                                                                                    |
| 17             | =            | Sheet1     | +               |               |            |             |        |             |           |              |          |                |                                                                                                    |
| Calley         | lature Made  | e Automato | Witte           | ook filamitus |            |             |        |             |           |              |          |                | <ul> <li>Give feedback to Microsoft — 100%. +</li> </ul>                                                                |

#### **5.9 Microsof PowerPoint online**

Sử dụng Powerpoint Online, tại màn hình Dashboard, chọn ứng dụng tương ứng.

| Ш    | PowerPoint              | A Search |       | <b>\$</b> \$ \$ \$     |                                     |  |  |  |  |  |
|------|-------------------------|----------|-------|------------------------|-------------------------------------|--|--|--|--|--|
| @]⊕] | New                     |          |       | New pressetations save | d Iss 🌰 Gradition - Hisis flormes - |  |  |  |  |  |
|      |                         | Midison  | Atlan | GALLERT                | PARCIE                              |  |  |  |  |  |
|      | New Islamk presentation | Madison  | Atlas | Gallery                | Parcel                              |  |  |  |  |  |
|      | Recommended             |          |       |                        | Mon memet $\Rightarrow$             |  |  |  |  |  |
|      |                         |          |       |                        |                                     |  |  |  |  |  |

|                                               | UMT <sup>+</sup> TRƯỜNG ĐẠI HỌC QUẢN LÝ & | Mã tài liệu:  |
|-----------------------------------------------|-------------------------------------------|---------------|
| υмт                                           |                                           | Phiên bản số: |
|                                               | cond none minem                           | Biên soạn:    |
| Tài liệu CNTT                                 | TÀI LIỆU HƯỚNG DẫN SỬ<br>DỤNG OFFICE 365  | Phê duyệt:    |
| Phòng Công nghệ thông tin<br>và Chuyển đổi số |                                           | Ngày duyệt:   |

# Để tao nội dung trình chiếu mới, chọn New blank presentation

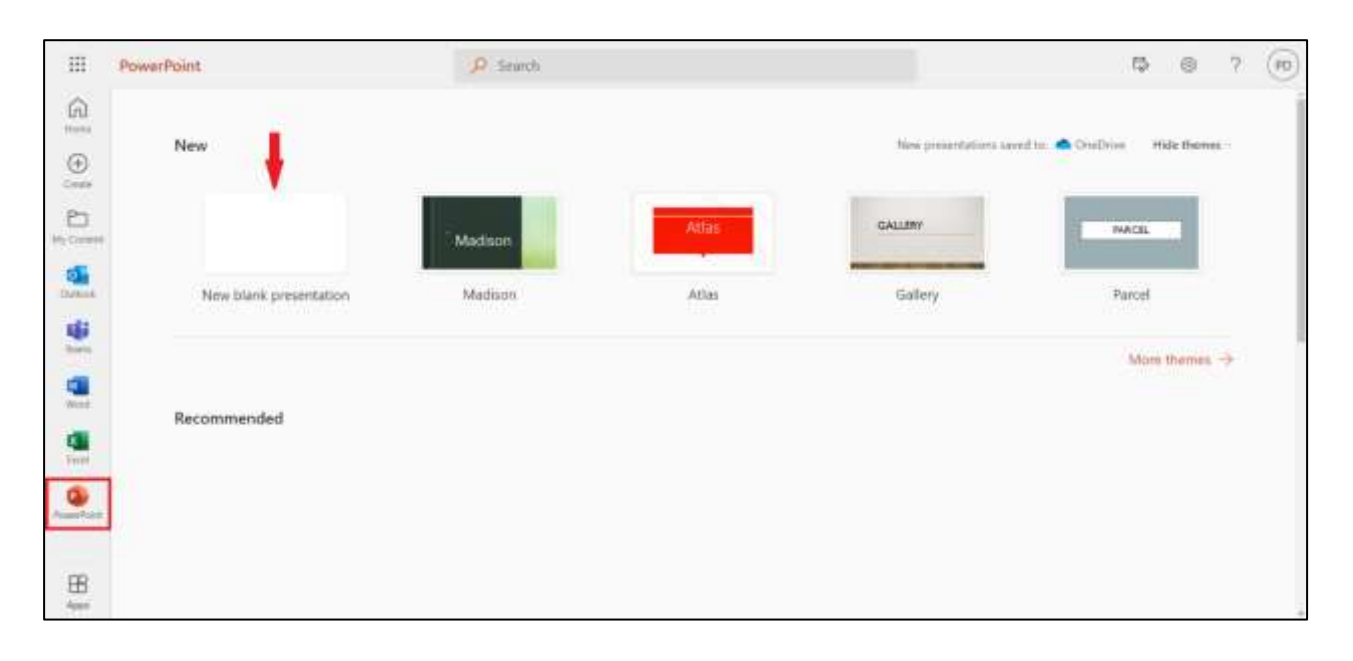

## Nhập nội dung.

| III PowerPoint Presentation - Saved                                                                                                    | P Looking for sumething? Smarch for its         |                                       |
|----------------------------------------------------------------------------------------------------|-------------------------------------------------|---------------------------------------|
| File Home Insert Draw Design                                                                                                    | Transbors Animations Side Show Review View Help | Ø Editing → Ed Share □ ♥ Present → 4+ |
| 1 Contraction of the second of the second of |                                                 | Designer ×                            |
|                                                                                                    | Click to add title                              | Culturalities                         |
|                                                                                                    | Click to add subtitle                           | Chek in<br>add tote                   |
| State 1 of 1 English (U.S.)                                                                                                    | Give Feedback to Micromit 📷 N                   | Chik w addition                       |

| _                                             |                                              | Mã tài liệu:  |
|-----------------------------------------------|----------------------------------------------|---------------|
| υмт                                           | TRUÔNG ĐẠI HỌC QUAN LY &<br>CÔNG NGHỆ TP HƠM | Phiên bản số: |
| 0111                                          | cond none minem                              | Biên soạn:    |
| Tài liệu CNTT                                 | TÀU IÊU HƯỚNG DẫN SỬ                         | Phê duyệt:    |
| Phòng Công nghệ thông tin<br>và Chuyển đổi số | DUNG OFFICE 365                              | Ngày duyệt:   |

Khi muốn lưu nội dung, nhấn File  $\rightarrow$  Save as

| ۲  | Close   |                                                                                                    |                                       | 0 |
|----|---------|----------------------------------------------------------------------------------------------------|---------------------------------------|---|
|    |         | Save as                                                                                                    | P 🖉 Editing 🗸 🔄 Share 🖓 🖓 Present 🗸 🖓 | - |
| ÷. | Home    | TTL Save as                                                                                                 | 10× P× 7 8× ···                       |   |
| D  | New     | Upper Same a copy orders                                                                                    | Designer                              | č |
|    | Open    | Rename                                                                                                    | a congress                            | 1 |
|    | VIDO    | L. Instance the He                                                                                          |                                       | I |
| )  | Save as | Download a Copy<br>Develoat a copy to your comparter                                                        | (the watch                            | I |
|    | Print   |                                                                                                    | D.                                    |   |
|    | shire   | Download as PDF     Diversities a upper of the presentation to provide an a PDF He                          |                                       |   |
|    | About   | Downfoad as ODP<br>Download a copy of this presentiation to your computer as an ODP bie.                    | Cick to<br>Mid table                  |   |
|    |         | Download as Images<br>Downlaad a copy of this presentation to your computer as JPES images (pre-per-skille) | Clink ter seld title                  |   |
|    |         |                                                                                                    | ANON 12 13 17 - + 175 0               |   |

Điền tên tập tin, chọn đường dẫn lưu tập tin, nhấn Save.

Nếu muốn lưu tập tin vào máy, Chọn File --> Save As --> Download a Copy

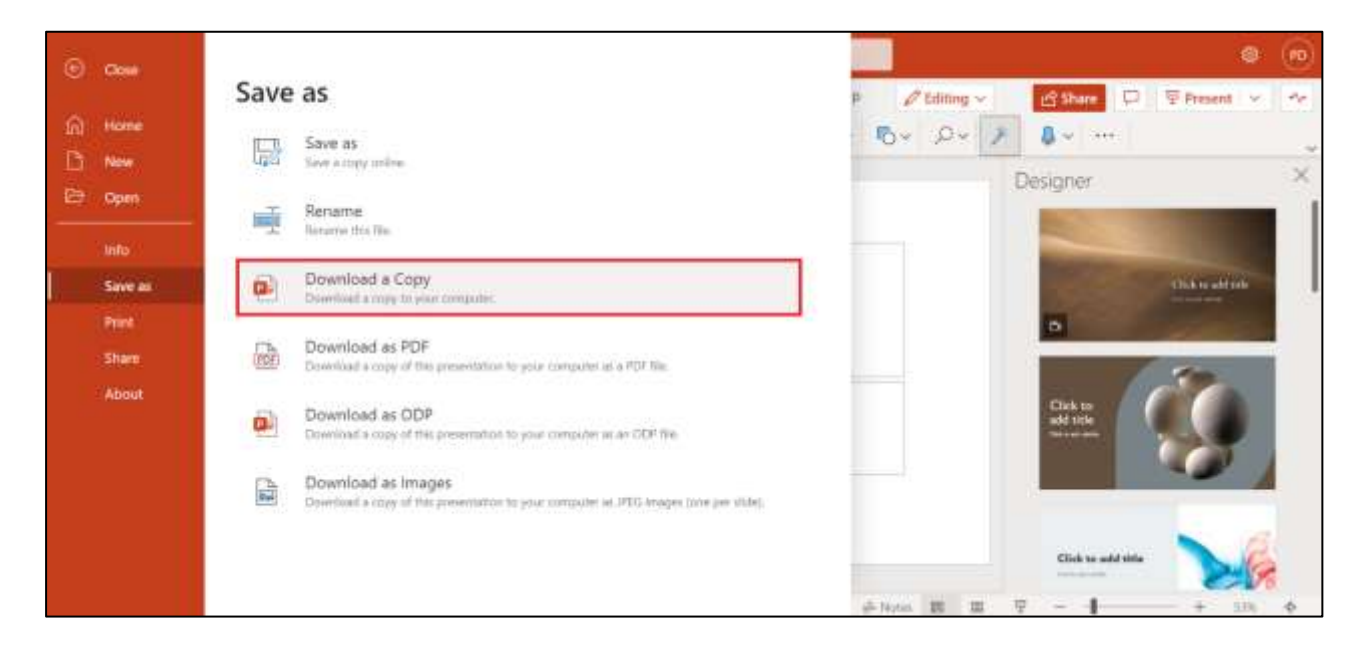

| U M T 🕇                                       | TRƯỜNG ĐẠI HỌC QUẢN LÝ &<br>CÔNG NGHỆ TP HƠM | Mã tài liệu:  |
|-----------------------------------------------|----------------------------------------------|---------------|
|                                               |                                              | Phiên bản số: |
|                                               | cond none minem                              | Biên soạn:    |
| Tài liệu CNTT                                 | TÀI I IÊU HƯỚNG DẫN SỬ                       | Phê duyệt:    |
| Phòng Công nghệ thông tin<br>và Chuyển đổi số | DUNG OFFICE 365                              | Ngày duyệt:   |

Để mở một tập tin trên, chọn **File** --> **Open** --> Chọn tập tin cần mở. Nếu không thấy tập tin cần mở đó trong mục **Recent**, chọn **View more files** để mở **OneDrive** và tiếp tục tìm kiếm tập tin cần mở.

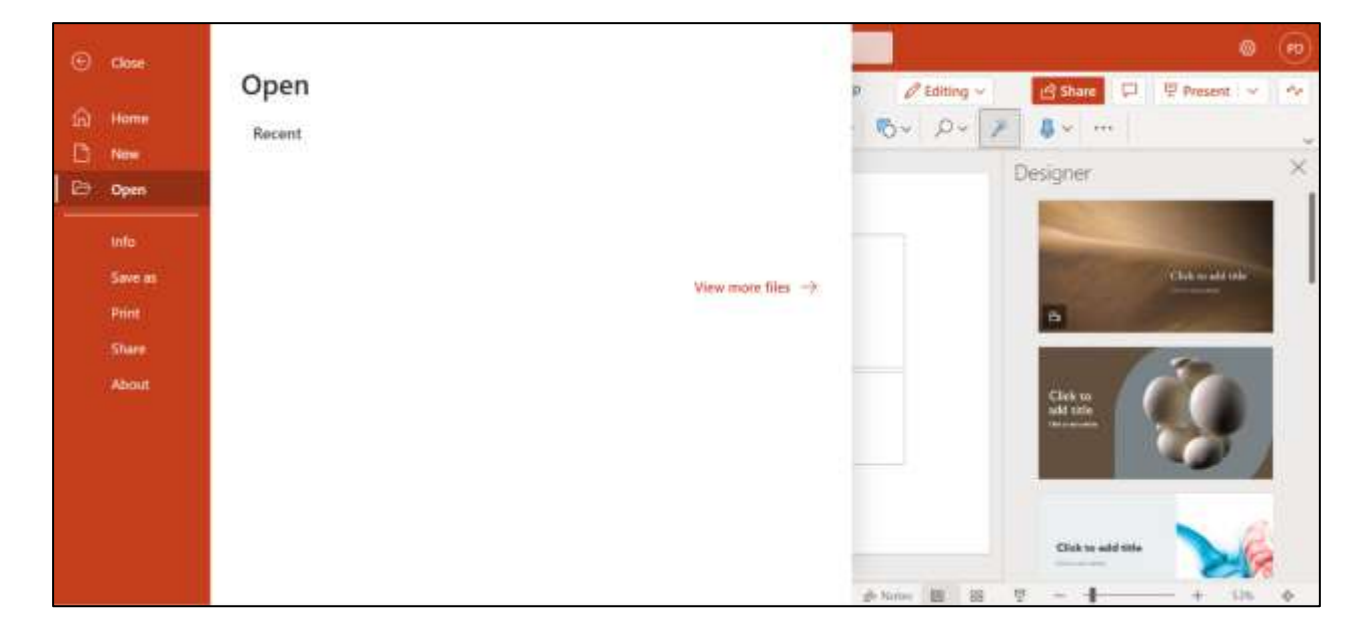

Để chỉnh sửa tài liệu, nhấn **Editing** --> **Editing** để chỉnh trực tiếp trên trình duyệt web hoặc có thể chọn **Open in Desktop app** để chỉnh sửa bằng ứng dụng PowerPoint trên máy tính.

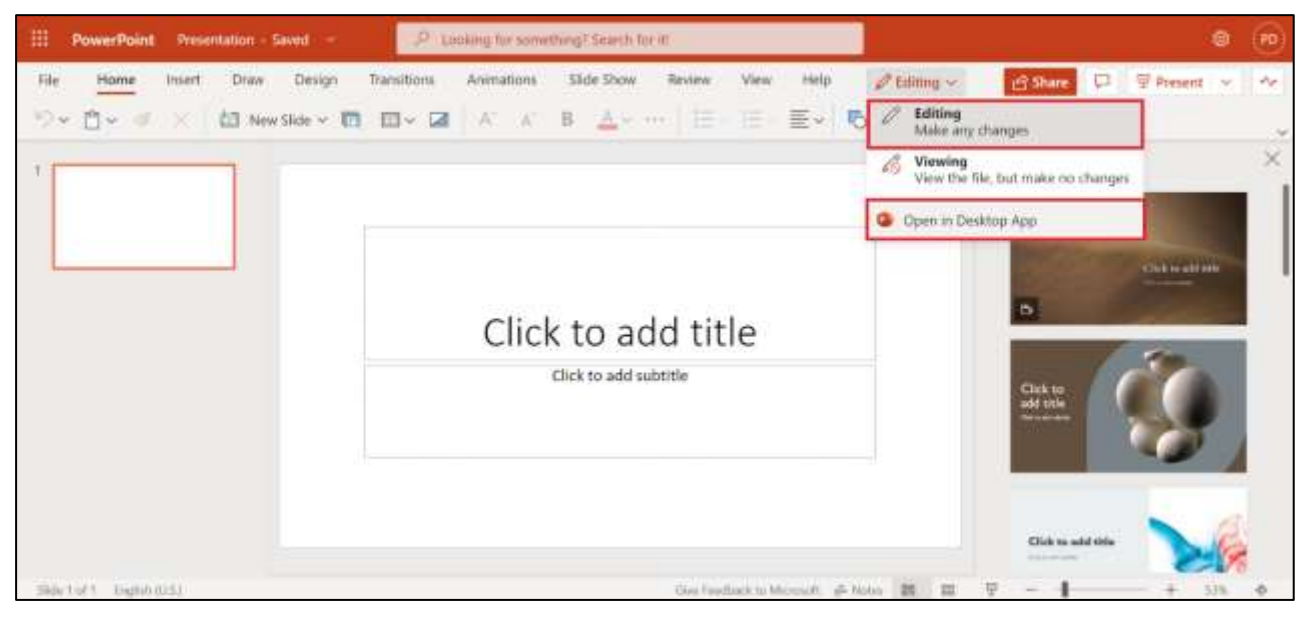

|                                               |                                              | Mã tài liệu:  |
|-----------------------------------------------|----------------------------------------------|---------------|
| υмт                                           | TRUÔNG ĐẠI HỌC QUAN LY &<br>CÔNG NGHỆ TP HƠM | Phiên bản số: |
| 0111                                          | cond none minem                              | Biên soạn:    |
| Tài liệu CNTT                                 | TÀU IÊU HƯỚNC DẫN SỬ                         | Phê duyệt:    |
| Phòng Công nghệ thông tin<br>và Chuyển đổi số | DUNG OFFICE 365                              | Ngày duyệt:   |

# 5.10 Cài đặt Office trên điện thoại

# 5.10.1 Cài đặt trên Iphone

Mở App Store

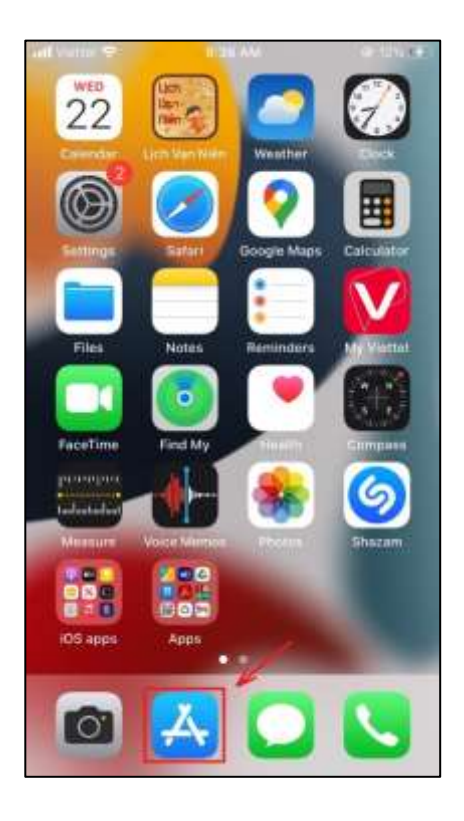

Tìm đến ứng dụng Office, nhấn nút cài đặt.

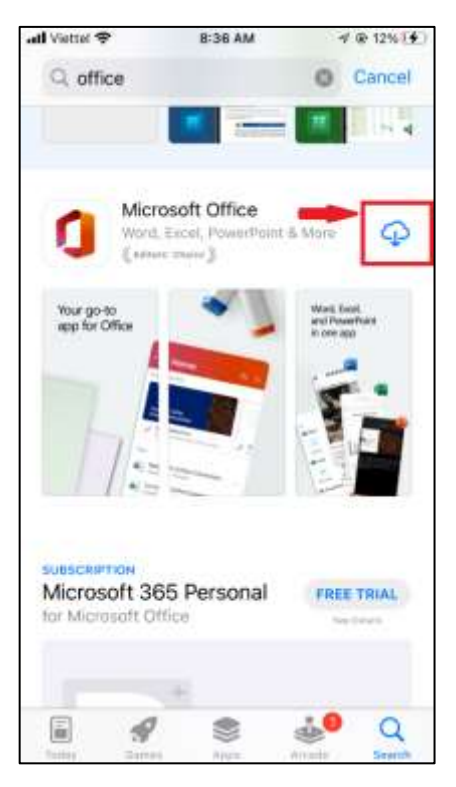

|                                               | <b>MT</b> <sup>+</sup> <b>TRƯỜNG ĐẠI HỌC QUẢN LÝ &amp;</b><br>CÔNG NGHỆ TP HƠM | Mã tài liệu:  |
|-----------------------------------------------|--------------------------------------------------------------------------------|---------------|
|                                               |                                                                                | Phiên bản số: |
| 0111                                          | cond none minem                                                                | Biên soạn:    |
| Tài liệu CNTT                                 | TÀU IÊU HƯỚNC DẫN SỬ                                                           | Phê duyệt:    |
| Phòng Công nghệ thông tin<br>và Chuyển đổi số | DUNG OFFICE 365                                                                | Ngày duyệt:   |

# Nhấn **Open** để mở ứng dụng

| all Viettel 🗢   | 8:38 AM           | ≠ @ 12% []] |
|-----------------|-------------------|-------------|
| Q office        |                   | O Cancel    |
| Cancel          | Sign In           |             |
| Micro           | soft              |             |
| Sign in         |                   |             |
| Email, phor     | e, or Skype       |             |
| No account?     | Create one!       |             |
|                 |                   | Next        |
|                 |                   |             |
|                 |                   |             |
|                 |                   |             |
|                 |                   |             |
|                 |                   |             |
|                 |                   |             |
| ©2022 Microsoft | Privacy statement |             |

Chọn Sign in, điền thông tin tài khoản Office 365

|                                               | TRƯỜNG ĐẠI HỌC QUẢN LÝ &<br>CÔNG NGHỆ TP HƠM | Mã tài liệu:  |
|-----------------------------------------------|----------------------------------------------|---------------|
|                                               |                                              | Phiên bản số: |
| 0111                                          | cond none minem                              | Biên soạn:    |
| Tài liệu CNTT                                 | TÀI LIỆU HƯỚNG DẪN SỬ<br>DỤNG OFFICE 365     | Phê duyệt:    |
| Phòng Công nghệ thông tin<br>và Chuyển đổi số |                                              | Ngày duyệt:   |

Nhập mật khẩu, chọn Sign in

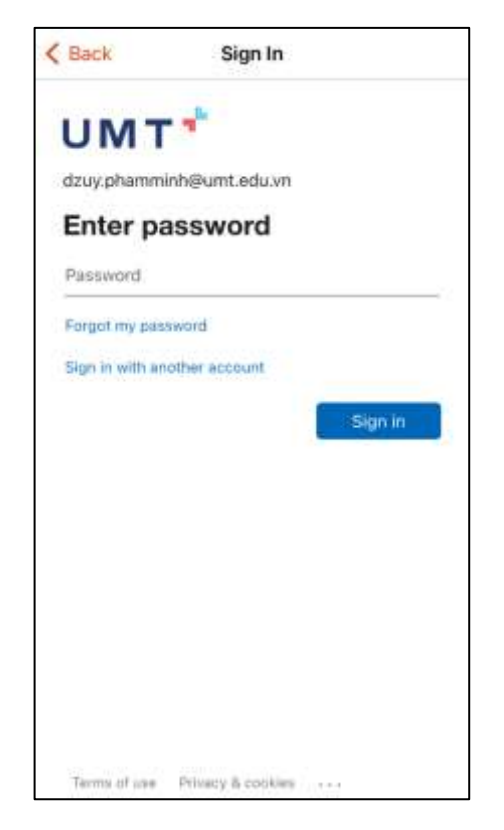

Sau khi đăng nhập thành công, các tài liệu sẽ được đồng bộ theo tài khoản.

| < App Store all ♥ | 8:40 AM                      | @/7%[]]}     |
|-------------------|------------------------------|--------------|
| 🛞 Hon             | ne                           | ₹ Ω Β        |
| Q. Search         |                              |              |
| Recommended       |                              |              |
|                   |                              |              |
|                   |                              |              |
|                   |                              |              |
|                   |                              |              |
| Recent            | Shared with me               | Pinned       |
| Yesterday         |                              |              |
| Book Pham M       | 1<br>finh Dzuy'sPHCM -       | Documents    |
| Presei            | ntation<br>Nrih Dzuy'sPHCM - | Document +   |
|                   |                              | 80<br>Actore |

| U M T 🕇                                       | TRƯỜNG ĐẠI HỌC QUẢN LÝ &<br>CÔNG NGHỆ TP HƠM | Mã tài liệu:  |
|-----------------------------------------------|----------------------------------------------|---------------|
|                                               |                                              | Phiên bản số: |
|                                               | cond none minem                              | Biên soạn:    |
| Tài liệu CNTT                                 | TÀU IÊU HƯỚNC DẫN SỬ                         | Phê duyệt:    |
| Phòng Công nghệ thông tin<br>và Chuyển đổi số | DUNG OFFICE 365                              | Ngày duyệt:   |

#### 5.10.2 Cài đặt trên điện thoại Android

Mở Google Play, tìm đến ứng dựng Office, nhấn Install.

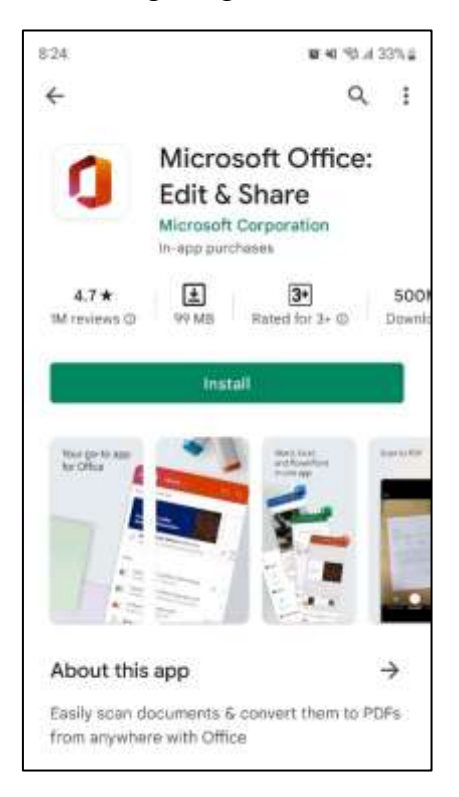

Nhấn Open để mở ứng dụng

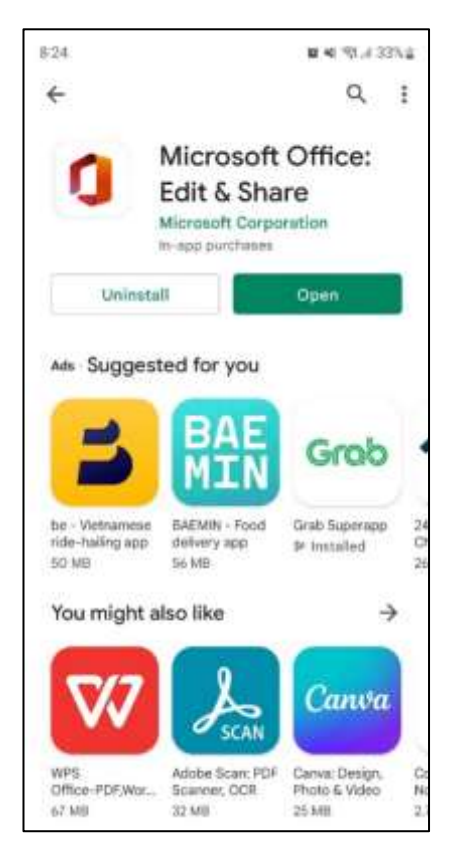

| _                                             | TRƯỜNG ĐẠI HỌC QUẢN LÝ &<br>CÔNG NGHỆ TP HƠM | Mã tài liệu:  |
|-----------------------------------------------|----------------------------------------------|---------------|
| υмт                                           |                                              | Phiên bản số: |
|                                               | cond none minem                              | Biên soạn:    |
| Tài liệu CNTT                                 | TÀU IÊU HƯỚNC DẫN SỬ                         | Phê duyệt:    |
| Phòng Công nghệ thông tin<br>và Chuyển đổi số | DUNG OFFICE 365                              | Ngày duyệt:   |

Chọn Sign in, điền thông tin tài khoảng Office 365.

| U Omo                                   | ce                       |
|-----------------------------------------|--------------------------|
|                                         | _                        |
|                                         |                          |
|                                         | _                        |
| Manage all your docu<br>and media in on | ments, notes,<br>e place |
| Sign in or Sign u                       | o for free               |
| Email, phone or Skype nam               | ie →                     |

Nhập mật khẩu, chọn Sign in.

| 8:25              | <b>u 4</b> 6 197 JI 33761 |
|-------------------|---------------------------|
| UMT               | e                         |
| ← dzuy phamm      | inh@umt.edu.vn            |
| Enter pass        | sword                     |
| Password          |                           |
| Forgot my pastwor | rd                        |
|                   | Sign in                   |
|                   |                           |
|                   |                           |
|                   |                           |
|                   |                           |
|                   |                           |
|                   |                           |
|                   |                           |
|                   |                           |

|                                                                      |                                               | Mã tài liệu:  |
|----------------------------------------------------------------------|-----------------------------------------------|---------------|
| <b>UMT</b> <sup>+</sup> TRUONG ĐẠI HỌC QUAN LY &<br>CÔNG NGHỆ TP.HCM | I RUÔNG ĐẠI HỌC QUAN LY &<br>CÔNG NGHỆ TP HƠM | Phiên bản số: |
|                                                                      | Biên soạn:                                    |               |
| Tài liệu CNTT                                                        | TÀI LIỆU HƯỚNG DẪN SỬ<br>DỤNG OFFICE 365      | Phê duyệt:    |
| Phòng Công nghệ thông tin<br>và Chuyển đổi số                        |                                               | Ngày duyệt:   |

Sau khi đăng nhập thành công, các tài liệu sẽ được đồng bộ theo tài khoản.

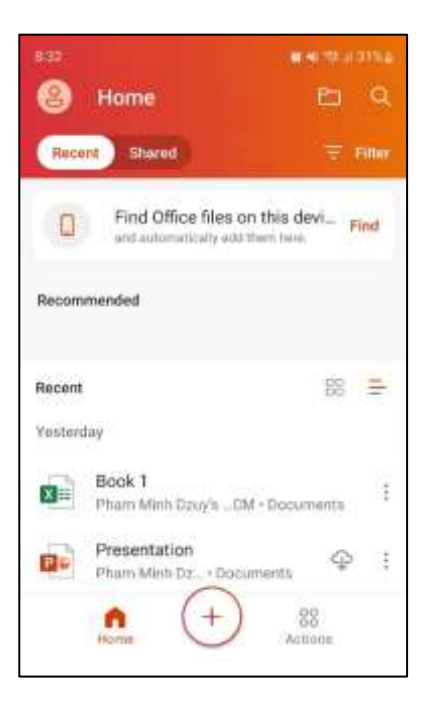

# ΚẾΤ ΤΗÚC